Instructions for Use

# BRUNNER Pellet heating BPH 4/17

©2025

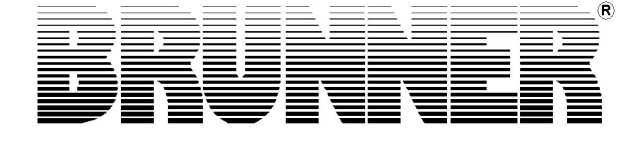

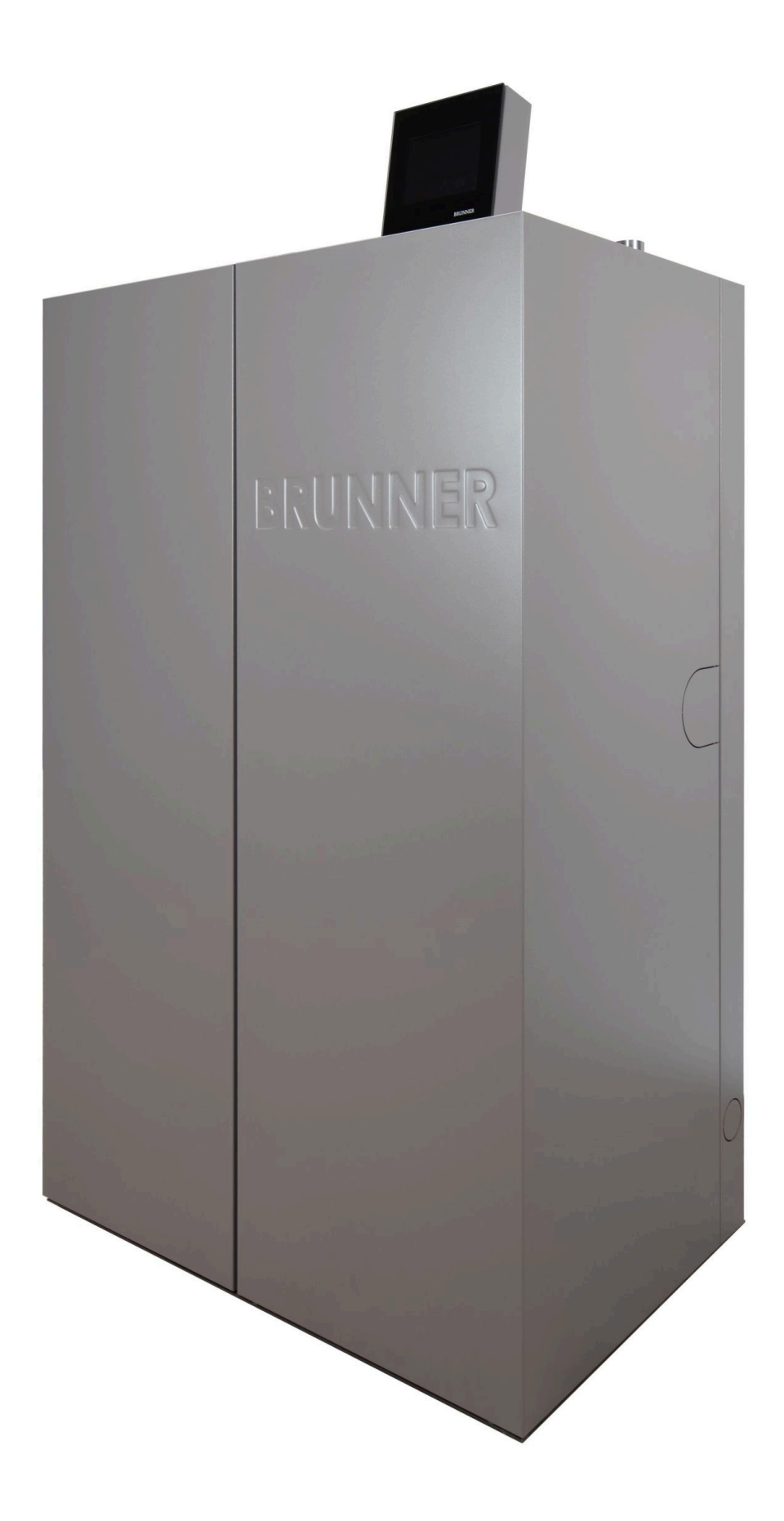

## Contents

| 1 | Introduction |                              |                                               | 5  |
|---|--------------|------------------------------|-----------------------------------------------|----|
|   | 1.1          | Purpos                       | se of this manual                             | 5  |
|   | 1.2          | Target audience              |                                               |    |
|   | 1.3          | Validity                     | y of these instructions                       | 5  |
|   | 1.4          | Keepin                       | ng of documents                               | 5  |
|   | 1.5          | Symbols and text style rules |                                               | 6  |
|   |              | 1.5.1                        | Specified symbols                             | 6  |
|   |              | 1.5.2                        | Text style rules                              | 6  |
|   | 1.6          | For yo                       | our safety                                    | 7  |
|   |              | 1.6.1                        | Dangers and safety measures                   | 7  |
|   |              | 1.6.2                        | Warnings                                      | 8  |
|   |              | 1.6.3                        | Regulations                                   | 8  |
|   |              | 1.6.4                        | Conformity                                    | 9  |
|   |              | 1.6.5                        | Obligations of our Natural Power Partners     | 9  |
|   |              | 1.6.6                        | Surfaces with possible risk of burns          | 10 |
| 2 | Pro          | duct d                       | escription                                    | 11 |
|   | 2.1          | Intende                      | ed use                                        | 11 |
|   | 2.2          | Type p                       | plate                                         | 12 |
|   | 2.3          | 3 Overview of the boiler     |                                               | 13 |
|   | 2.4          | Functional description       |                                               | 14 |
|   | 2.5          | 5 Safety concept             |                                               | 14 |
|   | 2.6          | Fuel a                       | Fuel and water quality requirements           |    |
|   |              | 2.6.1                        | Pellets                                       | 16 |
|   |              | 2.6.2                        | Heating water                                 | 17 |
| 3 | Оре          | eration                      | basics                                        | 18 |
|   | 3.1          | Licenses                     |                                               |    |
|   | 3.2          | 2 Touch-sensitive display    |                                               | 19 |
|   | 3.3          | Display                      | y overview                                    | 20 |
|   |              | 3.3.1                        | Combustion chamber - display views            | 21 |
|   |              | 3.3.2                        | Ash box - display views                       | 22 |
|   |              | 3.3.3                        | Buffer tank display views                     |    |
|   | 3.4          | 4 Buttons                    |                                               | 23 |
|   | 3.5          | Display                      | y views Pellet storage                        |    |
|   |              | 3.5.1                        | Daily pellet container                        |    |
|   |              | 3.5.2                        | Annual pellet hopper/weekly hopper            | 27 |
|   | 3.6          | Own s                        | ettings                                       |    |
|   |              | 3.6.1                        | Display customization                         | 30 |
|   |              | 3.6.2                        | Locking the boiler - to fill the pellet store |    |
|   |              | 3.6.3                        | Exhaust gas test                              |    |
|   |              | 3.6.4                        | Communication of the system                   |    |
|   |              | 3.6.5                        | Selecting or creating new heating programs    |    |
|   |              | 3.6.6                        | Setting the program for hot water             | 42 |
|   |              | 3.6.7                        | Absence time                                  | 43 |

|   |      | 3.6.8                                        | Lowering type                                                 | 45 |
|---|------|----------------------------------------------|---------------------------------------------------------------|----|
|   |      | 3.6.9                                        | Summer/Winter switching                                       |    |
|   |      | 3.6.10                                       | Permanent                                                     | 46 |
|   |      | 3.6.11                                       | Heating circuit frost protection                              | 46 |
|   |      | 3.6.12                                       | Disinfection                                                  | 46 |
|   | 3.7  | Remot                                        | te access via myBRUNNER                                       | 47 |
|   |      | 3.7.1                                        | Preconditions and instructions                                | 47 |
|   |      | 3.7.2                                        | Registration                                                  |    |
|   |      | 3.7.3                                        | Logging in                                                    | 59 |
|   |      | 3.7.4                                        | Enabling for Service access                                   | 61 |
|   |      | 3.7.5                                        | Connect keypads to the Internet                               | 63 |
|   |      |                                              | 3.7.5.1 Activate WLAN                                         | 64 |
|   |      | 3.7.6                                        | Brunner App                                                   | 65 |
|   |      | 3.7.7                                        | Network adverts                                               | 65 |
|   |      | 3.7.8                                        | Synchronisation with network                                  | 66 |
|   | 3.8  | Data p                                       | protection declaration of Ulrich Brunner GmbH                 |    |
| 4 | Info | ormatio                                      | on and error messages                                         | 68 |
|   | 4.1  | List of                                      | error codes and rectification                                 | 68 |
|   | 4.2  | Acknow                                       | wledging error messages                                       | 72 |
| 5 | Clea | aning a                                      | and maintenance                                               | 74 |
|   | 5.1  | Cleani                                       | ng and maintenance intervals                                  | 74 |
|   | 5.2  | Cleani                                       | ng tool                                                       | 76 |
|   | 5.3  | Empty                                        | ing the ash box                                               |    |
|   | 5.4  | Ash di                                       | isposal                                                       | 79 |
|   | 5.5  | Notes                                        | on the update                                                 | 80 |
|   |      | 5.5.1                                        | Software from PC on the USB-Stick                             | 81 |
|   |      | 5.5.2                                        | Transfer the software from the USB stick to the control panel | 83 |
|   |      | 5.5.3                                        | What to do if the update does not start? - Display            | 84 |
| 6 | Dec  | ommis                                        | ssioning                                                      | 85 |
|   | 6.1  | Temporarily take the boiler out of operation |                                                               |    |
|   | 6.2  | Decorr                                       | nmissioning the boiler                                        |    |
| 7 | Was  | Waste disposal                               |                                                               |    |
|   | 7.1  | Dispos                                       | ·<br>sing of packaging                                        |    |
|   | 7.2  | Dispos                                       | sing of boilers                                               |    |
| 8 | Тес  | hnical                                       | and commercial data                                           | 87 |
| - | 8.1  | Declar                                       | ation of Conformity BPH                                       |    |
|   | 8.2  | Dimen                                        | sion sheet BPH                                                |    |
|   | 8.3  | Techni                                       | ical data                                                     |    |
|   | -    |                                              |                                                               |    |

## 1 Introduction

## 1.1 Purpose of this manual

This document contains information about the BRUNNER Pellet-heating BPH 4/17. Among others, you will find here information about:

- Safety and risks
- Assembly, installation and commissioning
- Product description and principles of operation
- · Operating instructions and control description
- Cleaning and maintenance
- Fault finding and troubleshooting
- Decommissioning and disposal
- Technical and commercial data

## 1.2 Target audience

This document contains also information for the User of the heating system.

## **1.3 Validity of these instructions**

This technical documentation is valid for the BRUNNER pellet heating BPH 4/17 starting from October 2019.

Ulrich Brunner GmbH reserves the right to introduce technical changes, as far as they serve for technical progress, or if they are required by technical safety provisions.

## 1.4 Keeping of documents

### IMPORTANT

### READ CAREFULLY BEFORE USE

### KEEP FOR FUTURE REFERENCE

The User is responsible for keeping of the BRUNNER pellet heating BPH 4/17 documentation, as well as all other important documents.

## 1.5 Symbols and text style rules

## 1.5.1 Specified symbols

In this documentation, a distinction is made between:

Operating personnel as the **User of the system**, i.e. the end user, which has received instructions from the Contractor and does not necessarily have additional qualifications.

Operating personnel as the **Contractor**, i.e. the qualified professionals, which are entitled to perform the indicated specialist works.

In this document, the following symbols are used:

#### DANGER

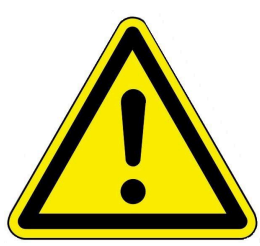

A danger of high risk persists, which leads to severe injury or death, if this endangering situation is not avoided.

### WARNING

A danger of medium risk persists, which can lead to severe injury or death, if this endangering situation is not avoided.

#### CAUTION

A danger of low risk persists, which can lead to minor or moderate injury, if this endangering situation is not avoided.

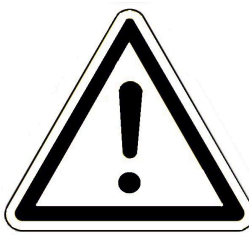

#### ATTENTION

There is a certain risk, which can lead to a malfunction or damage of the related system and all devices connected with it, if the indicated notifications are not followed.

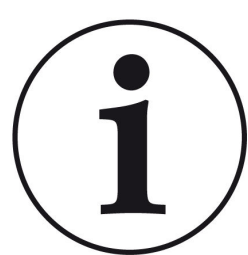

NOTE

Additional helpful information

## 1.5.2 Text style rules

In this document, the following text style rules are in use:

### Handling or operating instructions with several steps

Descriptions of operations or actions with several steps, when these steps must be performed in chronological sequence.

- 1. First working step;
- 2. Second working step;
- 3. Third step.
- $\rightarrow$  Final result

## Appearance of on-screen display text in this manual

For descriptions of settings performed on the BRUNNER Touch Display, the displayed text is shown as bold letters.

## **1.6** For your safety

## 1.6.1 Dangers and safety measures

Assembly, installation and maintenance may only be carried out by a specialist company.

• Only carry out activities that are described in these instructions.

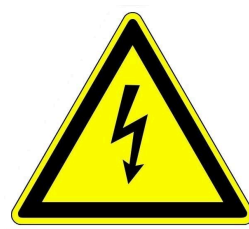

#### Electric shock

Work on the electrical installation may only be carried out by a qualified specialist company.

- The electrical connections are live. This can lead to an electric shock.
- Observe all applicable regulations.

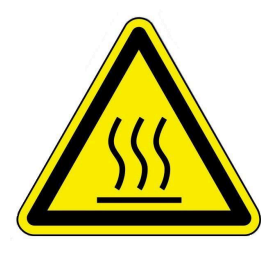

### Risk of injury due to scalding

High water temperatures can lead to scalding. Small children or elderly people can be at risk even at lower temperatures.

Do not set the hot water temperature of a connected hot water storage tank higher than 65°C.

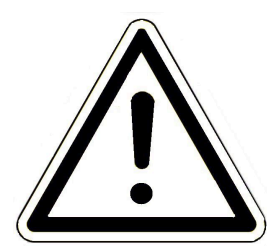

#### Avoid damage to the appliance and resulting hazards

Sprays, solvents or cleaning agents containing chlorine, paints, adhesives etc. can cause damage to the appliance under unfavorable circumstances.

Under no circumstances should you make any changes to parts or equipment of the heating system if these changes could impair operational safety.

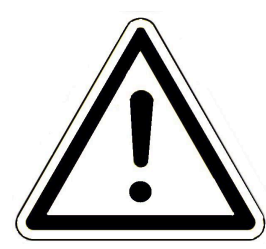

#### **Risk of frost**

If the BPH remains out of operation in an unheated room for an extended period of time (e.g. during the vacations), the water in the pipes may freeze. Freezing water can damage the pipes and cause consequential damage.

- Inform the operator about the frost protection of the heating system.
- Install the BRUNNER pellet heating system in rooms with an ambient temperature of 5 °C to 40 °C.

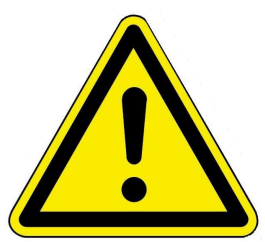

## DANGER

This appliance can be used by children aged from 8 years and above and persons with reduced physical, sensory or mental capabilities or lack of experience and knowledge if they have been given supervision or instruction concerning use of the appliance in a safe way and understand the hazards involved. Children must not play with the appliance. Cleaning and operator maintenance must not be carried out by children without supervision.

## 1.6.2 Warnings

Warnings in this document are emphasized by pictographs and signal words.

The pictograph and the signal word indicate the type, the source or causes of a certain action. The necessary measures or calls for action are indicated.

The result or purpose is shown as well. These warnings refer to possible misuse of the system, which seems likely based on our experience. The residual risks are indicated too.

The residual risks remain:

- despite the means for integration of safety during construction,
- despite the safety precautions,
- despite the additional protective measures.

For certain points, there are also given some recommendations and instructions on the application of protective measures, including personal protective equipment. Special safety instructions and recommendations are applied for transport, handling and storage. Instructions for safe setup and maintenance include separate protective measures too.

### Structure of warnings

The warnings that precede each assembly step, are shown as follows:

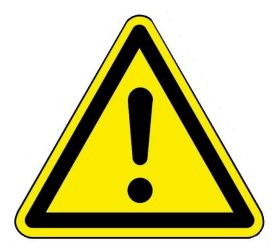

Hazard for humans Type, source and causes of danger

Measures Calls for action

 $\rightarrow$  Result or safe use

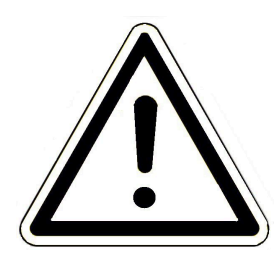

Hazard for the system Type, source and causes of danger

Measures Calls for action

 $\rightarrow$  Result or safe use

## 1.6.3 Regulations

Among others, the following regulations and guidelines must be observed during installation, commissioning and maintenance of the BPH 4/17 :

#### Legal requirements:

- the legal regulations for accident prevention
- the legal regulations for environment protection
- the provisions of the industry associations
- the "Energy Saving in Buildings" law (Energieeinsparungsgesetz-EnEG)
- the Energy Saving Act (Energieeinsparverordnung)
- the Master Fireplace Act (MFeuVo) of the respective Federal Countries (FeuVo)
- the Country Building Code and the list of technical building regulations
- the governmental, regional building codes and boiler room equipment listings.

#### Standards and Guidelines:

- the relevant safety conditions included in DIN, EN, DVGW, TRI and VDE standards
- DIN EN 12828 Heating systems in buildings Hot-water heating systems
- BImSchV Federal Immission Control Ordinance
- EN 13384-1 Exhaust systems thermal and fluidic calculation methods
- DIN 18160-1 Exhaust systems Part 1: Planning and execution
- EN12831 Heating systems in buildings; Method for calculation of the design heat load
- EN14597 Temperature control devices and temperature limiters for heat generating systems
- DIN 4753 Water heating systems for drinking and process water
- DIN 4109 Sound insulation in buildings, supplementary sheets and permissions
- DIN 1988 Technical rules for drinking water installations (TRWI)
- DIN EN ISO 4126 or TRD 721- Safety devices for protection against excessive pressure Safety valves
- Details Norm: DIN VDE 0100-540 VDE 0100-540:2012-06 Setting up low voltage installations
- DIN VDE 0100 Teil 701 DIN VDE 0100-710 Low voltage installations
- DVGW worksheets W551 and W552 Technical measures to reduce the growth of Legionellae
- VDI 2035 Prevention of damage in hot-water heating systems
- VDI 4708 Heating equipment pressure maintenance, venting, degassing.

## 1.6.4 Conformity

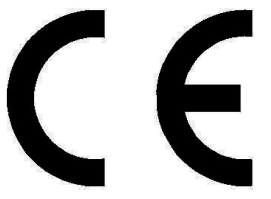

Hereby we declare as the manufacturer that this product - BRUNNER pellet heating BPH 4/17 complies with the basic guidelines for sale in the EU.

## 1.6.5 Obligations of our Natural Power Partners

To ensure the proper functioning of the BRUNNER pellet heating system BPH 4/17, observe the following instructions:

- Perform works only if you have the necessary specialist knowledge.
- Perform only such activities, which are indicated or described in this manual.
- Perform all activities in compliance with applicable standards and regulations.

- Please ask an expert for instructions on the operation and maintenance of the system and potential hazards that may arise during operat

## 1.6.6 Surfaces with possible risk of burns

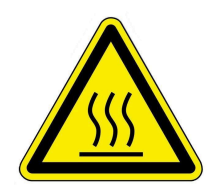

## Risk of injury from burns

Contact with hot surfaces of the boiler can lead to burns (see illustration).

- Do not touch the boiler's flue gas pipe, especially if it is not insulated.
- Allow the boiler to cool down and wear protective gloves before removing the ash.

- Allow the boiler to cool down or wear protective gloves before carrying out cleaning and maintenance.

## **During operation**

During operation, the surface of the boiler becomes hot: see figure "*Temperature measurements during operation*".

Contact with these surfaces can be dangerous for certain people. Handle with care.

No surface temperature exceeds values that could lead to burns.

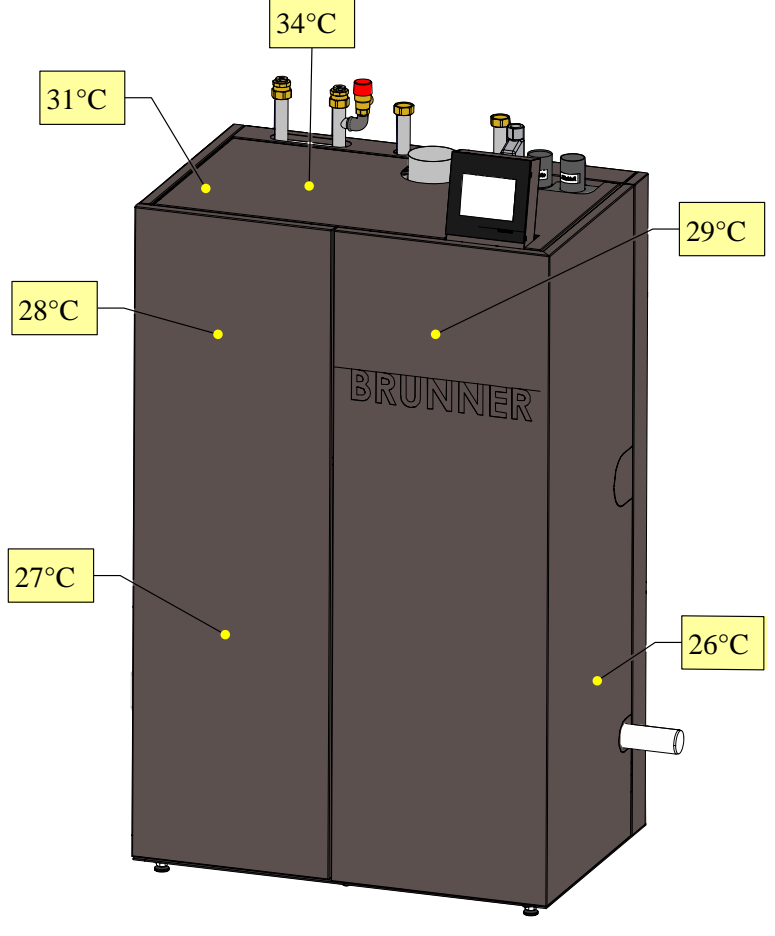

Illustration 1: Temperature measurements during operation

## 2 Product description

## 2.1 Intended use

The BRUNNER pellet heating system BPH 4/17 has been designed and constructed in accordance with the generally recognized rules of technology and the recognized safety regulations.

The BRUNNER pellet heating system is intended for heating domestic hot water and drinking water in single or multi-family houses or commercial buildings.

Intended use also includes compliance with the operating instructions and operating manual associated with the boiler.

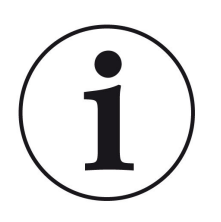

## NOTE

The operator of a Brunner boiler is obliged to regularly service and maintain the system in accordance with the Ordinance on Energy Saving Thermal Insulation and Energy Saving Systems Technology in Buildings (Energy Saving Ordinance - EnEV) § 11. We recommend the conclusion of a maintenance agreement between the specialist tradesman and the operator of the heating system.

## Improper use:

The BRUNNER pellet heating system BPH 4/17 is not intended to:

- directly heat drinking water;
- burn fuels other than those specified in the technical documentation.

Any other use of the boiler is not permitted. The manufacturer is not liable for any resulting damage to property or personal injury.

Non-compliant operation may result in danger to life and limb of the operator or third parties or damage to the boiler.

Any other use or modifications to the product, including during assembly and installation work, will invalidate all warranty claims.

## 2.2 Type plate

The rating plate is located on the ash door, clearly visible after opening the

cladding door.

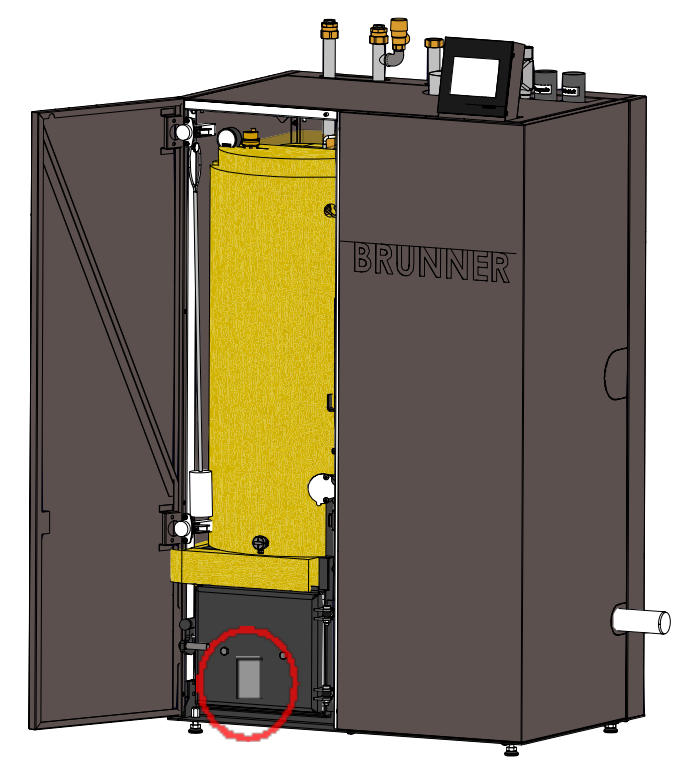

Illustration 2: Nameplate position

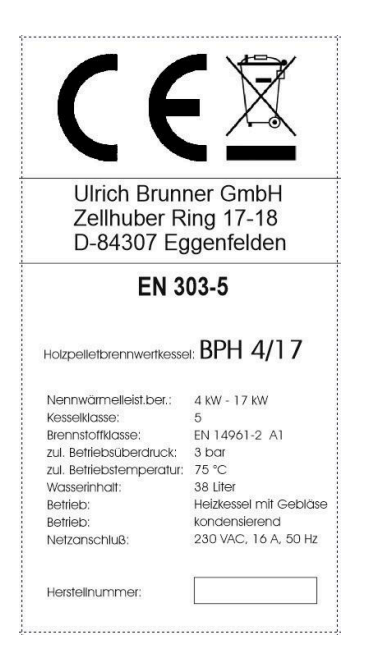

The following important information can be found on it: CE mark; Recycling symbol; Manufacturer data; Type test number; Designation; Nominal heat output; Boiler class; Fuel class; Fuel class; Approved operating pressure; Approved operating temperature; Water content of the boiler; Operating mode; Required mains connection; Current manufacturing number of the existing boiler

## 2.3 Overview of the boiler

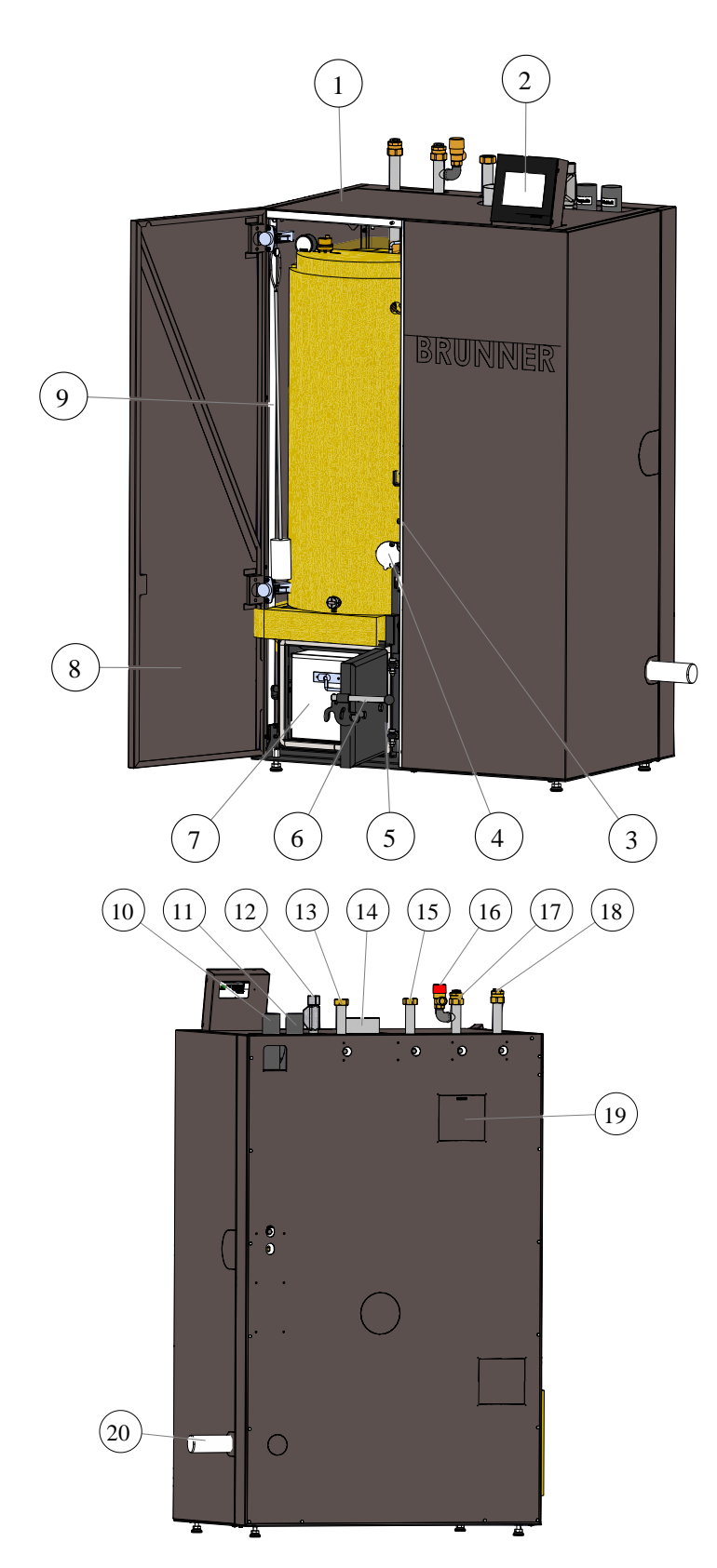

| 1  | Boiler cladding                                                                                                    |  |  |
|----|----------------------------------------------------------------------------------------------------|--|--|
| 2  | Control panel (touch display)                                                                                        |  |  |
| 3  | STB button<br>(safety temperature limiter)                                                                           |  |  |
| 4  | Inspection hole                                                                                                    |  |  |
| 5  | Ash door                                                                                                    |  |  |
| 6  | Ash door opening lever                                                                                               |  |  |
| 7  | Ash box                                                                                                    |  |  |
| 8  | Cladding door                                                                                                    |  |  |
| 9  | Cleaning tool                                                                                                    |  |  |
| 10 | Return air pellet feed                                                                                               |  |  |
| 11 | Pellet feed                                                                                                    |  |  |
| 12 | Cold water for heat exchanger<br>flushing, connection safety hose<br>with solenoid valve included with<br>the boiler |  |  |
| 13 | Flow buffer loading, alternatively<br>VL hot water storage tank loading<br>in operation without buffer               |  |  |
| 14 | Flue gas connection 100 mm                                                                                           |  |  |
| 15 | Return flow buffer loading, alter-<br>natively RL hot water storage tank<br>loading in operation without buffer      |  |  |
| 16 | Safety valve                                                                                                    |  |  |
| 17 | Flow heating circuit during opera-<br>tion<br>without buffer                                                         |  |  |
| 18 | Return flow heating circuit for op-<br>eration without buffer                                                        |  |  |
| 19 | Recesses for maintenance pur-<br>poses or alternatives for connec-<br>tion                                           |  |  |
| 20 | Waste water connection with siphon                                                                                   |  |  |

## 2.4 Functional description

Low-emission and energy-efficient pellet boilers are characterized by the fact that the individual stages of wood combustion: wood gasification - wood gas combustion - burnout take place separately from each other in terms of space and time.

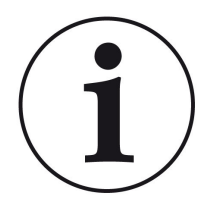

INFO The numbering of the components refers to the boiler description drawings from the previous chapter "Overview of components".

Depending on the time programming, the pellets are transported from the annual pellet hopper to the pellet storage hopper via the pellet feed connection. Feeding takes place via the dosing screw, the cell wheel, the feed screw by means of an infinitely variable drive, onto the sliding grate.

After the pellets are ignited, the combustion air supply is regulated by a differential pressure sensor as the combustion chamber temperature rises to ensure optimum degassing of the pellets and afterburning of the wood gas in the combustion chamber and in the insulated flame chamber. The hot flue gas is then fed through a single-pass high-performance heat exchanger, which enables particularly low flue gas temperatures and thus ensures optimum utilization of the calorific value through flue gas condensation. The heating water is heated particularly efficiently as a result. The fly ash is also separated here and transported into the waste water via motor-driven turbulators and an additional water flushing device.

The remaining wood ash remains on the sliding grate and falls automatically into the ash box (6) due to the linear movement of the grate

## **Combustion control**

Combustion is controlled via the lambda probe and the differential pressure sensor. This allows the combustion air quantity and combustion quality to be optimally regulated. The combustion air volume is adjusted dynamically depending on the required boiler output and the fuel. A speed-controlled fan is used to convey the combustion air. Deviations in the fuel composition (calorific value, bulk density) can thus be almost completely compensated for in favor of low-emission and energy-efficient combustion.

## 2.5 Safety concept

## **Boiler control**

The detailed safety concept of the boiler control system ensures continuous monitoring and control of all operating states and all connected sensors, fans and drives.

The primary aim is to control the combustion process and to comply with the safety requirements, including EN 303-5 ("Boilers - Part 5: Boilers for solid fuels, manually and automatically fired, nominal heat output up to 500 kW").

If required, the following functions are also controlled automatically:

- Heat removal (with boiler pump)
- Boiler cleaning (grate and heat exchanger cleaning)
- Filling the storage tank

## BRUNNER

- Control of the pellet feed to the combustion chamber
- Automatic ignition
- Flue gas fan control
- Potential-free contact for external fault evaluation.

Control, communication and monitoring functions are automatically activated by appropriate configuration during installation/commissioning.

All operating states as well as the current operating parameters are shown on the touch display. If operating faults occur, the error messages appear on the display and warning signals sound.

All information and error messages are automatically saved in the archive and can be retrieved from there for error assessment.

Software can be updated at any time via the existing USB port.

### Safety devices

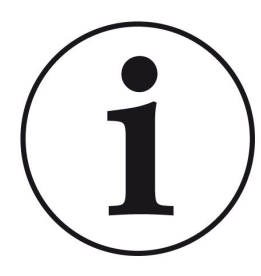

#### NOTE

Necessary safety devices in accordance with EN 12828 ("Heating systems in buildings"), which are not part of the scope of delivery, must be provided by the customer. All safety devices must be professionally installed and checked for proper function at least once a year. Expansion vessels, expansion pipes, safety valves and blow-out pipes must be protected against freezing, e.g. by being installed in a frost-proof boiler room.

### Safety temperature limiter (STB)

The safety temperature limiter (STB) is a component that interrupts the control operation of the boiler. This protects the boiler itself, or the system connected to it, from damage. Accordingly, the STB only becomes effective if the actual temperature controller should fail.

The boiler can only continue to operate if the safety temperature limiter is switched back on manually. The boiler safety group also protects the heating circuit.

### **Blow-out pipe**

The blow-out line consists of the lines between the safety valve and the boiler.

The following applies to the blow-out line:

| Nominal diameter [DN] | Max. Length [m] | Max. Number of bends [pieces] |
|-----------------------|-----------------|-------------------------------|
| 20                    | 2               | 4                             |
| 25                    | 2               | 4                             |

### Boiler safety group

The boiler safety group protects the boiler against overpressure. The boiler safety group consists of a safety valve, a pressure gauge and an automatic air vent.

The safety valve is installed in the boiler safety group. A safety valve in accordance with EN ISO 4126 is installed at the factory as a safety device against overpressure. The safety valve must be installed in the immediate vicinity of the boiler. The boiler safety group is part of the pellet boiler BPH 4/17.

#### Pressure expansion vessel

Closed heating systems must be equipped with a pressure expansion vessel. The volume of the pressure expansion vessel must be dimensioned so that the pressure at the highest and lowest temperature in the system is not impermissibly exceeded or fallen short of. Dimensioning should be carried out in accordance with EN 12828 ("Heating systems in buildings").

The pellet boiler BPH 4/17 is equipped with a pressure expansion vessel with a volume of 18 liters as standard. If a higher volume is required by calculation, the heating system must be equipped with an additional pressure expansion vessel.

Prerequisite for proper functioning of the pressure expansion vessel:

- the pressure expansion vessel must be located near the heat generator and - with some exceptions - near the lowest point of the heating system

- the pressure expansion vessel must always be connected to the return pipe

- the pressure expansion vessel and the associated connection pipe must not be thermally insulated.

## 2.6 Fuel and water quality requirements

## 2.6.1 Pellets

Wood pellets are a modern, environmentally friendly and standardized wood fuel. They are mainly pressed from the bark-free sawdust from sawn timber production. The strength of the wood pellets is ensured by the lignin contained in the wood, supported by the small addition of natural binding agents such as starch.

### Quality classes of the pellets

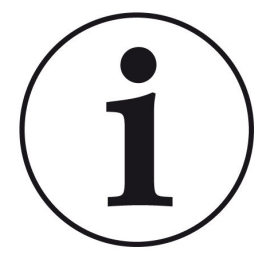

The BRUNNER BPH pellet heating system may only be operated with wood pellets that comply with the DIN EN 14961-2/ A1 standard or the international DIN EN ISO 17225-2 standard and have a diameter of 6 mm.

Only purchase wood pellets from suppliers who can guarantee their high quality.

The following certificates stand for assured pellet quality (wood pellets for use in small fires):

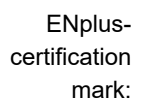

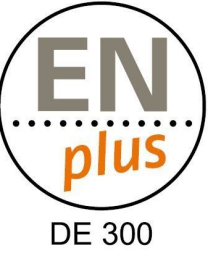

ENplus A1 quality certificate with ID number of a certified German pellet dealer:

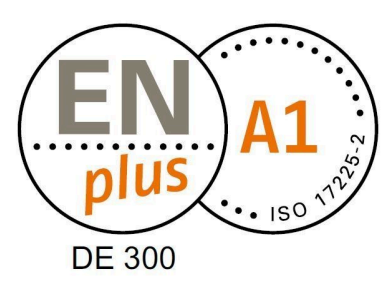

## 2.6.2 Heating water

## Heating water

In modern heating systems, the quality of the heating water has a significant influence on the functionality and service life of the heating system due to the combination of different heat generators and components such as high-efficiency pumps or modern sensor technology. For this reason, there are corresponding national specifications such as VDI 2035 in Germany, ÖNORM H 5195-1 in Austria and similar regulations.

BRUNNER therefore recommends filling and refilling the heating system with appropriately treated water.

Drinking water analyses for the respective supply area can be requested from the responsible water supply companies.

## 3 Operation basics

The images shown in the installation and operating instructions (including display views) do not claim to be an exact representation of the displays on your system. These depend on the installed system components, their measurement functions, control variants and set parameters. In some cases, these system parts are not part of the standard versions, but are provided as optional accessories.

## 3.1 Licenses

For the visualization of our user interface we use an open source operating system, which is subject to different license models.

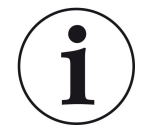

You can see the licenses used in the software under the menu: "Settings"  $\rightarrow$  "Display"  $\rightarrow$  "Licenses/Contact"

## Written Offer (open source software)

Our product contains software and sourcecode whose rightholders license it under the terms of the GNU General Public License, version 2 (GPLv2), version 3 (GPLv3), the GNU Lesser General Public License, version 2.1 (LGPLv2.1), version 3 (LGPLv3) and other open source software licenses.

If you send us a request for oversending the licensed source code of the software, please use the following address:

Ulrich Brunner GmbH Zellhuber Ring 17-18 84307 Eggenfelden info@brunner.de

Upon request, we will send you a CD-ROM with the provided source codes. You have to pay the costs for material, packaging and delivery.

The offer is valid for at least three years from the date of delivery of the product on which the software is installed, and as long as we can offer spare parts and customer service for this product, or from the time of downloading the software from our homepage.

Please include the type of product for which you want to receive the source code in your request.

## 3.2 Touch-sensitive display

The BPH 4/17 is equipped with a touch-sensitive display to make operation simple and easy to understand. The touch-sensitive display is a combination of input and output device, which enables direct control of regulatory functions by touching the screen itself or certain parts of displayed screen.

The controls are activated directly by tapping or touching. You can do it with your finger, or using a special stylus.

To indicate the selected option, the corresponding softkey will shortly change its colour **to orange** when tapped (or touched) and then will turn **dark**.

Available softkeys are represented by: symbols (e.g. Home, Sensors, Menu, etc.), sliders, check boxes, text or number fields, or key pads.

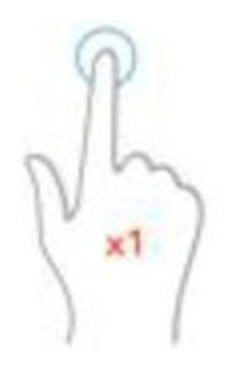

The

Illustration 3: Display operation by tapping, touching or pressing

Illustration 4: Display operation with sliders

## 3.3 Display overview

3 1 2 0123 Π Hor 4 23 °C 5 \*\*\* 6 47°C 64 7 (Mittwoch, 31. März 2021) 🌐 🕨 BPH Heizung 9 8

Home view for BPH with connected hot water storage tank

Home view for BPH with connected DHW cylinder 3.0

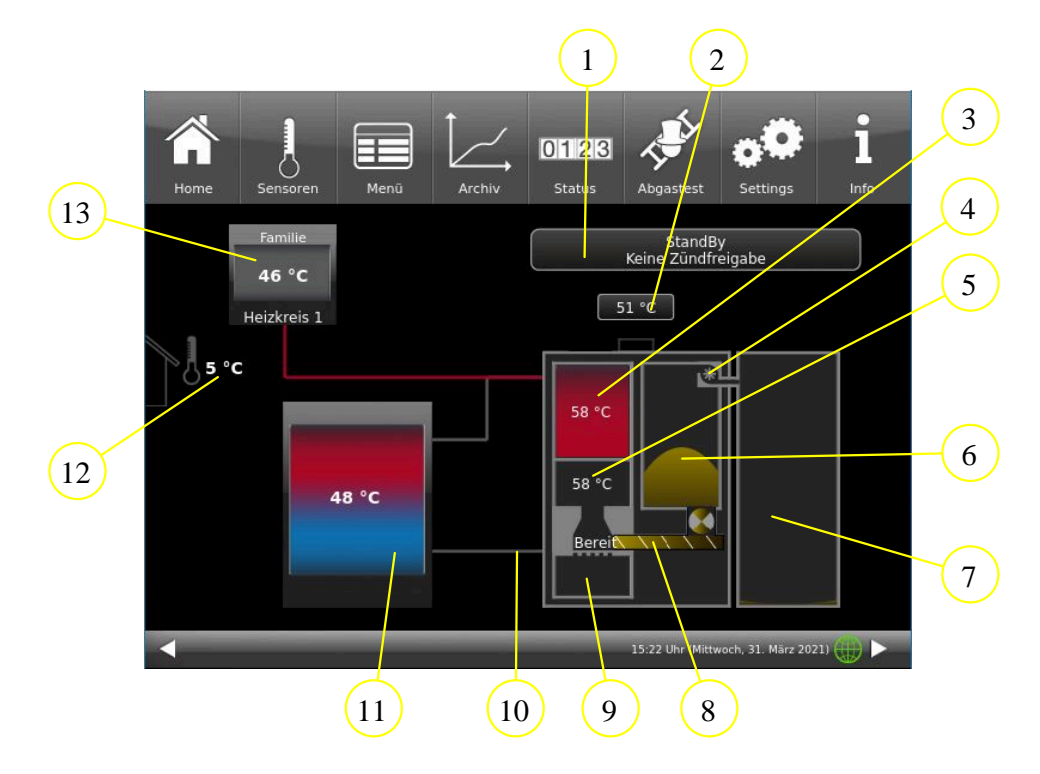

## BRUNNER

| Pos.                                                                                                    | Designation                                                            | Function                                                                                                    |  |
|----------------------------------------------------------------------------------------------------|------------------------------------------------------------------------|----------------------------------------------------------------------------------------------------|--|
| 1                                                                                                    | Operating status                                                       | Display of the current operating status and service displays                                                                                                    |  |
| 2                                                                                                    | Exhaust gas temperature Current temperature of the exhaust gases in °C |                                                                                                    |  |
| 3                                                                                                    | Boiler temperature = flow<br>temperature                               | Temperature of the boiler in °C; is also displayed in color; (blue = cold; red = warm)                                                                                                    |  |
| 4                                                                                                    | Pellet suction turbine                                                 | Shows graphically whether the suction turbine is active (green) or switched off (gray)                                                                                                    |  |
| 5                                                                                                    | Combustion chamber                                                     | Status of the combustion chamber (off, ready, active; ignition phase, control mode) and combustion chamber temperature                                                                                       |  |
| 6Daily pellet container<br>(pellet storage)The fill level of the daily container is displayed graphica7Pellet storageThe fill level of the pellet store is displayed schematical<br>levels are displayed depending on the actual level. |                                                                        | The fill level of the daily container is displayed graphically                                                                                                    |  |
|                                                                                                    |                                                                        | The fill level of the pellet store is displayed schematically; different fill levels are displayed depending on the actual level.                                                                            |  |
| 8                                                                                                    | Screw conveyor for feeding<br>pellets into the combustion<br>chamber   | Graphic animation of the pellet screw conveyor and rotary valve.<br>When the spiral of the screw and the 8-chamber rotary valve are<br>moved, the pellets are fed into the combustion chamber from the side. |  |
| 9 Ash box Status of the ash box; the filling status of the ash box is show schematically; information texts appear when emptying is rec                                                                                                 |                                                                        | Status of the ash box; the filling status of the ash box is shown schematically; information texts appear when emptying is required                                                                          |  |
| 10         Pipes to the boiler         The lines are displayed in color in the line section between and buffer, as well as for other connected devices                                                                                  |                                                                        |                                                                                                    |  |
| 11Buffer<br>with temperature displayBuffer temperatures (temperature ser<br>of the buffer tank (shown in color)                                                                                                    |                                                                        | Buffer temperatures (temperature sensor) in °C in the relevant areas of the buffer tank (shown in color)                                                                                                    |  |
| 12 Outdoor temperature Current display of the outside temperature                                                                                                    |                                                                        | Current display of the outside temperature                                                                                                    |  |
| 13                                                                                                    | Heating circuit                                                        | Designation and temperature display in the heating circuit.<br>Optionally, two heating circuits can be connected.                                                                                            |  |
| 14                                                                                                    | Hot water tank                                                         | Hot water cylinder with current temperature display                                                                                                    |  |
| The measured values displayed may deviate slightly from the actual value.                                                                                                    |                                                                        |                                                                                                    |  |

## 3.3.1 Combustion chamber - display views

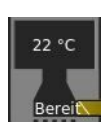

Operating status: Standby

The combustion chamber is cold.

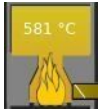

Operating status: Control operation

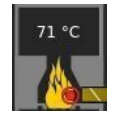

Operating status: *Ignition phase* 

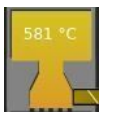

Operating status: Burnout

The combustion chamber is warm.

## 3.3.2 Ash box - display views

The fill level of the ash box is calculated. When the box is 80% full, a message appears on the display: Please empty soon.

If the ash box is full, the boiler start is blocked.

After emptying, the fill level must be reset: Tap on the representation of the ash box on the display (home view) and confirm with **"Yes**".

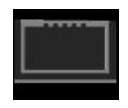

1. The ash box is empty.

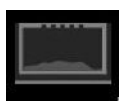

2. There is ash in the ash box.

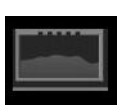

3. There is ash in the ash box.

Emptying is not necessary.

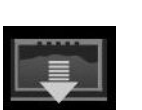

4. There is ash in the ash box. Emptying is necessary.

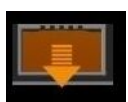

5. There is ash in the ash box. Emptying is absolutely necessary. If the ash box is not emptied, the start of a new firing will be blocked.

## 3.3.3 Buffer tank display views

In the graphic display of the buffer tank, the volume is shown in the bottom bar (here: 1500 l). This information is requested during commissioning or configuration.

| 73 °C        | without central heating system:<br>Top buffer = ST 36 | with CHP or EWP basis:<br>Top buffer = S3 / B-E 21 |
|--------------|-------------------------------------------------------|----------------------------------------------------|
| 46 °C        | Middle buffer = ST 33                                 | Middle buffer = S4 / B-E 8                         |
| 20 °C        | Bottom buffer = ST 35                                 | Buffer bottom = S5 / B-E 9                         |
| Puffer 1500l |                                                       |                                                    |

## 3.4 Buttons

You can access further information areas by tapping on the following marked fields:

- All sub-levels of the upper menu bar;

- Changeover to any connected heating system (BHZ) (lower menu bar **Heating**),

- Information on the daily pellet container for pellet storage,

- Information on the annual pellet container for pellet storage,

- and much more.

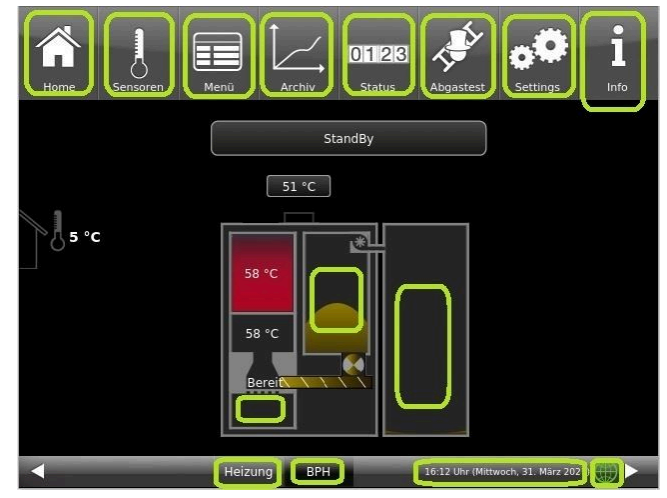

Illustration 5: Display with active buttons

The top menu bar consists of the following icons:

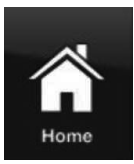

Sensoren

#### Home view

is the start page and the starting point for all applications;

This button displays a schematic view of the boiler system.

The fields with texts and values provide information about the current operating mode of the boiler (e.g. operating mode, temperature measurements at various measuring points)

### Sensors

In the Sensors view, all sensor values (measured and calculated values) are listed with the associated numerical value, including their unit. A graphic preview is also displayed on the righthand side of the sensor field.

The following parameters can be read on this page: Boiler output, boiler temperature (°C), temperature in the combustion chamber (°C), temperature of the flue gases (°C); lambda probe (% residual oxygen content); return temperature (°C) and temperature in the top buffer tank (°C).

Proceed as follows to select a sensor value:

1. touch the name of the desired value (e.g. combustion chamber) in the left part of the touch display;

2. for a full view of the graph, touch the area of the graph;

The progression of the selected parameter over time is displayed graphically in the full view.

Note: The scaling automatically adapts to the value and time curve.

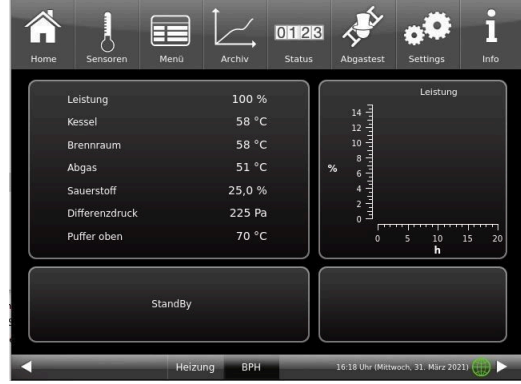

The measured values displayed may deviate slightly from the actual value.

#### Menu

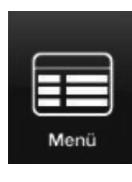

This button enables direct access to the adjustable additional functions (boiler lock; ignition enable; start temperature - see details in the relevant chapters) and view of important parameters: the current value and its setpoint value: boiler (°C); return (°C); combustion chamber (°C); flue gas (°C); lambda probe (%); output control (%); top buffer temperature (°C); middle buffer temperature (°C) and many more. (are sometimes displayed differently - depending on the connected heating control)

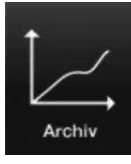

### Archive

All recorded graphics can be called up in the archive.

The respective sensor graphs are saved under year/month/day/time. By selecting the year and the corresponding month, you will receive a list of the entries saved in it (day - time).

Archive navigation: Click **Month** to return to the monthly overview and **Years** to return to the annual overview.

The individual burn-up is selected within the archive window (the selected entry is displayed in orange). Depending on the selected sensor value (orange button), the corresponding graphic is displayed in the preview (the default setting is always "Boiler output"). The saved error messages are always displayed in the message window for all sensor graphics.

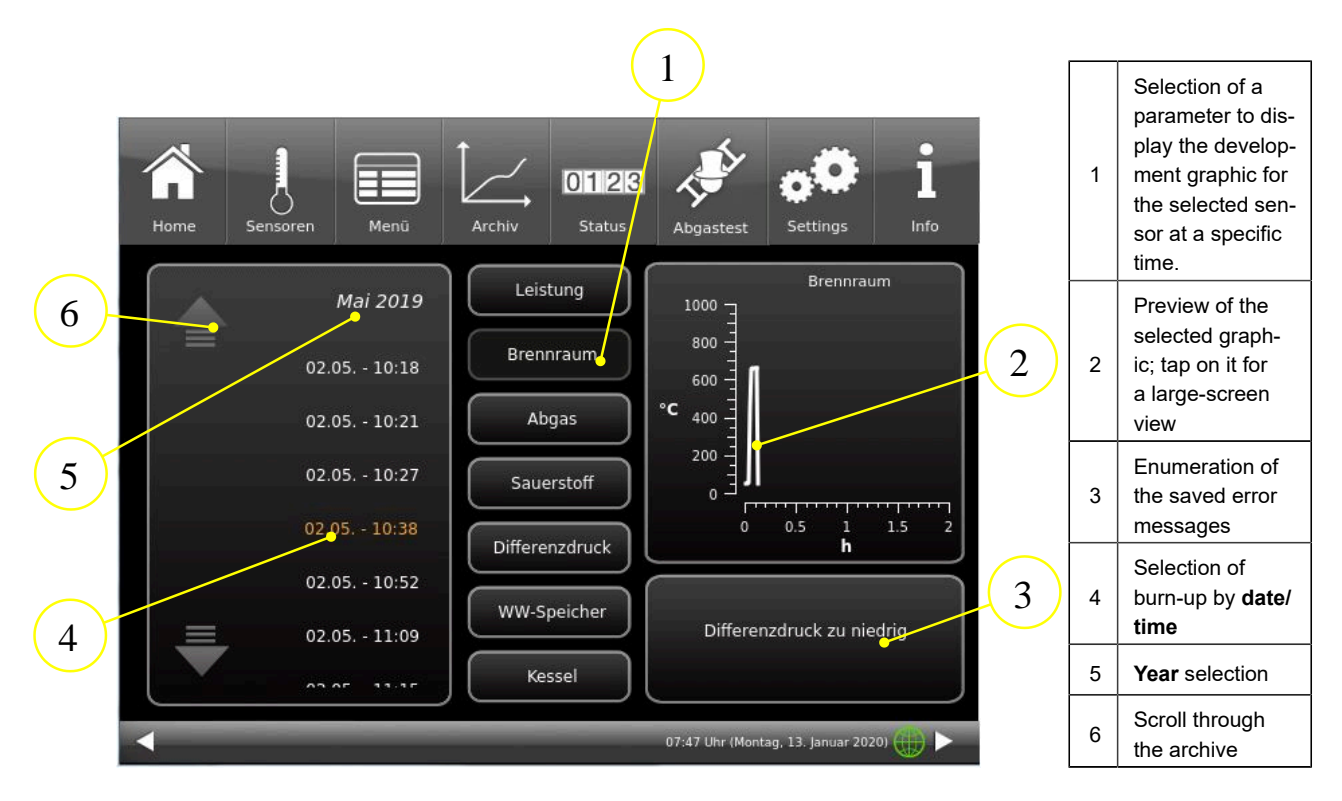

The measured values displayed may deviate slightly from the actual value.

### Status

0123 Status

This button provides you with an overview of all operating data (e.g. operating hours, amount of heat generated, number of burn-offs, etc.)

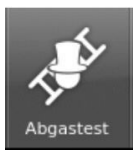

#### Flue gas test

You can use this button to set the boiler for a flue gas measurement or enter the date for this. You will be reminded 3 or 1 day in advance.

You will receive instructions on the necessary preparatory activities. The boiler is automatically started at the right time.

The color of this button shows the current status of the "Flue gas test" function: white = inactive; green = active.

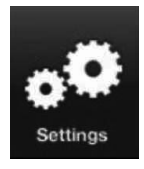

#### Settings

This button enables settings and access to the boiler configuration.

The parameter levels are only accessible via a PIN.

For the operator: PIN code is 9999

By entering the assigned setup PIN number, the boiler control system recognizes the respective user. Only certain heating control setting options are enabled for the various users.

### Enter the PIN number:

After pressing the **Settings** button, the following numeric keypad appears:

By tapping the white-marked numeric keypads, they become active and adopt the subsequently selected number;

Immediately afterwards, press the numbers of your PIN;

Please note the position of the thousands/hundreds/tens/ones of your PIN number. If you want to delete a number, press **Del**;

If you want to exit the program, press esc;

After entering the number, press O.K.

 $\rightarrow$  Advanced settings are now enabled.

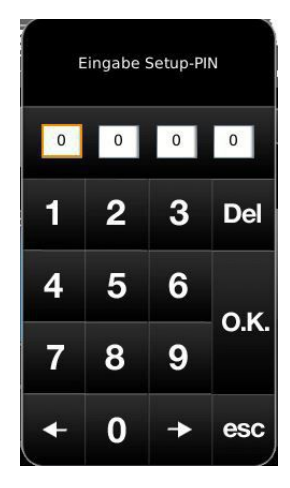

Illustration 6: Enter PIN button

### Settings logout

You can exit the Settings function area immediately to log in again with a different PIN if required (setup PIN).

All settings made so far will be saved.

To exit the Settings function area immediately, proceed as follows:

1. Enter the path:

### Settings / Control panel / Settings logout

- 2. Tap the Settings logout button;
- $\rightarrow$  The touch display switches to the Home view.

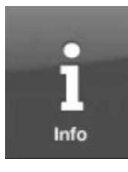

Info

This button is a help function.

If there are error messages, the Info button is highlighted in orange. In the case of information texts, the button remains gray and the information messages can be acknowledged.

## 3.5 Display views Pellet storage

## 3.5.1 Daily pellet container

## Filling the daily container

The graphic element of the daily container is an active button that can be used to activate or stop filling. If desired, you can also set a blocking time.

An active filling process in the daily pellet container is shown by a green suction turbine and simultaneously with incoming pellets in the upper area.

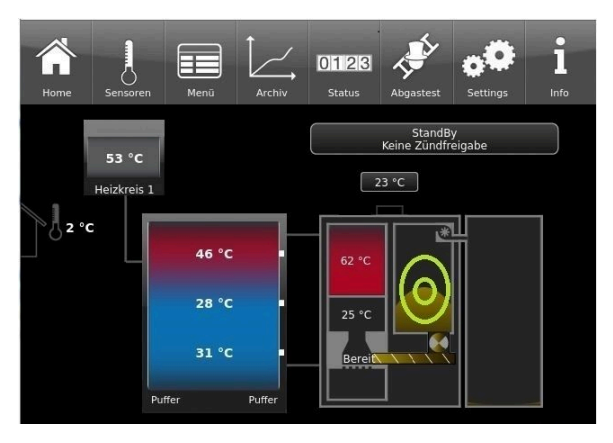

Illustration 7: Button for filling the daily container

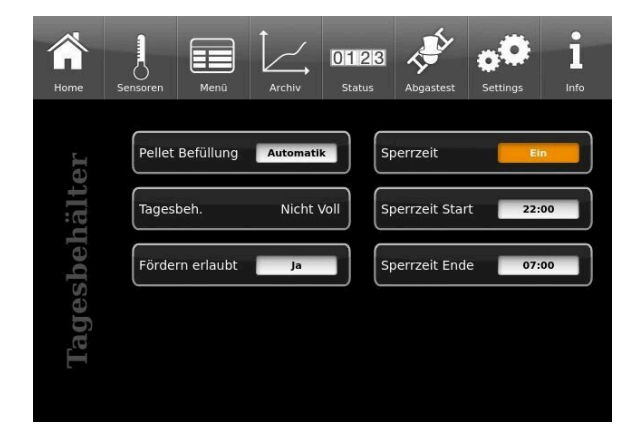

Illustration 8: After tapping the button for the daily container

## BRUNNER

| Pellet filling<br>(= Pellet Befüllung )    | Manual filling (= Handbefüllung) = there is no automatic filling, the control system always assumes that there is a sufficient supply of pellets.<br>Automatic filling (= Automatikbefüllung) = filling is carried out by the automatic pellet load-ing system to convey the pellets from the annual container into the daily container of the pellet boiler. |  |
|--------------------------------------------|----------------------------------------------------------------------------------------------------|--|
|                                            | Befüllmethode des Tagesbehälter (G000)<br>Tagesbehälter mit Pellet befüllt:<br>Handbefüllung<br>Automatikbefüllung<br>Cancel O.K.                                                                                                    |  |
| Daily container<br>(= Tagesbeh.)           | The signal from the fill level sensor is displayed here.                                                                                                    |  |
| Conveying Allowed<br>(= Fördern erlaubt)   | Filling can be enabled (Yes = Ja) or stopped (No = Nein) at any time using the following button.                                                                                                    |  |
| Blocking time<br>(= Sperrzeit)             | Setting a blocking time; selection option: <b>On</b> / <b>Off</b> (= <b>Ein</b> / <b>Aus</b> ) = during this period, the pellet transport from the annual container to the daily container of the pellet boiler is stopped due to noise pollution;*                                                                                                    |  |
| Blocking time start<br>(= Sperrzeit Start) | Start of the blocking time; setting the time using the keypad*                                                                                                    |  |
| Blocking time end<br>(= Sperrzeit Ende )   | End of time; setting the time using the keypad*                                                                                                    |  |
|                                            | *Selection options only when setting the <b>pellet filling (= Pellet Befüllung)</b> to automatic filling                                                                                                    |  |

## 3.5.2 Annual pellet hopper/weekly hopper

Depending on the pellet extraction system installed in the annual pellet container, different graphics appear on the touch display of the pellet boiler (detailed information can be found in the relevant instructions for the pellet extraction system):

## BRUNNER

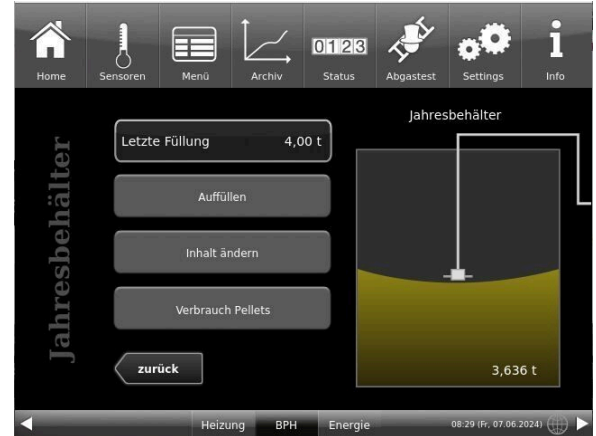

Illustration 9: Display with pellet mole system installed (example with empty annual hopper)

## 1. annual container with built-in pellet mole system

## 2nd annual container Motorized hose diverter

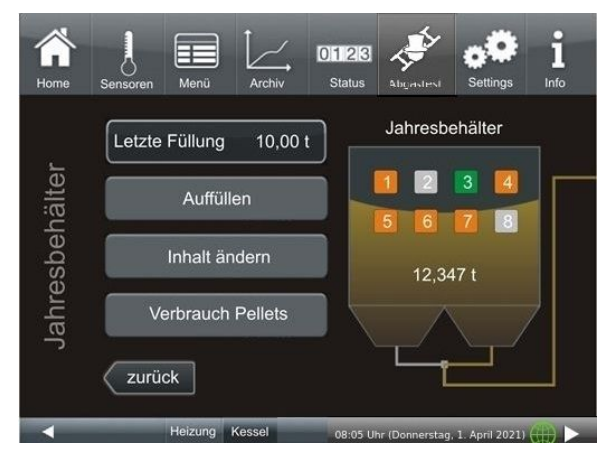

Illustration 10: Brunner 8 motorized hose diverter

3rd annual container as square fabric silo with suction box and vibrating motor or rectangular fabric silo with screw conveyor and T-suction piece

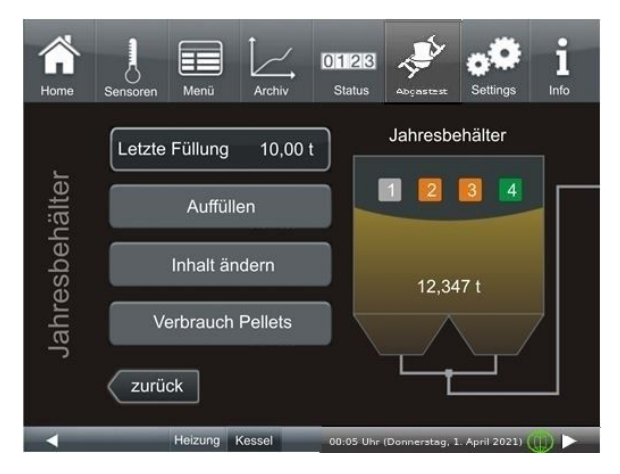

Illustration 11: Brunner 4 motorized hose diverter

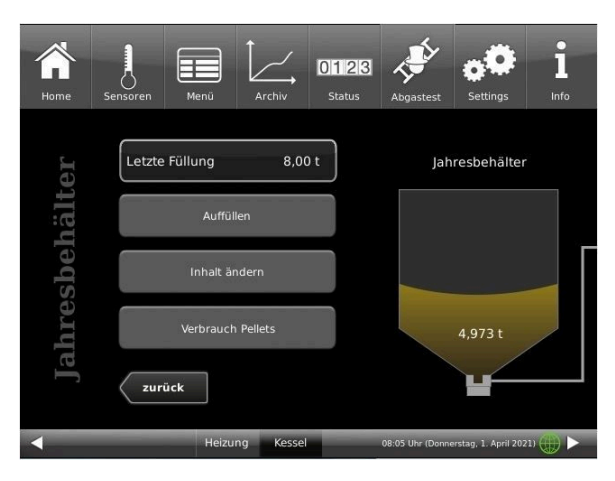

Illustration 12: Annual container fabric silo

4. annual container with externally controlled suction probes

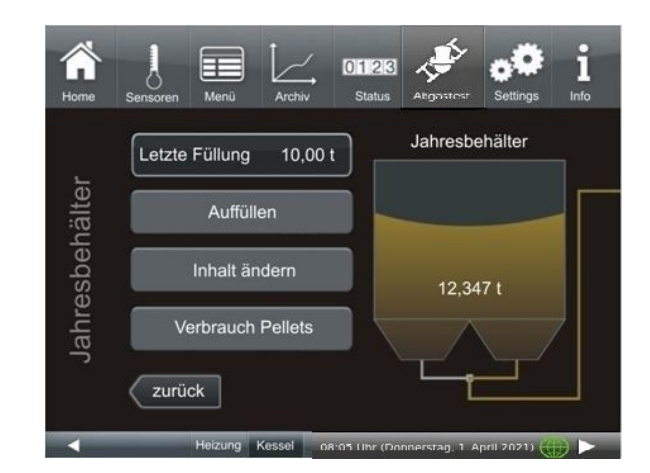

The measured values displayed may deviate slightly from the actual value.

| Graphic element | Explanations                                                                                                    |
|-----------------|----------------------------------------------------------------------------------------------------|
| ***             | The status of the suction turbine for filling the daily<br>container (top left).<br>Green = active; gray = inactive.<br>Note: this button can also be used for manual start/<br>stop of the suction fan. |
|                 | The fill level of the daily container is displayed<br>graphically.<br>The current fill level is determined by calculating the<br>difference to the amount of pellets consumed.                           |
|                 | The current fill level in the annual container is deter-<br>mined by the difference between the <b>last fill level</b><br><b>specification</b> and the pellet quantity consumed af-<br>terwards.         |
|                 | If the pellet quantity in the daily container is not cal-<br>culated, this display appears in the daily container.<br>The same display also appears for emergency fill-<br>ing.                          |

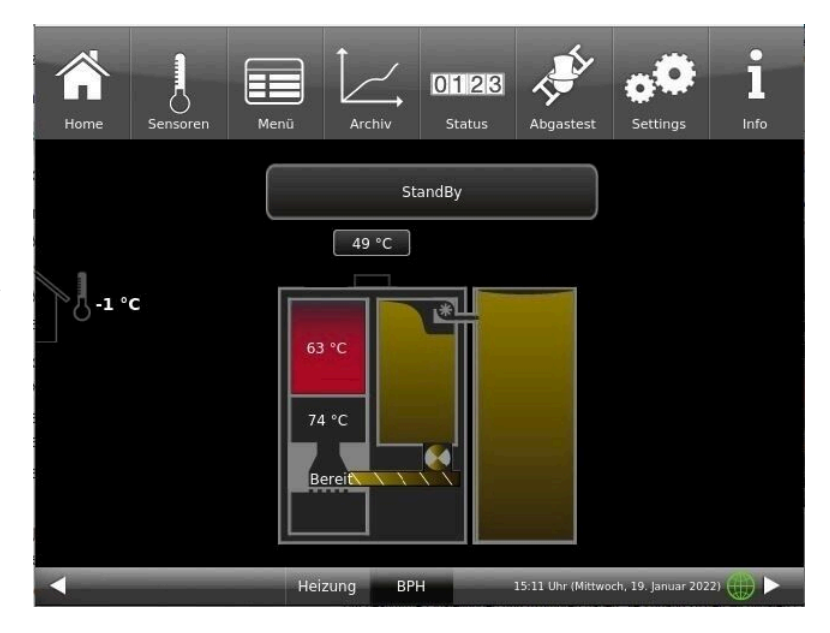

Pellet store (annual container) and daily container are almost full:

## 3.6 Own settings

To make certain settings, you have access to the most important levels. The buttons with a white background and the subsequent dialog window with a help text will help you.

Your specialist company can advise you on menu navigation.

PIN code for the operator : 9999

## 3.6.1 Display customization

The operating display of the pellet heating BPH 4/17can be customized with various display options.

This chapter describes all the setting options for the display presentation.

Touch the **Settings** button and enter your PIN code.

Follow the path: Settings (PIN code 9999) / Control panel / Settings and the following window will appear:

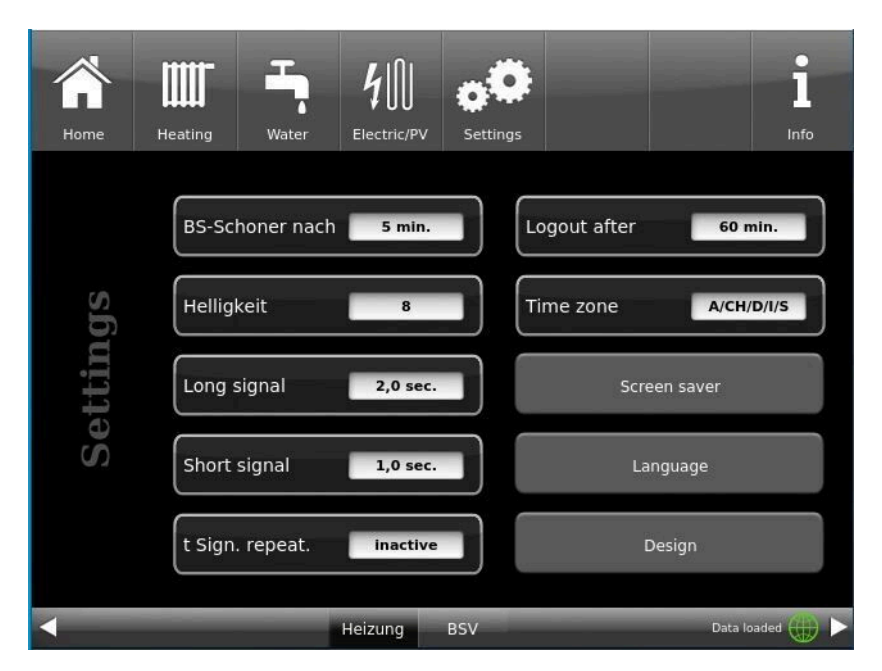

Illustration 13: Display-> Example: Setting options

Your settings window for setting the time period for the screen saver to appear appears:

#### Screensaver appears automatically after .... minutes

1. follow the path in the display:

Settings / Bedienteil / Einstellungen / BS-Schoner nach

2. By pressing on the white highlighted area at **BS-Schoner nach ....** a new window appears:

Do-ochonel nach .... a new window appears.

3. set the desired time - in minutes: a) by tapping + or - or

b) by sliding the slider to the right or left

4. press O.K. to confirm;

 $\rightarrow$  The setting is accepted.

This setting activates the screen saver after the desired time.

### The brightness dof the display

You can adjust the brightness of the touch display to adapt it to the local conditions.

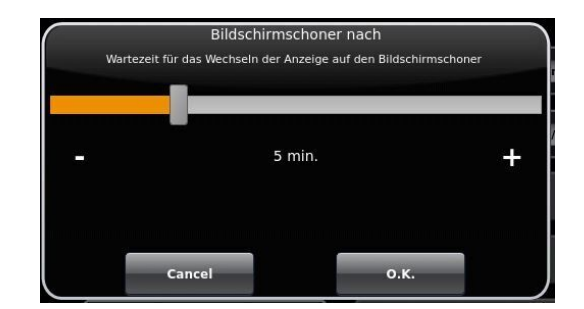

Illustration 14: Display customization - screen saver

BRUNNER

To set the brightness, proceed as follows:

1. Follow the path: Settings / Control panel / Settings / Brightness

2. A new window appears by pressing on the white highlighted area under **Brightness**. 3:

3. set the desired brightness:
a) by tapping + or - or
b) by sliding the slider to the right or left
4. press O.K. to confirm.

 $\rightarrow$  The setting is accepted.

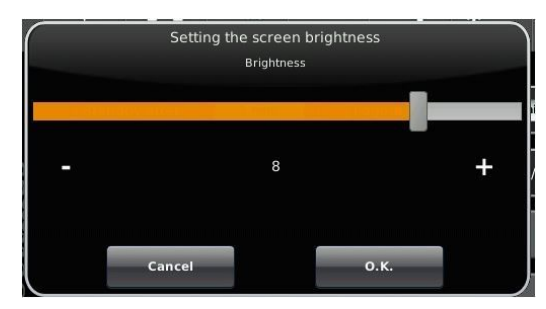

Illustration 15: Display customization - Brightness

You can set **the length of the long signal tone** that sounds in the event of a fault (error message) or information message.

To set the duration of the long tone,

1. Follow the path in the control structure:

Settings / Control panel / Settings / Long tone

2. a new window appears when you press the white area next to **Long tone**:

3. set the desired time - in seconds:

a) by tapping + or -

or

b) by sliding the slider to the right or left;

4. press **O.K.** to confirm.

 $\rightarrow$  The setting is accepted.

You can set **the duration of the short signal tone** that sounds in the event of a fault (error message) or information message.

To set the duration of the short tone,

1. Follow the path in the control structure:

Settings / Control panel / Settings / Short tone

2. a new window appears when you press the white area next to Short tone:

3. set the desired time - in seconds:a) by tapping + or -orb) by sliding the slider to the right or left

4. press **O.K.** to confirm.

 $\rightarrow$  The setting is accepted.

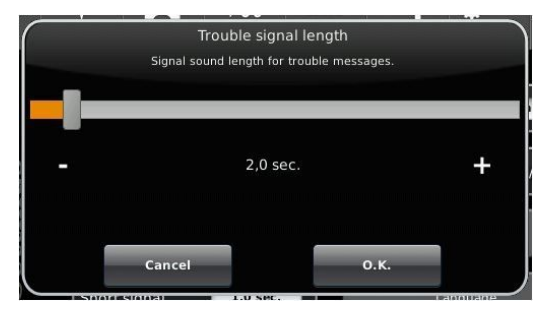

Illustration 16: Display customization - Long tone

You can set **the time interval for the repetition of the signal tone** that sounds in the event of a fault (error message) or information message.

To set the duration of the long tone,

1. Follow the path in the control structure:

Settings / Control panel / Settings / t Sound repetition

2. a new window opens by pressing on the white area next to"t Tone repetition":

3. set the desired time - in seconds:

a) by tapping + or -

or b) by sliding the slider to the right or left

4. press **O.K.** to confirm.

 $\rightarrow$  The setting is accepted.

#### Log out after function

You can set the waiting time after which the touch display should automatically exit the Settings function area if no input is made (Settings log-out).

To set the waiting time, proceed as follows:

1. Follow the path:

Settings / Settings / Control panel / Log out to

2. a dialog window appears with the bar display; by tapping + or - you can navigate through the area

3. tap **O.K.** to confirm the selection.

 $\rightarrow$  The setting is accepted.

#### Automatic changeover between summer and winter time

For an automatic changeover between summer and winter time, you can set the time zone in which the installation location of the boiler is located.

#### To set the time zone:

1. Follow the path:

Settings (with PIN code) / Control panel / Settings / Time zone

2. a window for selecting the desired time zone appears

3. select the time zone;

- 4. select **O.K.** to confirm;
- $\rightarrow$  The setting is accepted.

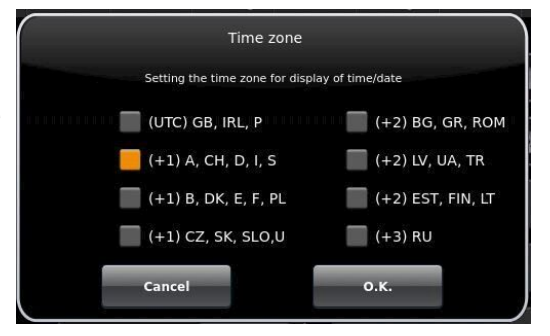

Illustration 17: Display Individualizing time zones

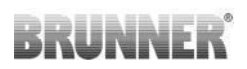

## Screensaver

You can change the appearance of the screensaver. You have several options.

To change the screensaver, proceed as follows:

1. Follow the path:

Settings / Control panel / Settings / Screensaver

2. a dialog window appears with the options listed. Touch the desired screen saver.

3. press **O.K.** to confirm;

 $\rightarrow$  The setting is accepted and the desired screen appears.

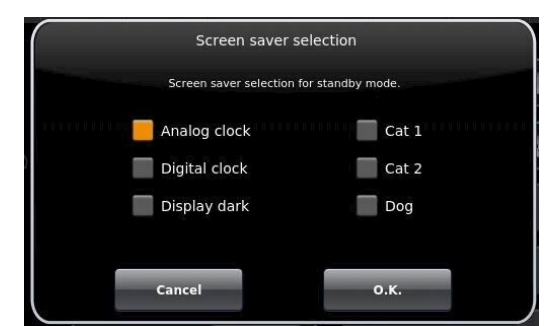

Examples of screensavers:

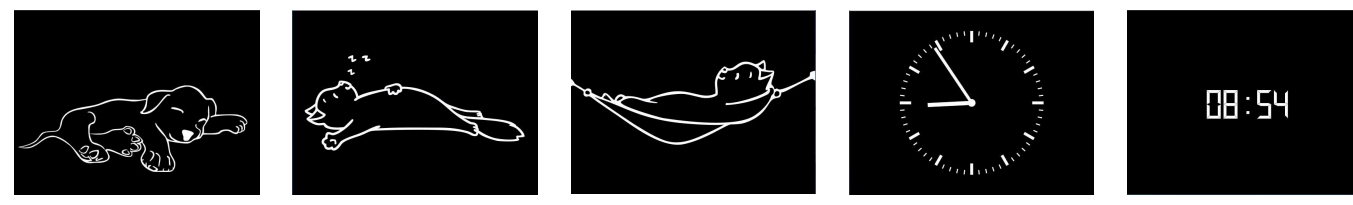

## Language

You can also change the desired boiler control language after the boiler has been configured. The languages that are not available are displayed darkened.

To change the language setting, proceed as follows:

1. Follow the path:

Settings / Control panel / Settings / Language

2. A dialog window appears with the flags of the respective countries;

- 3. Press the flag of the desired language;
- $\rightarrow$  The language setting is applied

4. if the language setting has been changed, the control panel is automatically restarted;

5. press **O.K.** to confirm the restart of the control panel;

 $\rightarrow$  The control panel is restarted and the language is adopted after the restart.

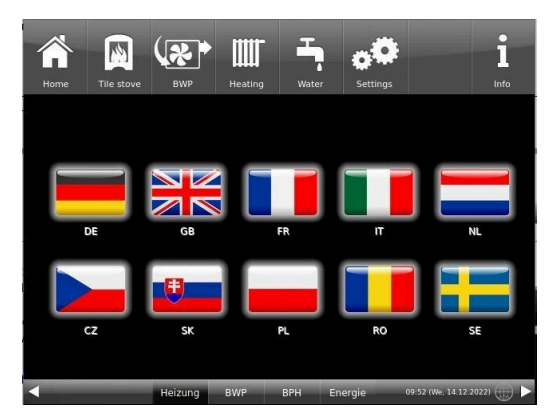

Illustration 18: Display Customization Language

## Design

You can change the appearance of the touch display to adapt it to the local conditions. You can select the background color of the display: white / black.

This process takes approx. 1 minute.

## BRUNNER

To change the appearance, proceed as follows: 1. Follow the path:

Settings / Control panel / Settings / Design

2. A selection window appears in which you can select the desired setting(white or black) by touching it.

3. Tap **O.K.** to confirm

4. please wait until the control unit switches off automatically and then switches on again (approx. 1 minute)

 $\rightarrow$  The setting is accepted.

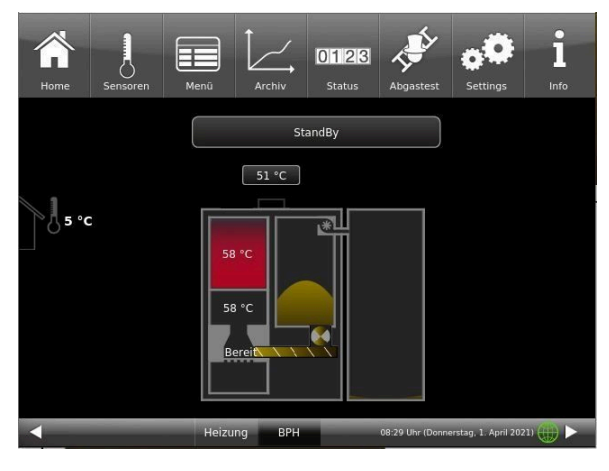

Illustration 20: Display with black design

|                              | Desigr                       |                             |              |
|------------------------------|------------------------------|-----------------------------|--------------|
| After Design setting is char | nged, the control<br>minutes | panel will restart. This ca | n take a few |
| White                        |                              | 🦲 Black                     |              |
|                              |                              |                             |              |
|                              |                              |                             |              |
|                              |                              |                             |              |
| Cancel                       |                              | 0.K.                        |              |
|                              |                              |                             |              |

Illustration 19: Display design selection

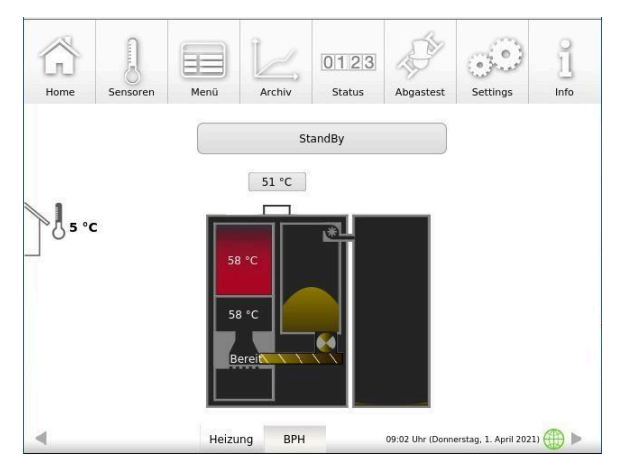

Illustration 21: Display with white design

## 3.6.2 Locking the boiler - to fill the pellet store

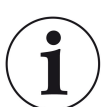

## NOTE

Switch off the boiler approx. 1 hour before filling the pellet store. This is done on the user interface with the *"Lock boiler"* function.

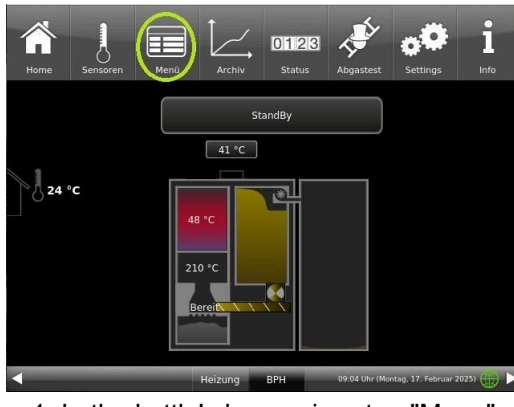

1. In the kettle's home view, tap "Menu"

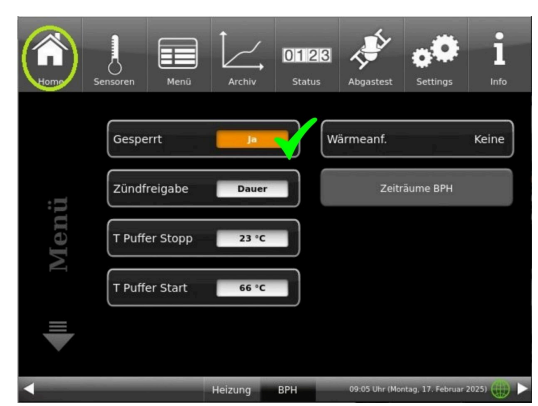

3. the display changes to "Yes" and turns orange; click "Home"

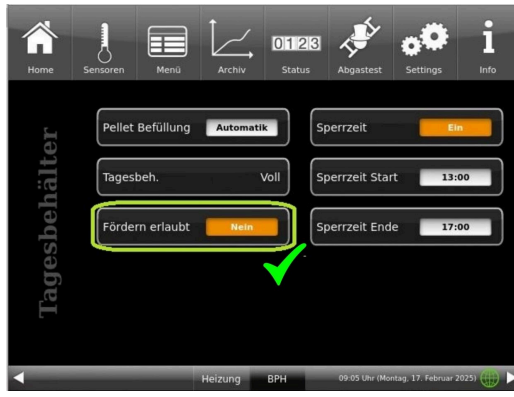

5. "Funding allowed" must be set to "No" and then turns orange

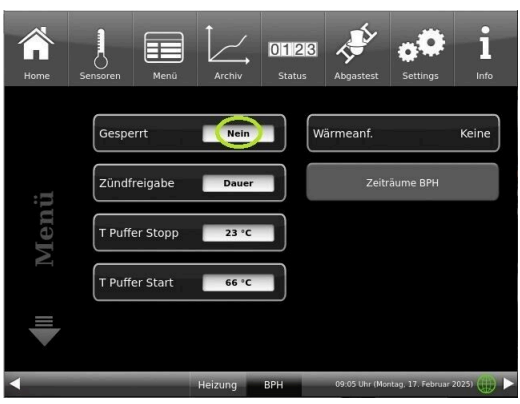

2. On the first menu page, tap "Blocked" from "No" to "Yes"

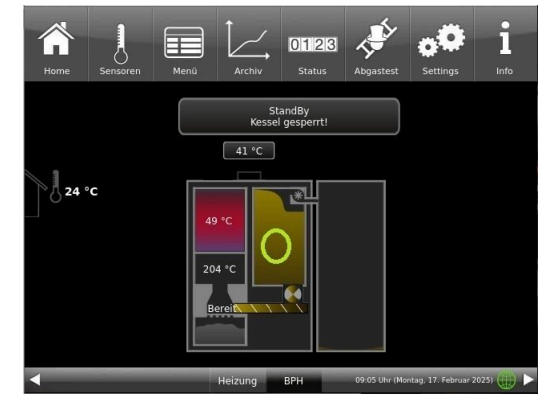

4. In the home view, tap the daily pellet container

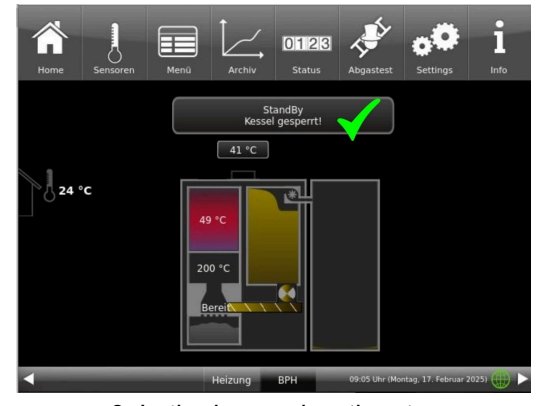

6. In the home view the status appears: "Boiler locked"
If the pellet heating system is not in standby mode, it can still be blocked. All necessary processes are carried out automatically by the control unit. For the operator of the pellet heating system, the process remains the same as described above.

This blocking function means that pellet delivery is possible under safe conditions. Once the boiler has been locked, it can no longer be started.

Only after release (unlocking), if a heat request is pending, is it possible to start the boiler again. To unlock, carry out the above steps in reverse order.

### 3.6.3 Exhaust gas test

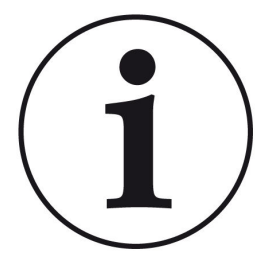

NOTES on preparatory activities:

Clean the boiler approx. 3 days before the flue gas measurement by the chimney sweep.

The boiler BPH 4/17 has a chimney sweep button in the menu view. The color indicates whether the chimney sweep function is active or not:

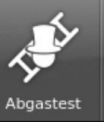

= Function Flue gas test is inactive

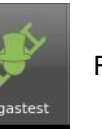

= Function Flue gas test is active

The flue gas test can only be carried out in the following operating states: in *standby, ignition* and *combustion*.

For a manual start

1. click on the chimney sweep button;

2. under Flue Emission test (= Abgastest), select: Immediately (= sofort);

3. under Start, select: On (= Ein);

The pellet boiler is automatically prepared for the flue gas test. If the boiler was in *standby*, the test can be carried out in approx. 60 minutes.

You can cancel a started flue gas test at any time by clicking on Start: Off

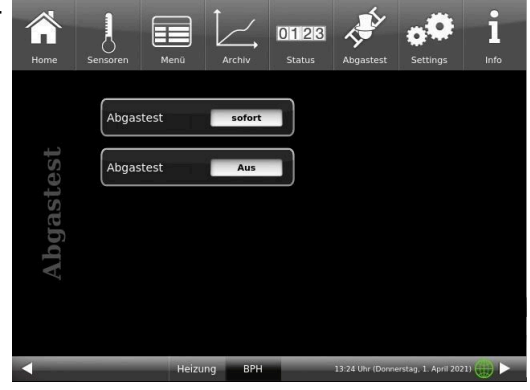

Do you have an appointment with your chimney sweep to carry out the flue gas measurement? This appointment is also managed by the boiler control unit: the control unit not only prepares the boiler for the specific date and time, but also reminds you 3 or 1 day in advance that the flue gas test appointment is approaching.

is indicated by the green color of the chimney sweep.

3 or 1 day before your appointment for the flue gas measurement, you will receive a reminder for the flue gas test appointment:

1. click on the chimney sweep button (is currently white)

starts the preparations automatically.

2. for Emission test (=Abgastest) : later (= später) and under on (= am) enter the date or under at (= um) enter the time

3. for Auto. start (= Autom.Start): On (= Ein) so that the boiler

4. To activate the settings for the flue gas test, click on Start:

The activation of the function for preparing for the flue gas test

The appointment for the flue gas measurement has been postponed? -> set the new appointment in exactly the same way as 1 - 4.

#### Is the chimney sweep late?

To do this:

On (= Ein)

### -> extend runtime max (= Laufzeit max)

If the runtime has expired, the boiler is in normal burn-up mode. The flue gas test can then be started **im-mediately (= sofort)** as long as the burn-up lasts.

### Note

#### Ensuring heat dissipation

In conjunction with the BRUNNER central heating system (BHZ) or with the BRUN-NER extension board Basic, if available also EWP heating circuits, all connected heating circuits are set to heat dissipation to ensure heat dissipation (regardless of whether they are enabled or not).

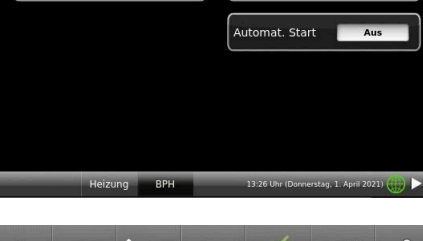

0123

Abgastest

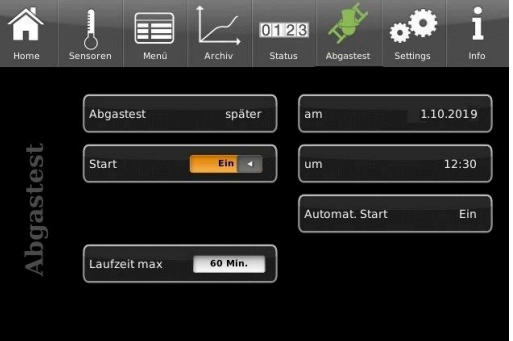

Pelletkessel Noch 3 Tage bis zur Abgasmessung

o K

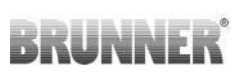

### 3.6.4 Communication of the system

The control can send you the information and messages of the system at the current time by e-mail. Therefore: **Settings** / Pin entry (9999) / System (**Anlage**) and switch by arrow to site 2 (Anlage 2). The E-Mail Notification (**E-Mail Benachrichtigung**) button is located here.

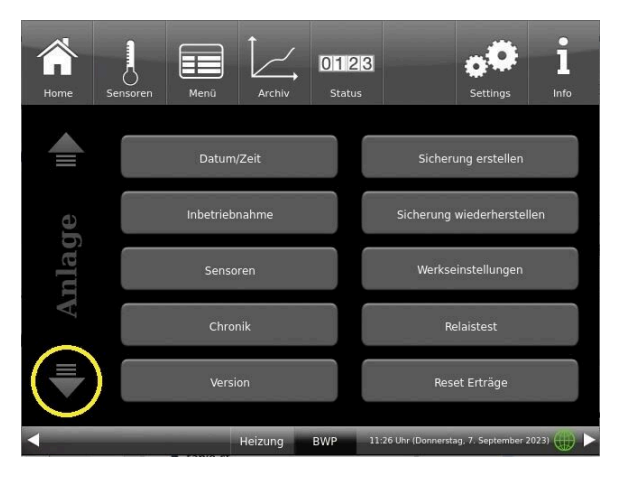

Illustration 22: System/Anlage site 1

| Home  | Sensoren | Menū |          | 0123<br>Status | 1                   | <b>Settings</b>    | 1<br>Info |
|-------|----------|------|----------|----------------|---------------------|--------------------|-----------|
|       | in/Aus   | E-   | Mail Ber | hachrich       | ntigung             |                    |           |
| Kunde |          | Be   | treff    |                | max@m               | ustermann.de       |           |
| HW    |          | Be   | treff    |                | max@m               | ustermann.de       |           |
|       |          |      |          |                |                     |                    |           |
|       |          |      |          |                | Test E-M            | ail verschicker    |           |
|       |          | -    | Heizung  | BWP            | 10:55 Uhr (Donnerst | ag, 7. September 2 | 1023) 🌐 🕨 |

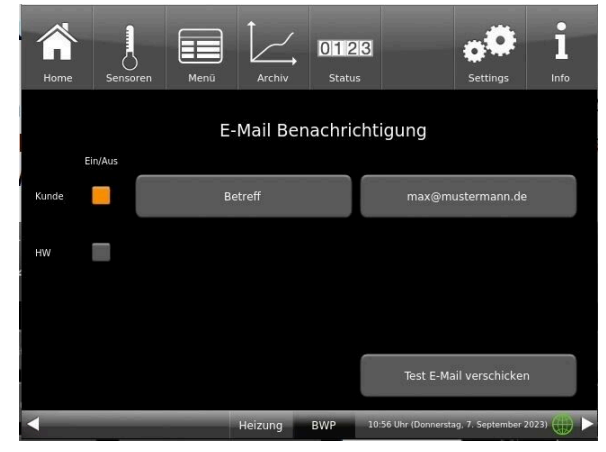

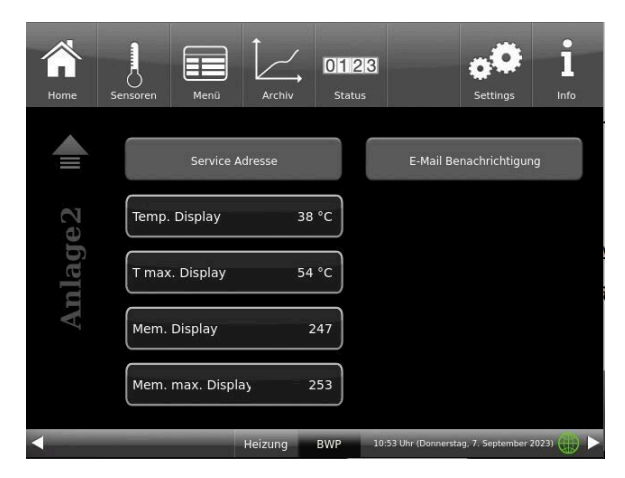

Illustration 23: System/Anlage site 2

If you are the operator (end customer) of the BRUNNER system click on the gray button next to"Kunde".

The highlighted field turns orange. When clicked the Subject button or Max@mustermann. de a keyboard field appears, using where you can enter your email address.

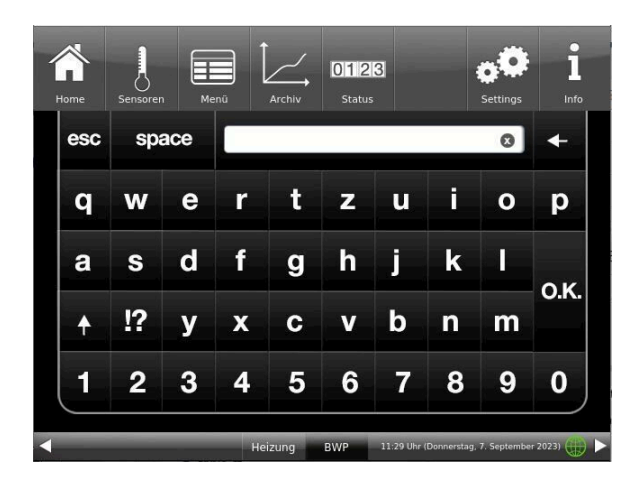

### 3.6.5 Selecting or creating new heating programs

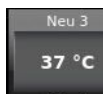

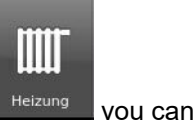

By tapping the Heating circuit button Heizkreis 1 button or the button from the top menu bar

access the Heating programs ry:

|              |                    | Day n            | Day mode 1      |                | node 2        | Day mode 3 |     |
|--------------|--------------------|------------------|-----------------|----------------|---------------|------------|-----|
| Program name | Day                | Day On           | Off             | On             | Off           | On         | Off |
| Family       | Mon-Thu            | 5:30             | 22:00           |                |               |            |     |
|              | Fri                | 5:30             | 23:00           |                |               |            |     |
|              | Sat                | 6:30             | 23:00           |                |               |            |     |
|              | Sun                | 7:00             | 22:00           |                |               |            |     |
| Single       | Mon-Thu            | 6:00             | 8:00            |                |               |            |     |
|              | Fri                | 6:00             | 8:00            |                |               |            |     |
|              | Sat                | 7:00             | 23:30           |                |               |            |     |
|              | Sun                | 8:00             | 22:30           |                |               |            |     |
| Seniors      | Mon-Sun            | 5:30             | 23:00           |                |               |            |     |
| New 1        |                    |                  |                 |                |               |            |     |
| New 2        |                    |                  |                 |                |               |            |     |
| New 3        |                    |                  |                 |                |               |            |     |
| Off          | The selected heati | ng circuit is de | eactivated! Fro | ost protection | is activated. |            |     |

Individual program requests:

You can enter the desired times and names for each heating circuit and for each hot water program.

### Defining a heating program

You can enter your own programs for the existing heating circuits on the display.

1. call up the **heating circuit** menu:

either by clicking on the graphic element of the relevant heating circuit from the home view or by clicking on the "Heating" icon in the top menu bar and then on the button for the relevant heating circuit;

2. tap on the Heating programs field;

Click on the white field

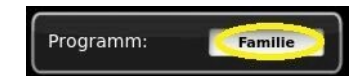

and select your suitable program from the preset programs. Selection options:

| Programm (H                                                                                      | K-034)                                                                     |
|--------------------------------------------------------------------------------------------------|----------------------------------------------------------------------------|
| Schreibgeschützte Standardprogramme si<br>Individuelle Einstellungen können den rechts<br>werder | ind auf der linken Seite angeordnet.<br>angeordneten Programmen hinterlegt |
| Familie                                                                                          | Neu 1                                                                      |
| Single                                                                                           | Neu 2                                                                      |
| Senioren                                                                                         | Neu 3                                                                      |
|                                                                                                  |                                                                            |
| Cancel                                                                                           | о.к.                                                                       |

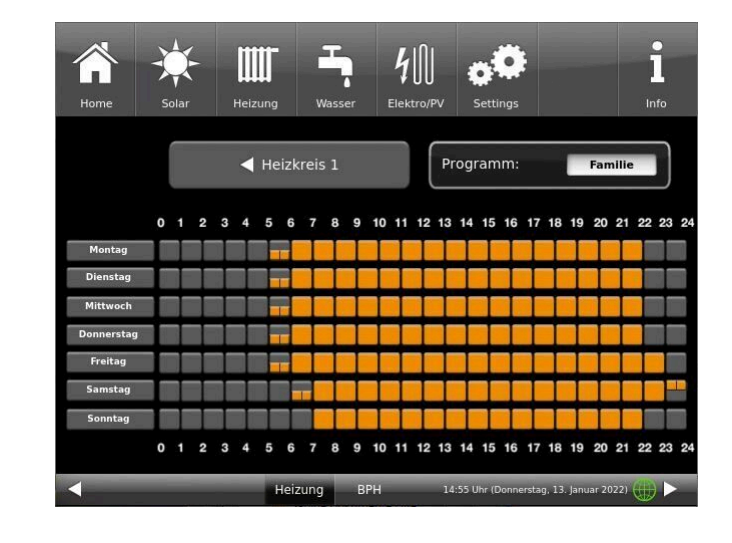

3. to create a new program under **New 1**, **New 2** or **New 3**, tap on the box with the desired day of the week.

You can activate the desired times for each day of the week.

These can also be changed individually by selecting the days of the week. Several days of the week cannot be selected at the same time.

By tapping on the time periods 0-6, 6-12, 12-18 and 18-24, the entire line is highlighted in orange (= heating active) or gray (= heating inactive). Individual boxes can be marked orange or gray by tapping on them.

The factory programs cannot be overwritten.

| <b>m</b> e  | 501 | ar               | Heizu | <b>j</b><br>ng | Wasser | E       | <b>∮</b> ∭<br>Iektro/P\ | ()<br>/ Se | ttings  |               |          | l       | 5  |
|-------------|-----|------------------|-------|----------------|--------|---------|-------------------------|------------|---------|---------------|----------|---------|----|
| Montag      | L.  | Dienstag         |       | Mittwool       | h D    | onnerst | ag                      | Freitag    |         | Samstag       |          | Sonntag |    |
|             | 0   |                  | _1_   |                | _2     |         | _3                      |            | _4      |               | _5       |         | 6  |
| 0 - 6 Uhr   | 1   | _ <mark>_</mark> | 7     |                | 8      |         | 9                       |            | 10      |               | 11       |         | 12 |
| 6 - 12 Uhr  |     |                  |       |                |        |         |                         |            |         |               | 15       |         |    |
| 12 - 18 Ubr | 12  |                  | 13    | _              | 14     | _       | 15                      | -          | 16      |               | 17       |         | 18 |
|             | 18  | _                | 19    |                | _20    | _       | 21                      | -          | 22      |               | 23       | _       | 24 |
| 18 - 24 Uhr |     |                  |       |                |        |         |                         |            |         |               |          |         |    |
| Neu         | 1   |                  |       |                |        |         | Abbr                    | echen      |         |               | berne    | hmen    |    |
| •           |     |                  |       |                |        |         |                         | 15:48 Uhr  | (Donnei | rstag, 13. ja | nuar 202 | (2)     |    |

Illustration 24: Example: Monday between 6 and 7 a.m. the heating is on If you want to change the name of the entered program, tap the button with the previous program name.

A new window with a keyboard appears

Enter the new program name using the keyboard that appears.

To confirm and accept the new program, tap **O.K.** 

 $\rightarrow$  The new program for heating circuit 1 has been saved under a new name.

|             | X   | F        | Ш     | Γ        | 7      | ,        | 41        | 0        | 0        |               |         | i       |    |
|-------------|-----|----------|-------|----------|--------|----------|-----------|----------|----------|---------------|---------|---------|----|
| Home        | Sol | ar       | Heizu | ng       | Wasser | EI       | lektro/PV | Se       | ttings   |               |         | Info    | 6  |
| Montag      | C   | Dienstag |       | Mittwocl | ı D    | onnersta | ig l      | Freitag  |          | Samstag       |         | Sonntag |    |
| 0 - 6 Uhr   | 0   | _        | 1     |          | 2      | _        | 3         | -        | 4        | _             | 5       |         | 6  |
| 6 - 12 llbr | 6   |          | 7     | _        | _8     | _        | 9         |          | 10       |               | 11      | _       | 12 |
| 0-12 011    | 12  |          | 13    | -        | _14    |          | 15        | -        | 16       |               | 17      |         | 18 |
| 12 - 18 Uhr | 18  | -        | 19    | -        | 20     | -        | 21        | -        | 22       | -             | 23      | -       | 24 |
| 18 - 24 Uhr |     |          |       |          |        |          |           |          |          |               |         |         |    |
| Neu         | 1   |          | >     |          |        |          | Abbre     | chen     |          | Ü             | berne   | ehmen   |    |
| -           |     |          |       |          |        |          | 1         | 5:55 Uhr | (Donners | stag, 13. Jai | nuar 20 | 22)     |    |

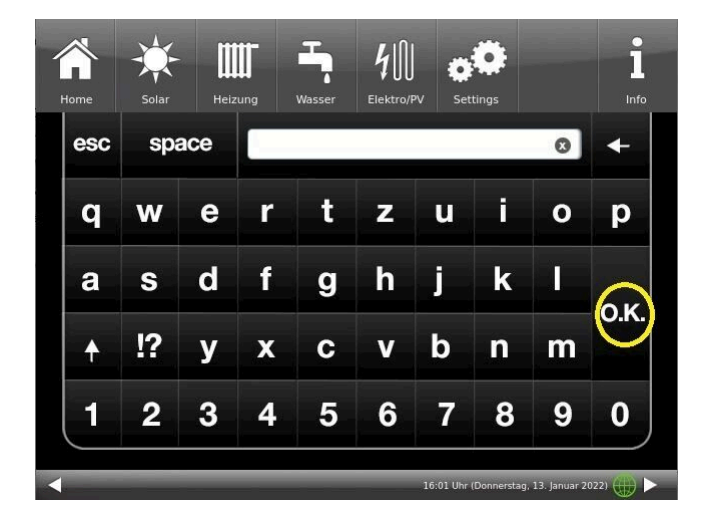

### 3.6.6 Setting the program for hot water

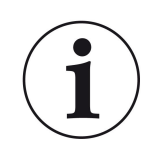

You can select an existing program or enter a new program (similar to "Selecting or creating heating programs")

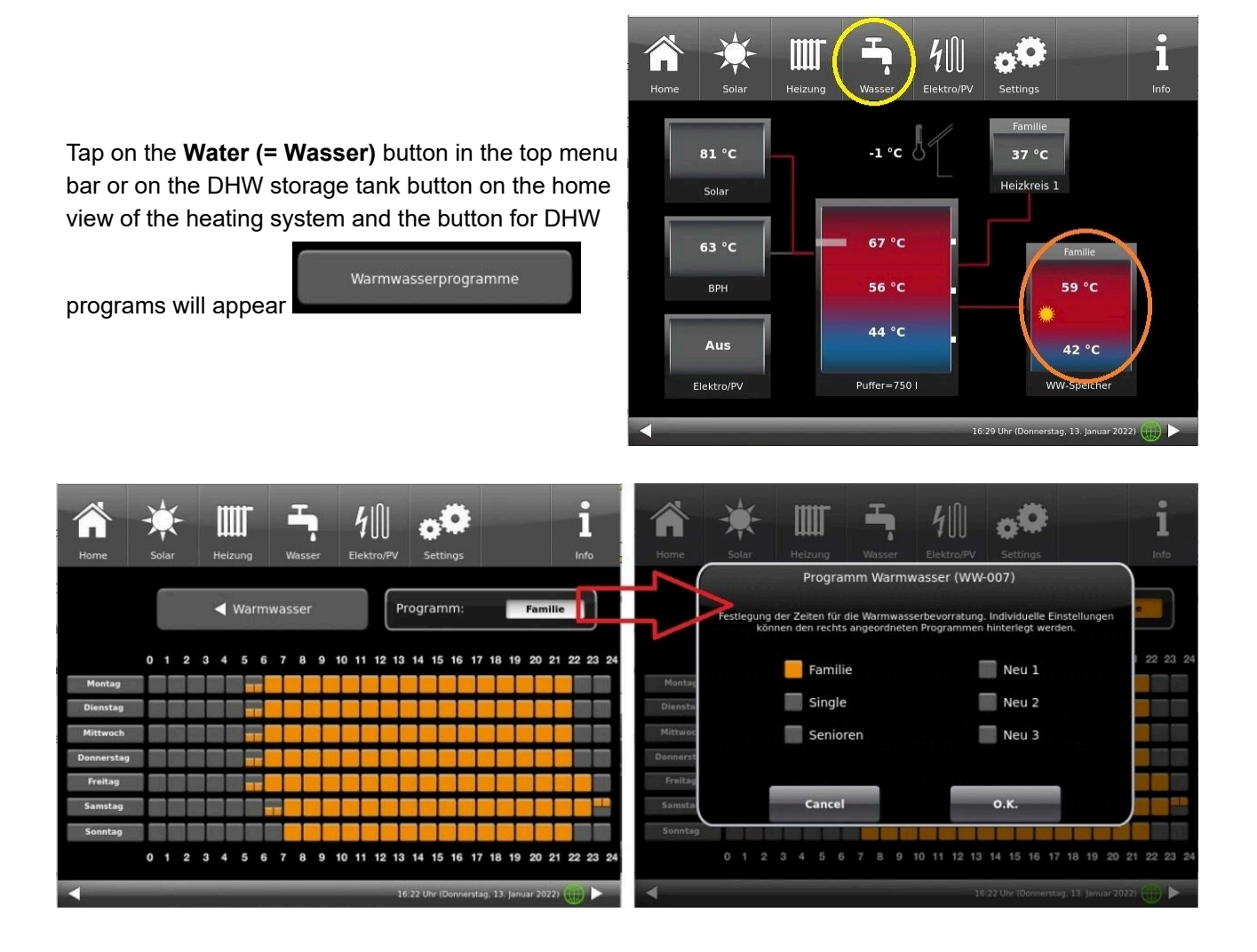

### 3.6.7 Absence time

If you are not at home for a longer period of time, i.e. you will not have any heating or hot water consumption, you can select the settings for this period so that energy is saved.

During this time, the selected heating circuits or hot water storage tanks will only operate in frost protection mode. In this way, you can not only save a lot of energy, but also protect your system from frost.

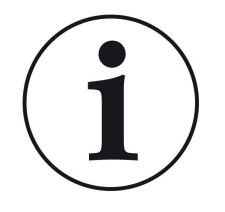

The absence program can be interrupted, cancelled or resumed.

The vacation program is shown on the display. The vacation days are displayed and counted down at the same time.

Once the set absence time has elapsed, the system automatically switches back to your program.

### 1. for this setting, tap:

Heating (= Heizung) button / (= Heizkreis 1)Heating circuit 1 (or the relevant heating circuit) / Absence (= Abwesenheit)

2. tap on the **Absence (= Abwesenheit)** field and enter the number of days you will not be at home.

 $\rightarrow$  The absence has been accepted and is automatically switched on at the set time and switched off later.

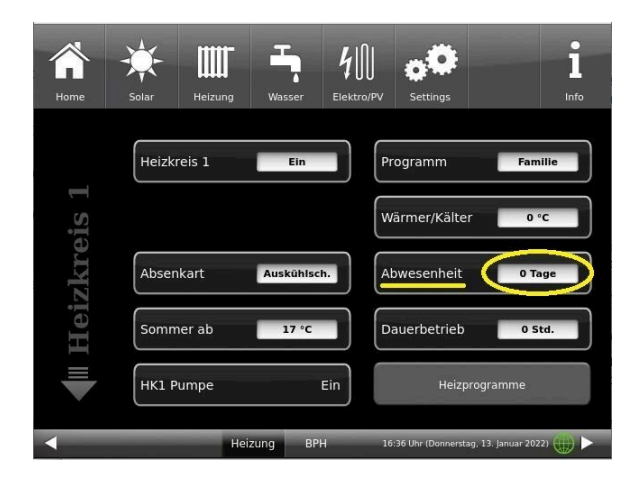

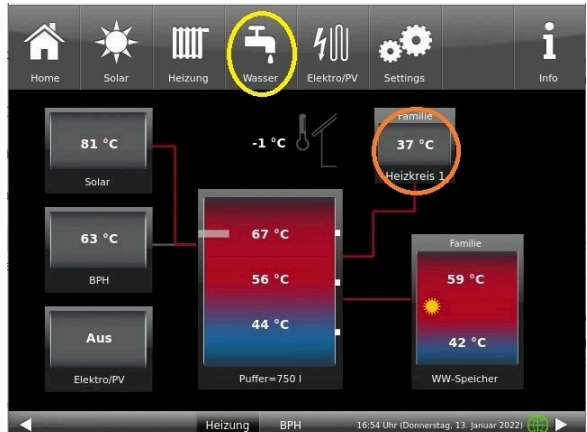

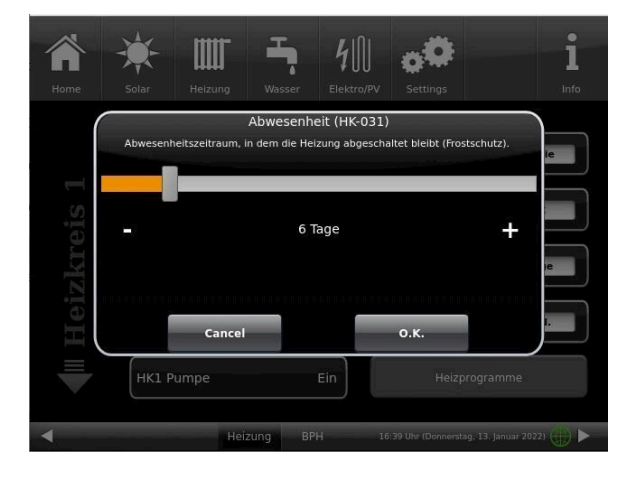

If you have installed a hot water cylinder for hot water preparation, you have the option of setting the absence time.

To do this, tap on the hot water tank graphic (button) in the Home view or click on the **water symbol** in the top menu bar / **Absence (= Abwesenheit)** button. A sliding bar appears, which you can use to enter the days of absence.

Logically, the status display **Off (= Aus)** appears in the header of the hot water tank during the absence time. The remaining active absence time is displayed in the **Water** menu in the **Absence (= Abwesenheit)** button (countdown).

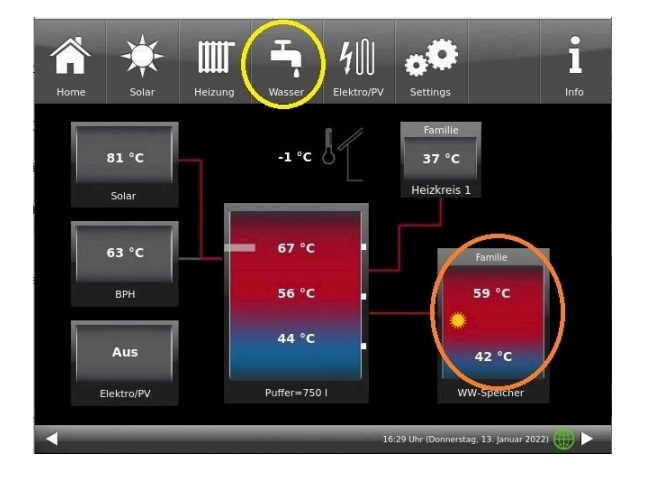

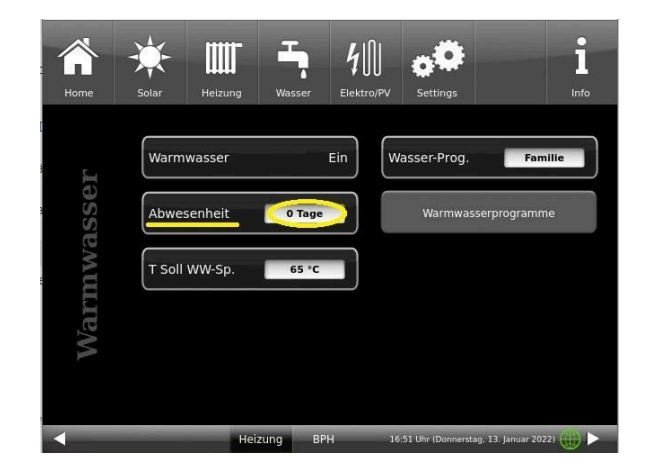

### 3.6.8 Lowering type

### Selection of lowering mode - Reduced mode/Night lowering

For each heating circuit you can choose individual lowering types for reduced mode or night lowering mode:

| Cooldown<br>protection | Selection of 'T_outdoor' limit for outdoor temperature, where the mode will change be-<br>tween "Disabled" and "Reduced". This is some kind of Winter/Summer mode switching<br>during night! If this limit is exceeded, the heating circuit will be disabled. Below this limit,<br>the flow temperature is reduced to Night mode level. |
|------------------------|----------------------------------------------------------------------------------------------------|
| Standard               | Flow temperature is reduced for Night mode operation.<br>Heating circuit pumps are still running.<br>Parameter: Lowering                                                                                                    |
| Frost protec-<br>tion  | The heating circuit is generally disabled at night. Heating circuit pumps are deactivated (Pump 3 (A9) or 4 (A12) off).                                                                                                    |
| Off                    | No temperature lowering in Night mode                                                                                                    |

When in Home view, tap on the heating circuit graphic or select the softkey **Heating** and then select the softkey of the relevant heating circuit.

Lowering type is used to determine the behavior of heating circuits during defined "inactive" periods. *Stan-dard* lowering type is used to decrease the normal supply temperature of heating circuits during defined "inactive" periods by 'T\_lowering' parameter value.

If *Frost protection* is selected, the heating circuit pumps are switched off during "inactive" periods. Just when **Frost protection from** value is exceeded, the pumps are activated again. Heating circuit flow temperature is now controlled without individual heating characteristics. If the temperature exceeds **Frost protection from + dT frost prot.** value, the pumps are switched off

Die Absenkart Auskühlschutz verhält sich eigentlich wie der Frostschutz, mit dem Unterschied, dass hier als Temperaturschwelle 5°C gilt und die Heizkreisvorlauftemperaturen entsprechend der Heizkennlinien geregelt werden.

| Parameter      | Value (min, max, default)                            | Description                                                             |
|----------------|------------------------------------------------------|-------------------------------------------------------------------------|
| Lowering mode  | Cooldown protection, Frost pro-<br>tection, Standard | Determines the type of flow temperature reduction.                      |
| Heating system |                                                      | Determines the choice of heating curve.                                 |
| T_lowering     | 0°C, 100°C, 5°C                                      | FL temperature is reduced by this value during "inac-<br>tive" periods. |
| T_outdoor      | -20°C, 50°C, 5°C                                     | Threshold value to change between "reduced" mode and "disabled" mode.   |

### 3.6.9 Summer/Winter switching

The user can adapt the settings for switching between the Winter and Summer operation modes. For this, tap the **Heating** button from the upper menu bar or the graphic of a specific heating circuit. Then tap the **Summer from** button. Using the sliding bar, set the desired switching temperature.

If the outdoor temperature exceeds the 'Summer from' switching threshold, the relevant heating circuit pumps (A9 or A12) are deactivated. For every heating circuit you can select an individual value for Summer/ Winter switching. There is also an option: to select permanent Summer or permanent Winter operation mode for heating circuits (Parameter, range: *permanent Summer*, 10, ...40, *permanent Winter*).

If the outdoor temperature is lower than selected by more than 1°C, Winter mode will be switched on again.

### 3.6.10 Permanent

If you want to switch the heating circuit to permanent operation for a desired time:

1. In Home view, tap on the graphic of a **Heating circuit (= Heizkreis)**;

2. A window with settings for **Permanent (= Dauerbetrieb)** operation will appear. Using the sliding bar, you can set the hours.

In this time the heating will be active.

After these hours will pass, the heating returns to the existing heating program.

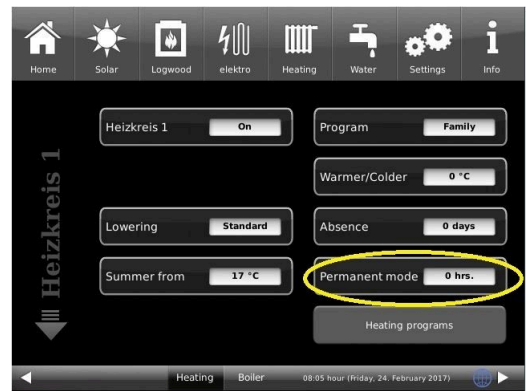

### 3.6.11 Heating circuit frost protection

This function is set by the specialist company.

To set the frost protection function, follow the path: Settings (+ PIN entry) / relevant button for heating circuit and / or domestic water / parameter settings for frost protection (... frost ...)

The heating circuit frost protection has priority over all selected settings. As soon as the predefined outdoor temperature threshold in parameter *Frost protection from* (basic setting: 1°C) is reached, the inactive circulation pumps of heating circuits (e.g. HC pump off, because minimal or maximal flow temperatures are exceeded; heating circuit configuration is "OFF") will be automatically activated with a flow temperature value of Tmin Buffer. If the circulation pumps are already active, this function has no effect.

### 3.6.12 Disinfection

NOTE: Disinfection relates to the connected hot water cylinder.

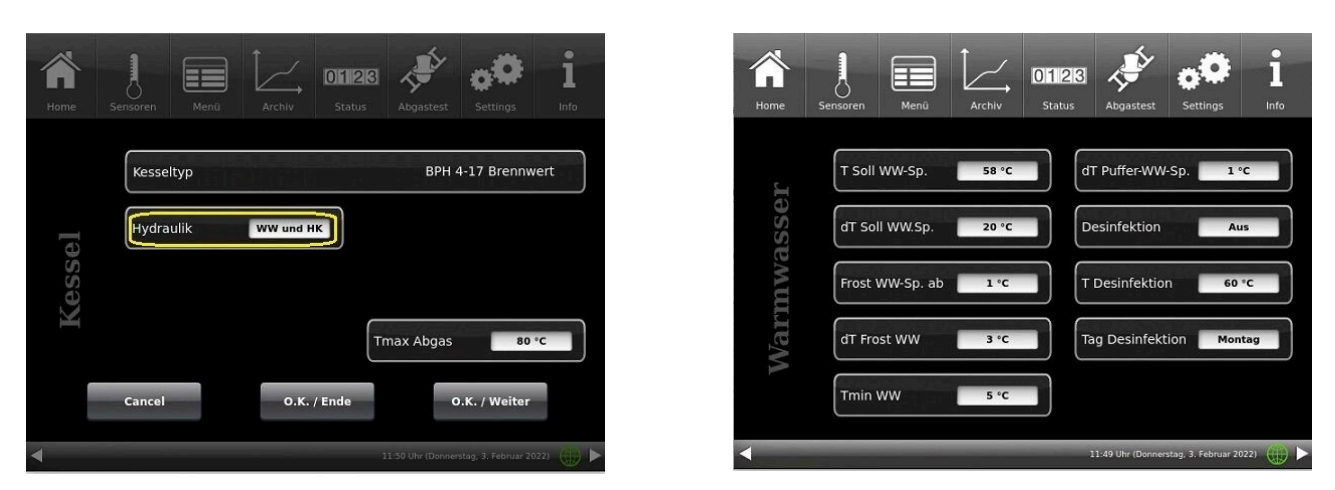

Illustration 25: Setting in the configuration

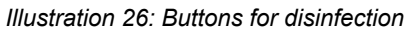

To be able to carry out the actions for thermal disinfection automatically, make the following presettings: **T Disinfection (= T Desinfektion)** (temperature of disinfection); Execution time: **Day Disinfection (= Tag Desinfektion)**; **Time Disinfection (= Uhrzeit Desinf.)**; **Duration Disinfection (= Dauer Desinf.)**.

### 3.7 Remote access via myBRUNNER

### 3.7.1 Preconditions and instructions

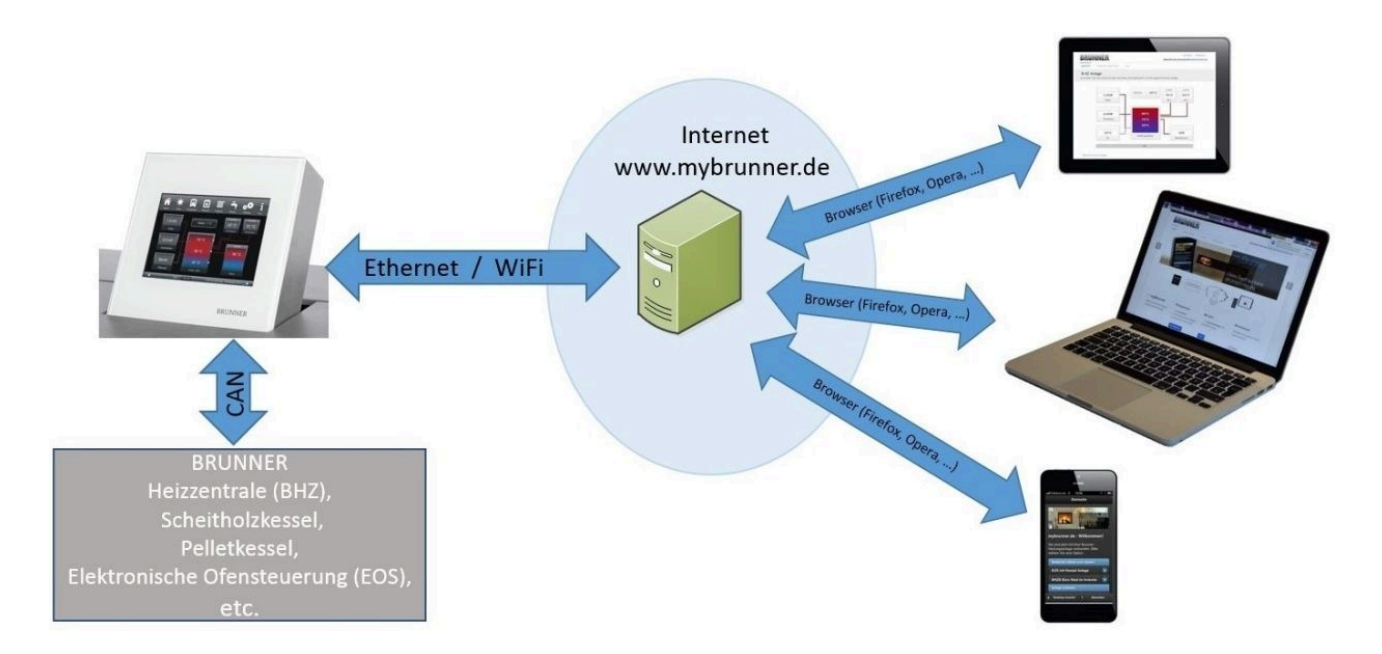

### Preconditions for on-line access to your BRUNNER heating

- 1. You have a BRUNNER heating system with Touch Display;
- 2. The Touch Display software update status must be Release 4.0 (from December 2013) or higher;
- 3. A connection between Touch Display and Internet access point (a router) in the building is required. A flat rate
- (broadband) Internet connection is recommended for reasonable operation.
- 4. PC/Tablet/Smartphone with access to your personal e-mail account.
- 5. PC/Tablet/Smartphone with Internet access via web browser to www.mybrunner.de

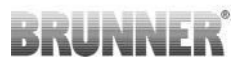

#### Instructions for registration

Each control panel (Touch Display) can be registered once. You can assign only one e-mail address for a control panel. If the user wants to use a different e-mail address, he/she must delete the registration entry and perform the complete registration process once again (for this, use the **Delete registration** button). The same process, as in the case of changing user.

If a user has many Touch Displays for a heating system, every Touch Display can be connected with myBRUNNER. Every control panel can have a different e-mail address assigned.

With mobile devices such as tablets or smartphones, the embedded browser cannot be used with older Android variants; therefore you should load a current browser like Firefox, Opera, Chrome.

#### If it is not possible to log in, please check:

1. if the control panel is in Setup mode (Login active)? Before you log in, perform Settings logout function. (Softkeys: **Settings / Control panel / Settings logout**).

if the system clock of the control panel is set? The setting must be exact as possible. The same applies to days of week, time zones and year (see: User Guide / sect. "Individual settings" / sect. "Display customization")
 if the system or control panel is now running an update sequence? Please wait until finished and try again.

#### Instructions for enabling Service access

The access to service functions can be enabled exclusively for heating contractors or BRUNNER service technicians. Mutual access for both categories of servicemen is not possible.

### 3.7.2 Registration

#### 1. Start the first registration

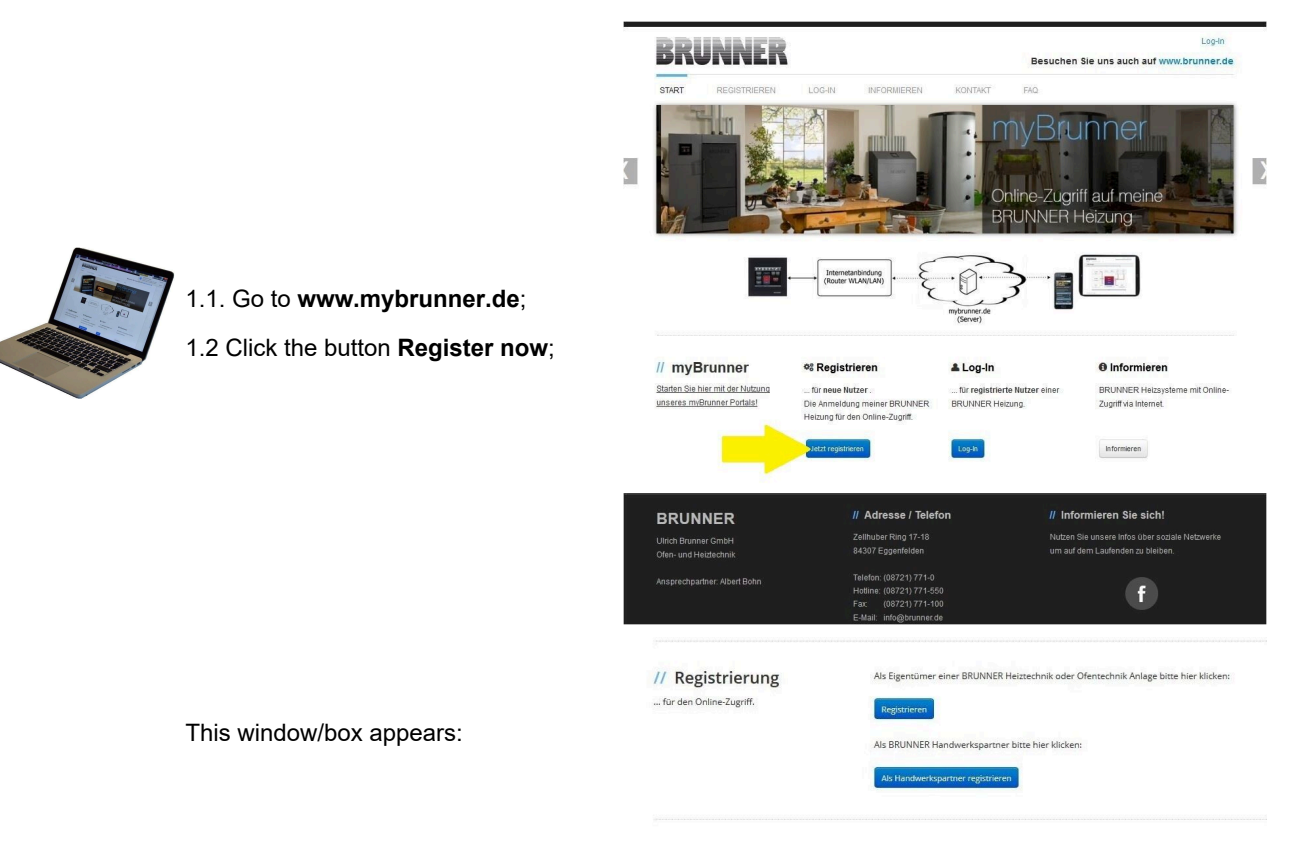

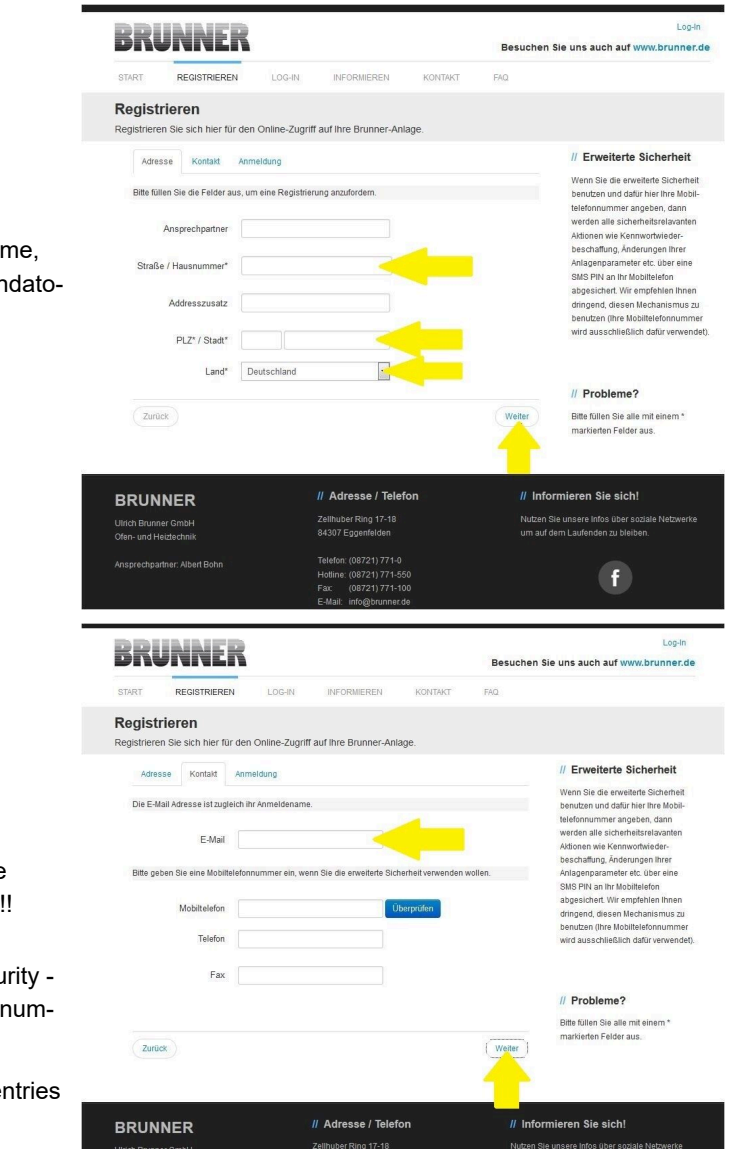

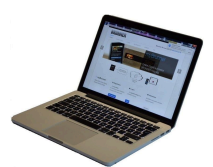

1.3 Enter your contact details (Name, Address); the fields with \* are mandatory fields;

1.4 When finished, click **next**;

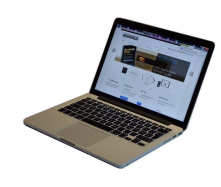

1.5 Enter a valid e-mail address;

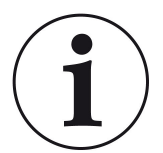

The e-mail address is at the same time your login name!!!

1.6 Optionally - for increased security - you can enter your mobile phone number.

1.7. Click **next** to complete your entries on this page.

|     | -                                     | BRUNNER                                                    |                                                                            | Log-in<br>Besuchen Sie uns auch auf www.brunner.de                                                                               |
|-----|---------------------------------------|------------------------------------------------------------|----------------------------------------------------------------------------|----------------------------------------------------------------------------------------------------|
|     |                                       | START REGISTRIEREN LOG                                     | HN INFORMIEREN KONTAKT                                                     | FAQ                                                                                                    |
|     | 1.8 Enter a password;                 | Registrieren<br>Registrieren Sie sich hier für den Online- | -Zugriff auf Ihre Brunner-Anlage.                                          |                                                                                                    |
|     |                                       | Adresse Kontakt Anmeldung                                  |                                                                            | // Erweiterte Sicherheit                                                                                                    |
|     | $\frown$                              | Bitte wählen Sie ein Kennwort mit min, 8 Z                 | Zeichen Länge.                                                             | Wenn Sie die erweiterte Sicherheit<br>benutzen und dafür hier Ihre Mobil-                                                        |
|     |                                       | Kennwort                                                   |                                                                            | tereformummer angeben, dann<br>werden alle sicherheitsrelavanten<br>Aktionen wie Kennwortwieder-<br>beschaftung Enderungen Ihrer |
|     |                                       | Kennwortbestätigung                                        |                                                                            | Anlagenparameter etc. über eine<br>SMS PIN an Ihr Mobiltelefon                                                                   |
| 210 |                                       | Bitte vergeben Sie eine Frage / Antwortkon                 | mbination an die sie sich erinnern können:                                 | abgesichert. Wir empfehlen Ihnen<br>dringend, diesen Mechanismus zu                                                              |
|     |                                       | Sicherheitsfrage Bitte ausw                                | vahlen                                                                     | benutzen (ihre Mobilelefonnummer<br>wird ausschließlich dafür verwendet).                                                        |
|     | The password must be at least 8 char- | Antwort auf<br>Sicherheitsfrage                            |                                                                            | // Probleme?                                                                                                    |
|     | acters long!!                         | Zurück                                                     | Jetz                                                                       | registrieren Bitte füllen Sie alle mit einem *<br>markierten Felder aus.                                                         |
|     | Please remember this password, as it  |                                                            |                                                                            | <u> </u>                                                                                                    |
|     | is used to access your system.        | BRUNNER                                                    | // Adresse / Telefon                                                       | // Informieren Sie sich!                                                                                                    |
|     | All fields are mandatory!             | Ulrich Brunner GmbH<br>Ofen- und Heiztechnik               | Zellhuber Ring 17-18<br>84307 Eggenfelden                                  | Nutzen Sie unsere Infos über soziale Netzwerke<br>um auf dem Laufenden zu bleiben.                                               |
|     |                                       |                                                            | Telefon: (08721) 771-0<br>Hotline: (08721) 771-550<br>Fax: (08721) 771-100 | f                                                                                                    |

1.9 Select a security question. You can choose between: Your favorite football team? Your favorite travel destination? Your Mother's maiden name? Your favorite movie? Your favorite book? Your favorite pet? Name of your first girlfriend (or boyfriend)? Name of your first pet? Your meaningful year number? Your favorite restaurant?

Please enter a valid answer, which will be used later for confirmation.

1.10 Click the button **Register now** when finished.

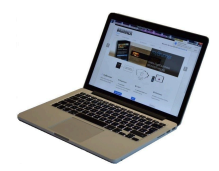

1.11 The details of your registration will be shown:

| REINNER                           |                                                                                     |                                     |               | Log-in                                                                  |
|-----------------------------------|-------------------------------------------------------------------------------------|-------------------------------------|---------------|-------------------------------------------------------------------------|
| DRUMMEN                           |                                                                                     |                                     | Besucher      | 1 Sie uns auch auf www.brunner.de                                       |
| START REGISTRIEREN                | LOG-IN INFORMIEREN                                                                  | KONTAKT                             | FAQ           |                                                                         |
| Registrierungsbestä               | itigung                                                                             |                                     |               |                                                                         |
| /ielen Dank für Ihre Benutzerreg  | istrierung für den Online-Zugriff                                                   | auf Ihre Brunner-Ar                 | nlage.        |                                                                         |
| Vielen Dank!                      |                                                                                     |                                     |               | // Login                                                                |
| Vielen Dank für Ihre Registrierun | ig. Bitte bestätigen Sie uns noch die K                                             | Correktheit Ihrer E-Mail            | Adresse indem | Bitte öffen Sie unsere                                                  |
| Sie auf den entsprechenden Lin    | < in Ihrer Registrierungsbestatigungs-                                              | <ul> <li>E-Mail klicken.</li> </ul> |               | Registrierungsbestätigungs-E-Mail,<br>die wir an Sie versandt haben und |
| Danach können Sie sich umgeh      | end an der Website anmelden.                                                        |                                     |               | klicken Sie auf den angegeben Link,                                     |
|                                   |                                                                                     |                                     |               | um die Korrektneit Ihrer E-mail<br>Adresse zu bestätigen. Danach        |
| Anmelden                          |                                                                                     |                                     |               | können Sie sich anmelden und mit                                        |
|                                   |                                                                                     |                                     |               | Ofenanlage fortfahren.                                                  |
|                                   |                                                                                     |                                     |               |                                                                         |
|                                   |                                                                                     |                                     |               |                                                                         |
| BRUNNER                           | // Adresse / Te                                                                     | elefon                              | // Inf        | ormieren Sie sich!                                                      |
|                                   | Zellhuber Ring 17-1                                                                 |                                     | Nutzer        | Sie unsere Infos über soziale Netzwerke                                 |
| Ofen- und Heiztechnik             | 84307 Eggemeiden                                                                    |                                     | umau          | dem Laufenden zu bielden.                                               |
|                                   |                                                                                     |                                     |               |                                                                         |
|                                   | Telefon: (08721) 77                                                                 | 1-0                                 |               |                                                                         |
|                                   | Telefon: (08721) 77<br>Hotline: (08721) 77<br>Fax: (08721) 77                       | 1-0<br>1-550<br>7-100               |               | f                                                                       |
|                                   | Telefon: (08721) 77<br>Hotline: (08721) 77<br>Fax: (08721) 77<br>E-Mail: info@brunn | 1-0<br>1-550<br>1-100<br>ler.de     |               | f                                                                       |

### 2. E-mail box - Confirmation of registration

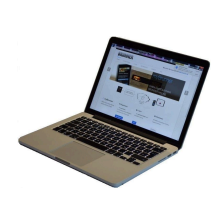

2.1 Open the e-mail from "**websystem**" and subject line: "**Brunner Zentrale Benutzerverwaltung: Registrierungsbestätigung**" (Brunner Central User Administration: Confirmation of registration)

2.2 Click on the link;

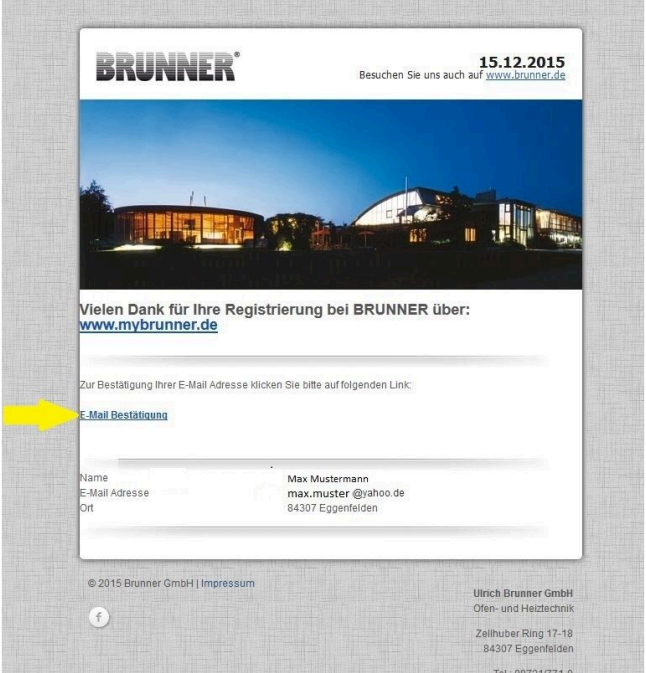

3. Login

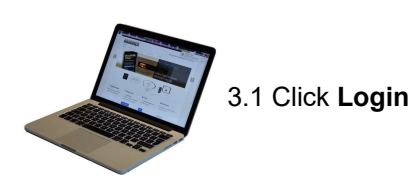

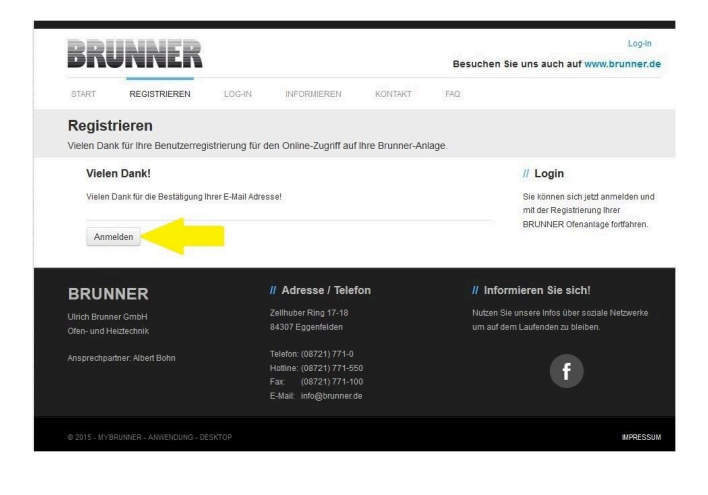

w.brunner.de

Besuchen Sie uns auch auf v

|                                                                          | START REGISTRIEREN LO                                | G-IN INFORMIEREN KONTAKT                                                                               | FAQ                                                                             |
|--------------------------------------------------------------------------|------------------------------------------------------|----------------------------------------------------------------------------------------------------|---------------------------------------------------------------------------------|
|                                                                          | Log-In<br>Melden Sie sich hier als registrierter Nut | tzer für den Online-Zugriff auf Ihre Brunner Anlag                                                     | je an.                                                                          |
|                                                                          | Ihre Anmeldedaten                                    |                                                                                                    | // Anmeldeprobleme?                                                             |
|                                                                          | Bitte geben Sie hier Ihre Anmeldedaten e             | in, um sich bei mybrunner anzumelden.                                                                  | Bitte klicken Sie auf "Noch keine<br>Registrierung", um sich neu bei            |
|                                                                          |                                                      |                                                                                                    | myBrunner zu registrieren.                                                      |
| 3.2. At Login name enter your email                                      | Anmeidename"                                         |                                                                                                    | Wenn Sie Ihr Kennwort vergessen<br>haben, können Sie mit der Antwort            |
| address                                                                  | Kennwort*                                            |                                                                                                    | Erinnerungsfrage ein neues<br>Kennwort erhalten. Bitte klicken Sie              |
|                                                                          | Angemeldet bleiben?1                                 |                                                                                                    | dazu auf "Kennwort vergessen".                                                  |
| 3.3 Enter your <b>password</b> (entered beforehand and repeat - see 1.8) | Anmelde                                              | n Kennwort vergessen Jetzt registrieren                                                                |                                                                                 |
| belorenand and repeat - see 1.0)                                         | Bitte füllen St<br><sup>1</sup> Wenn Häkdt           | ie alle mit einem " martierten Felder aus.<br>ren gesetzt, dann direiter Zugang zur Online-Darstellung |                                                                                 |
|                                                                          |                                                      |                                                                                                    |                                                                                 |
|                                                                          | DDUNNED                                              | // Adresse / Telefon                                                                                   | // Informieren Sie sich!                                                        |
|                                                                          | Ulrich Brunner GmbH                                  | Zellhuber Ring 17-18                                                                                   | Nutzen Sie unsere Infos über soziale Netzwerke                                  |
|                                                                          | Ofen- und Heiztechnik                                | 84307 Eggenieden<br>Telefon: (08721) 771-0                                                             | um auf dem Laufenden zu bleiben.                                                |
|                                                                          | Misprechpariner, Albert Bonn                         | Hotline: (08721) 771-550<br>Fax: (08721) 771-100                                                       | f                                                                               |
|                                                                          |                                                      | E-Mail: info@brunner.de                                                                                |                                                                                 |
| _                                                                        |                                                      |                                                                                                    |                                                                                 |
| -                                                                        |                                                      |                                                                                                    | ada han a a handa                                                               |
|                                                                          | BRUNNER                                              |                                                                                                    | Hallo, XXXXXI.U@XXXXXXXXXI Abmelden<br>Besuchen Sie uns auch auf www.brunner.de |
|                                                                          | ÜBERSICHT BEDIENTEIL HINZUFÜG                        | EN MEIN PROFIL FAQ                                                                                     |                                                                                 |
| 3.4 The control unit (touch display)                                     | Übersicht<br>Sie können Ihre BRUNNER Heizungsanlag   | ge jetzt konfigurieren.                                                                                |                                                                                 |
| of the Brunner system must be reg-                                       |                                                      |                                                                                                    |                                                                                 |
| istered. To do this, click the New                                       | •                                                    | Sie haben noch keine BRUNN<br>registriert. Bitte lesen Sie zuers<br>Renistrierungscode von Ibrem       | ER Anlage<br>st den notwendigen<br>Rediesteil ab und                            |
| Control Neues Bedienteil.                                                |                                                      | registrieren Sie dieses hier.                                                                          |                                                                                 |
|                                                                          | Neues Eedient                                        | teil                                                                                                   |                                                                                 |
| -                                                                        |                                                      |                                                                                                    |                                                                                 |
|                                                                          | © 2015 - MYBRUNNER - ANWENDUNG - DESKTOP             |                                                                                                    | IMPRESSUM                                                                       |
|                                                                          |                                                      |                                                                                                    |                                                                                 |
|                                                                          |                                                      |                                                                                                    |                                                                                 |

BRUNNER

### NOTE:

If you had previously registered a different control unit, click the Add another control unit button **Weiteres Bedienteil hinzufügen**.

Weiteres Bedienteil hinzufügen

### 4. Activate the network

### 4.A. Connected via network cable (Touchdisplay 2.0 and/or Touchdisplay 3.0)

To see if the Internet connection is available on the Touch Display, look at the icon (globe) in the lower right corner of the Touch Display. If the Internet connection is available (network active), the globe color is gray.

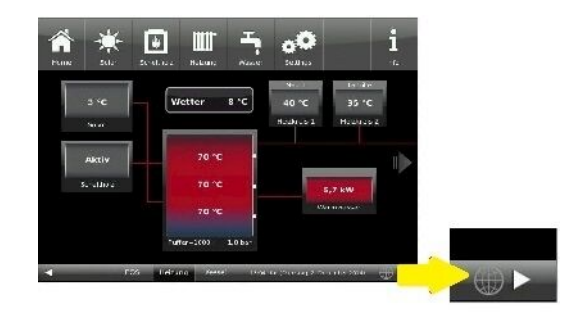

Illustration 27: Internet connection available (gray globe)

4.1 Click in the upper menu bar on **Settings** 

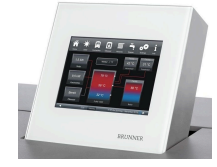

4.2 Enter the PIN Code 9999

4.3 Click on the control display button **Bedienteil** 

4.4 Click on the **myBrunner** button

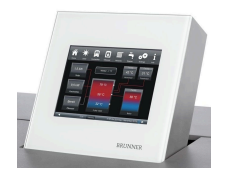

4.5 Navigate down with the arrow key:

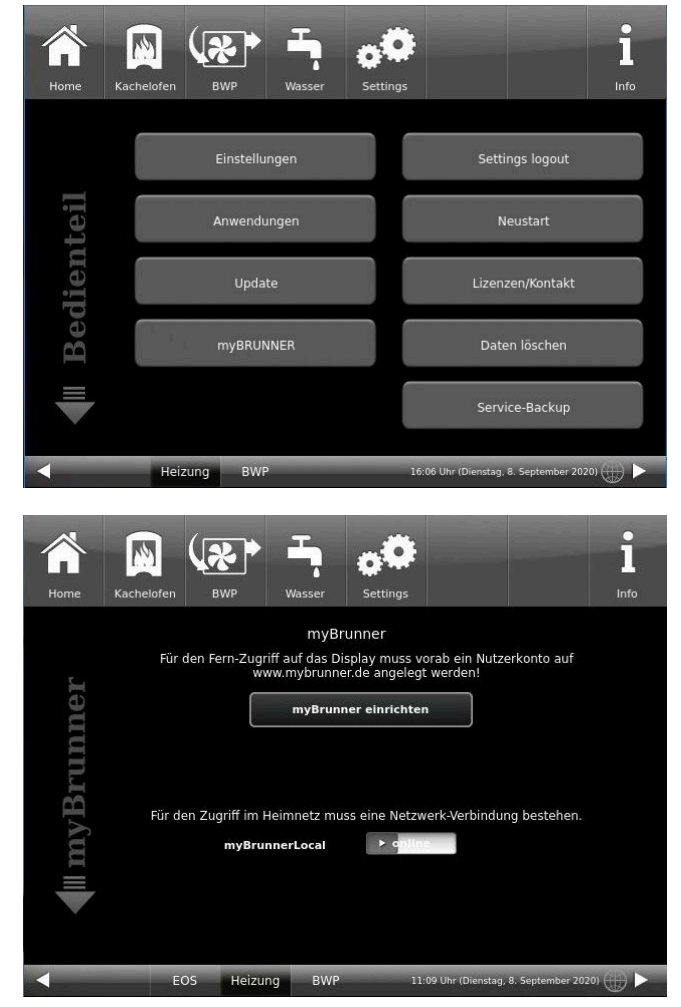

### 4.B. Connected via WLAN (Touchdisplay 3.0)

To see whether you have an internet connection on the touch display, look at the graphic (globe) at the bottom right of the touch display. If there is an internet connection (network active) the globe is gray.

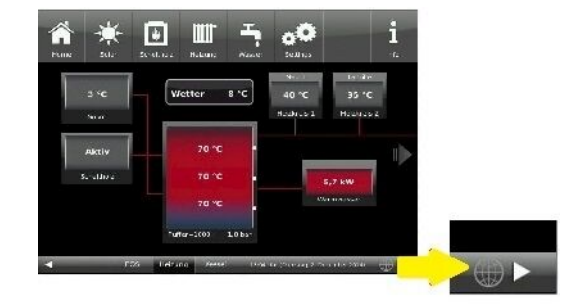

Illustration 28: Internet connection (gray earth globe)

4.1 Click in the upper menu bar on **Settings** 

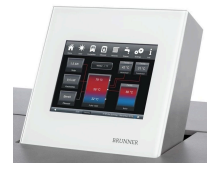

4.2 Enter the PIN-Code 9999

4.3 Click on the display button **Bedi**enteil

4.4 Click on the display button **my-Brunner** 

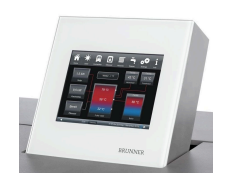

4.5 Navigate down with the arrow key:

| Н | nome | Kach       | Nelofen E |             | Wasser                       | Setting                  | ps                                    |                     |              | l                |
|---|------|------------|-----------|-------------|------------------------------|--------------------------|---------------------------------------|---------------------|--------------|------------------|
|   |      |            |           | Einstellur  | ngen                         |                          |                                       | Settings            | logout       |                  |
|   | teil |            | ļ         | Anwendu     | ngen                         |                          |                                       | Neus                | tart         |                  |
|   | lien |            |           | Updat       | e                            |                          |                                       | Lizenzen/           | Kontakt      |                  |
|   | Bed  |            |           | myBRUN      | NER                          |                          |                                       | Daten lö            | schen        |                  |
|   |      |            |           |             |                              |                          |                                       | Service-E           | Backup       |                  |
| • |      |            | Heizung   | BWP         | _                            |                          | 16:06 Uhr (Di                         | enstag, 8. Se       | ptember 2020 |                  |
|   |      | Home       | Kachelofe |             |                              |                          | ettings                               |                     |              | <b>i</b><br>Info |
|   |      |            |           | 824 - S1075 |                              | myBrunn                  | er                                    |                     |              |                  |
|   |      | 5          | Fi        | ür den Fer  | n-Zugriff auf<br>www.myi     | das Displa<br>brunner.de | y muss vorab<br>angelegt we           | ein Nutzer<br>rden! | konto auf    |                  |
|   |      | neı        |           |             | my                           | yBrunner e               | einrichten                            |                     |              |                  |
|   |      | III mvBrum | Für       | den Zugr    | iff im Heimne<br>nyBrunnerLo | etz muss ei              | ne Netzwerk<br>• o <mark>nline</mark> | Verbindung          | ) bestehen.  |                  |
|   |      |            |           | FOR         | Haimuna                      | 0.00                     | 11 00 11                              |                     |              |                  |

# RRUNNE

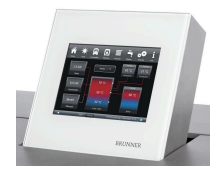

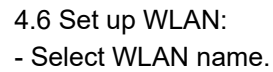

if the name you are looking for is not available for the WLAN name, click on search Suche

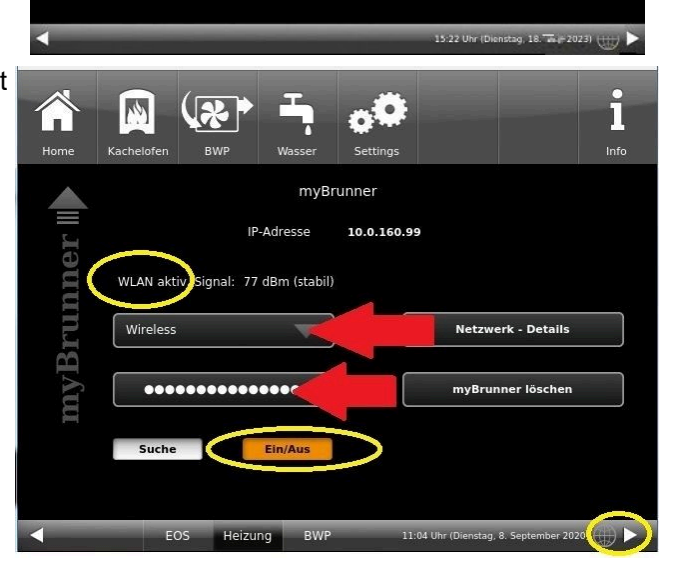

00

XH.H.XKX.KX

MyBRUNNER

IP-Adresse

14

Suche

space

е r

d f

У X С

4

W

!?

2 3

esc

q

a S

+

1

WLAN aktiv signal: -76 dBm (instabil)

i

Info

Netzwerk - Details

myBRUNNER löschen

Netzwerk rücksetzen

0 +

0

m

9 0

р

0.K.

i

i.

k 

n

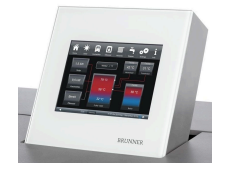

4.7 Enter WLAN-Password and click O.K.

> . •  $\widehat{}$ MyBRUNNER xx.x.xxx.xx IP-Adresse **mVBRUNNER** WLAN aktiv, Signal: -77 dBm (instabil) Wireless Netzwerk - Details Ŧ myBRUNNER löschen ..... Suche

t

g

5 6

z u

h j

V

b

7 8

4.8 Navigate up with the arrow key

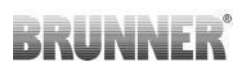

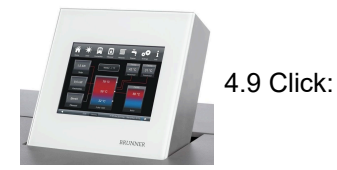

```
Ĵ
            14
                                                                                         ĭ
                      Kache
                                                                                         Info
Hom
                                       MyBRUNNER
                 Für den Fern-Zugriff auf das Display muss vorab ein Nutzerkonto auf 
www.mybrunner.de angelegt werden!
  myBRUNNER
                                     myBRUNNER einrichten
                Für den Zugriff im Heimnetz muss eine Netzwerk-Verbindung bestehen.
                         myBRUNNERLocal
                                                  ► a
                          Heizung BWP
                                                11:06 Uhr (Dienstag, 8. September 2020) 🌐 🕨
                   EOS
```

### 5. Set up mybrunner on Touch Display

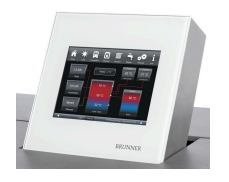

5.1 Click:

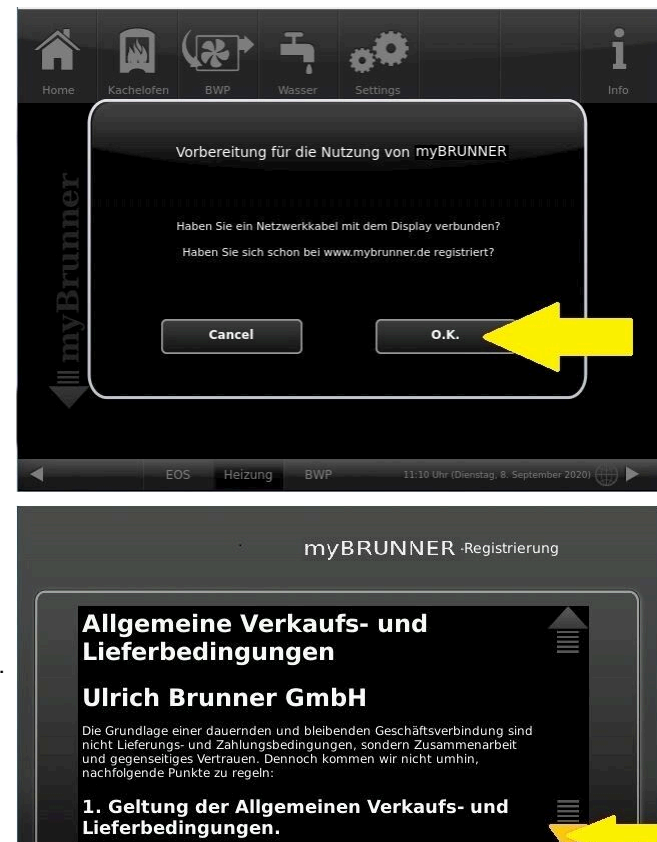

Ablehnen

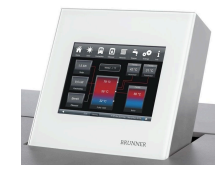

5.2 Terms and conditions appear.

5.3 Read the terms and conditions. Please keep the arrow pressed to scroll. When the arrow is pressed, it turns orange.

5.4 Accept the terms and conditions at the end of the text by accepting **Akzep-**tieren. (To do this, scroll the entire text to the end. Only then is the Accept button active).

© 2025 Brunner GmbH

Akzeptieren

### 6. Establish registration code

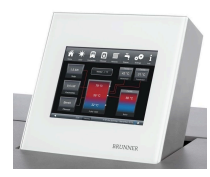

6. The following screen will appear automatically to establish the registration code of the Touch Display (control panel). This number is displayed for 2 hours.

You should use this registration code for your control unit to continue the registration on the PC.

| Bitte di | e Anlage auf der jeweiligen Web-Seite mit dem angezeigten Code registrieren.                         |
|----------|----------------------------------------------------------------------------------------------------|
|          | Ofentechnik (EOS, BHZ,): www.mybrunner.de<br>Heiztechnik (Naturkraftkessel, HZB,): www.mybrunner.com |
|          | Registrierungscode: 24009                                                                            |
|          | Restliche Zeit für Registrierung: 9594 Sekunden                                                      |
|          | Abbrechen                                                                                            |

### 7. Registration of your Brunner system

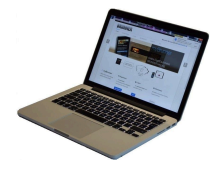

7.1 The control unit (touch display) of the Brunner system must be registered. To do this, click the New Control Unit button **Neues Bedienteil**.

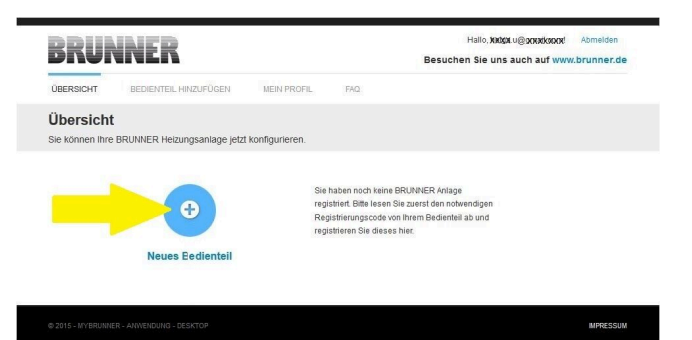

Weiteres Bedienteil hinzufügen

### NOTE:

If you had previously registered a different control unit, click the Add another control unit button here. **Weiteres Bedienteil hinzufügen**.

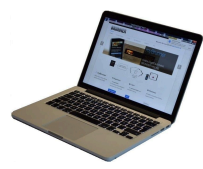

7.2 Im Feld *Registrierungscode* die Registrierungsnummer vom Touchdisplay eingeben

7.3 In the system name field **Anlagenname**, enter your preferred designation for the system.

7.4 Finally click on registration**Reg**-istrieren.

| BRUN                                                | NER                                                      |                                        |                 | Hallo, helga.u@gmail.com/ Abmelden<br>Besuchen Sie uns auch auf www.brunner.de |
|-----------------------------------------------------|----------------------------------------------------------|----------------------------------------|-----------------|--------------------------------------------------------------------------------|
| ÜBERSICHT                                           | BEDIENTEIL HINZUFÜGEN                                    | MEIN PROFIL                            | FAQ             |                                                                                |
| Bedienteil<br>Sie können sich h<br>Anlage anfordern | registrieren<br>nier eine neue Brunner Anlage<br>können. | e registrieren. Sie be                 | nötigen dazu ei | nen Registrierungscode, den Sie am Bedienteil Ihrer                            |
| Notwendige Anga                                     | ben für die Registrierung                                |                                        |                 |                                                                                |
| Eine ausführliche Ar<br>Registrierungso<br>Anlagenn | nleitung zur Registrierung finden S<br>code* 0<br>ame    | Sie hier.                              | -               |                                                                                |
|                                                     |                                                          |                                        |                 |                                                                                |
|                                                     | Registrieren<br>Bitte fu                                 | en <sup>°</sup> markierten Felder aus. |                 |                                                                                |
|                                                     | _                                                        |                                        |                 |                                                                                |
|                                                     |                                                          |                                        |                 |                                                                                |

### 8. Complete registration on Touch Display

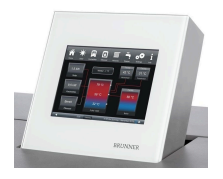

8.1 Confirm the message about successful registration with **O.K.** 

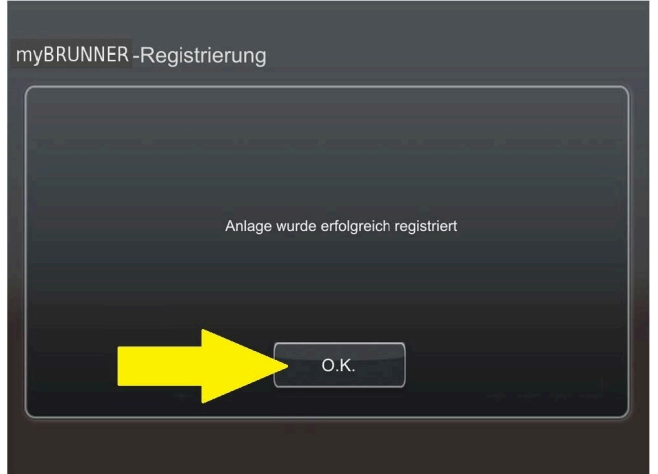

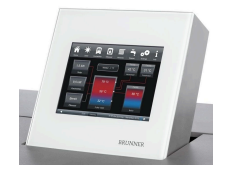

8.2 Exit settings (with OK)

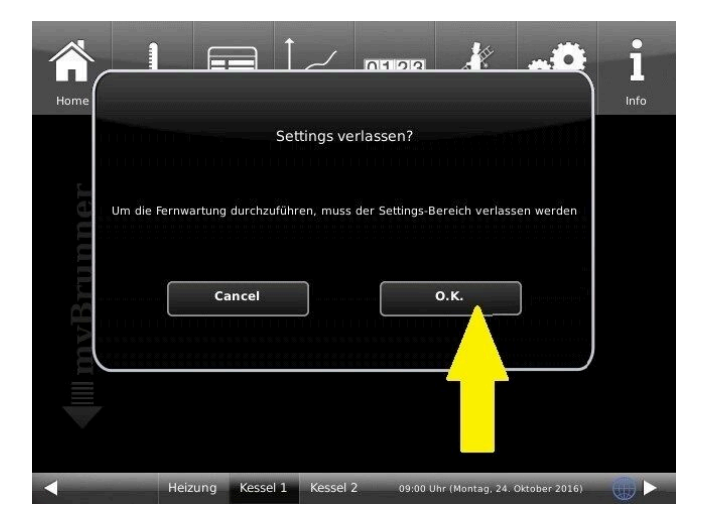

9. On-line access to the control panel from your PC, tablet or smartphone

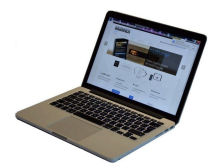

On your mobile device (notebook, tablet, smartphone etc.) you will see the system overview:

Now you can control all the functions of your system from your mobile device via mybrunner.de. The Parameter sections under Settings are excluded.

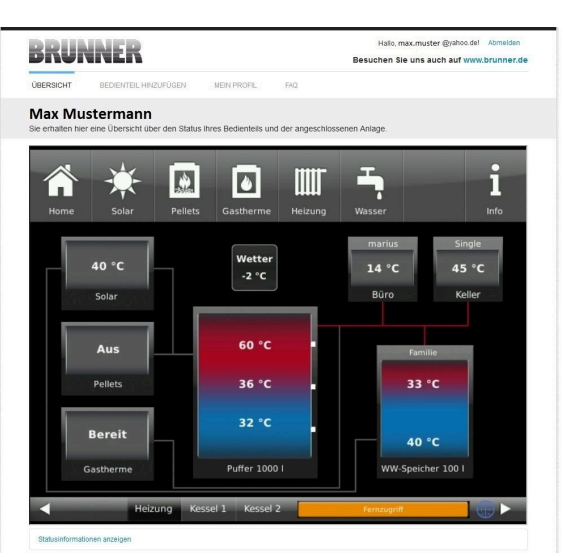

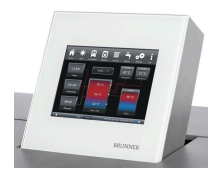

During remote access you will see the following identical screen on the Touch Display:

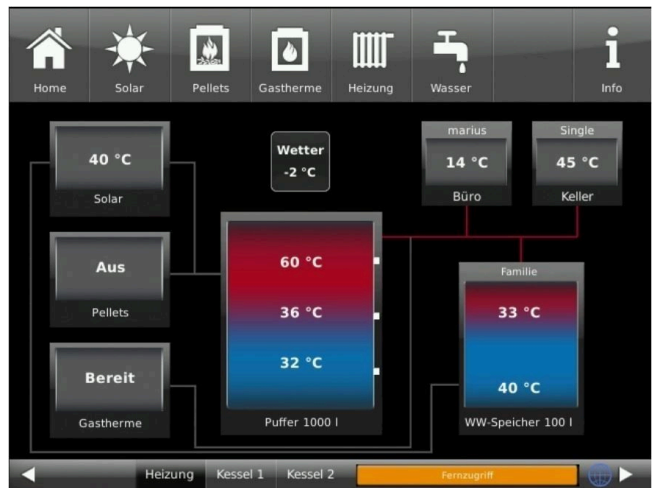

 $\rightarrow$  The registration process is complete.

### 3.7.3 Logging in

### On your PC, tablet or smartphone:

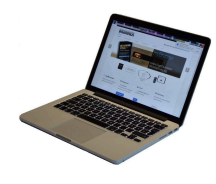

1.1 Open **www.mybrunner.de** in your browser

1.2 Enter your valid login name (= your e-mail address entered during registration)

1.3 Enter your password/**Kennwort** (as entered during registration)

| BRUNNE                                                          | R                                                          |                                                                  |                           | Describe     | Log-In                                                                                                    |
|-----------------------------------------------------------------|------------------------------------------------------------|------------------------------------------------------------------|---------------------------|--------------|----------------------------------------------------------------------------------------------------|
| START REGISTRIERE                                               | N LOG-IN                                                   | INFORMIEREN                                                      | KONTAKT                   | FAQ          | n sie uns auch auf www.brunner.de                                                                                                    |
| Log-In<br>Melden Sie sich hier als reg                          | jistrierter Nutzer für                                     | den Online-Zugriff auf                                           | Ihre Brunner An           | age an.      |                                                                                                    |
| Ihre Anmeldedat<br>Bitte geben Sie hier Ihre Ar<br>Anmeldename* | en<br>mmeldedaten ein, um s                                | sich bei mybrunner anzum                                         | elden.                    |              | // Anmeldeprobleme?<br>Bitte klicken Sie auf "Noch keine<br>Registrierung", um sich neu bei<br>myßrunner zu registrieren.                                                                              |
| Kennwort*<br>Angemeldet bleiben?1                               |                                                            | 4                                                                |                           |              | venn de in kennwohreigesen<br>haben, könne Sie mit der Anbord<br>auf die von Ihnen vorgegebene<br>Erinnerungsfrage ein neues<br>Kennwort erhalten. Bitte klicken Sie<br>dazu auf "Kennwort vergessen". |
|                                                                 | Anmelden                                                   | Kennwort vergessen                                               | Jetzt registriere         | n            |                                                                                                    |
|                                                                 | Bitte fühen Sie alle mi<br><sup>1</sup> Wenn Häkchen geset | it einem * markierten Felder a<br>zt, dann direkter Zugang zur C | us.<br>inline-Darstellung |              |                                                                                                    |
| BRUNNER                                                         |                                                            | // Adresse / Telefe                                              | on                        | <i>II</i> In | formieren Sie sich!                                                                                                    |

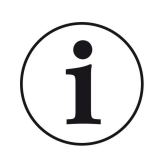

If you have forgotten your password, you can use the **Kennwort vergessen** (forgotten password) button. Here you will be asked to enter your e-mail address and the answer to your selected security question (as displayed above the answer field); Click on **Kennwort anfordern (**request new password) and you will receive an e-mail with a new password, which must be entered on the Login page at mybrunner.de, in the "Kennwort" field.

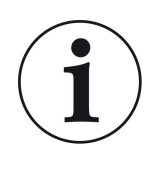

If you want to change your password again, or change your contact data, or apply extended security settings, please go to **Mein Profil (**My Profile).

| BRU                           |                               |                    |           |
|-------------------------------|-------------------------------|--------------------|-----------|
| ÜBERSICHT                     | BEDIENTEIL HINZUFÜGEN         | MEIN PROFIL        | FAQ       |
| Ihr Profil<br>Sie können dies | es Formular verwenden, um per | rsönlichen Angaben | zu änderr |

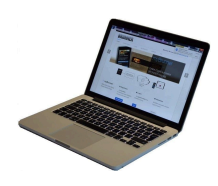

The current overview of your system will appear on the screen of your PC, notebook, tablet or smartphone.

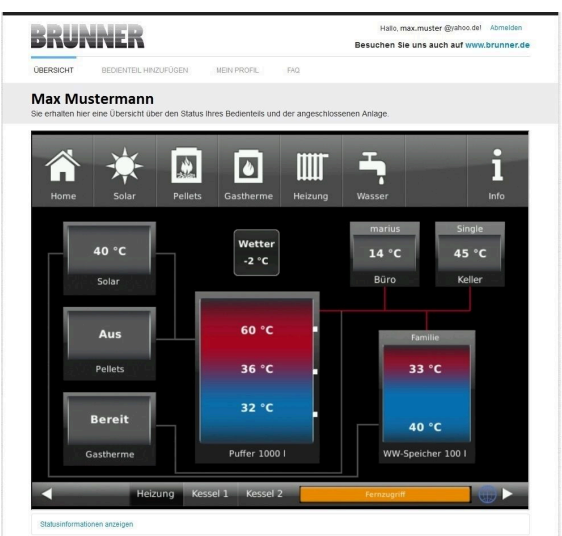

### On the Touch Display of your BRUNNER system

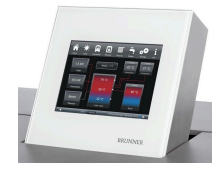

To see the myBRUNNER status click: **Settings** + PIN-Code (9999) / **Bedienteil**(=control panel)/ **my-BRUNNER** 

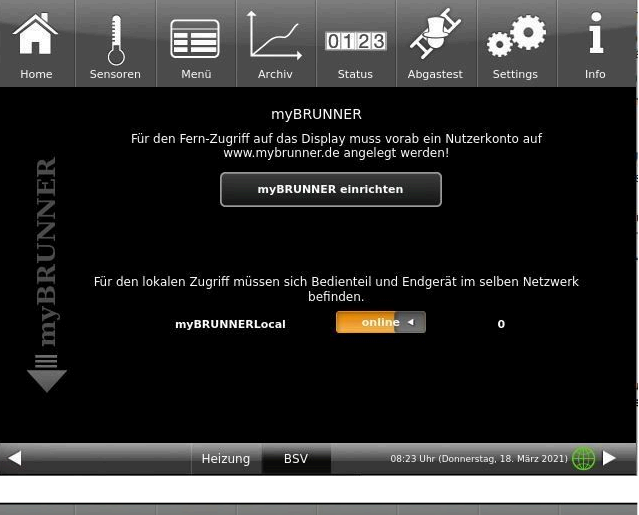

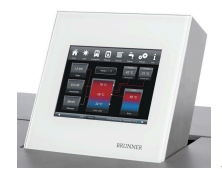

When the control panel is in remote control mode, the following will be shown on the Touch Display of your system: orange bar with text **Fernzugriff** (*Remote access*).

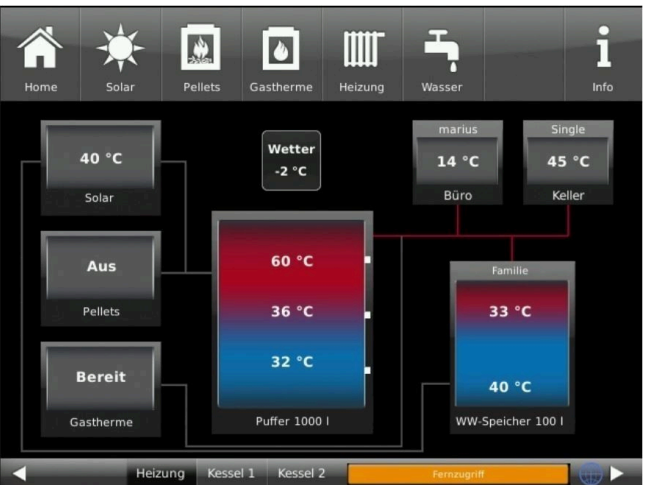

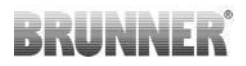

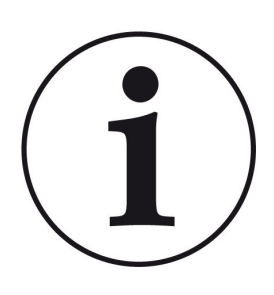

### NOTE

The heating system can be controlled only from one device! You can use alternatively: the Touch Display on the system or the overview on your mobile device.

### NOTE:

Setting or modification of parameters under **Settings** is not possible via remote access. Exception from this rule is the enabled access for the heating contractor or BRUNNER technicians.

### 3.7.4 Enabling for Service access

To enable Service access for BRUNNER technicians or a heating contractor, the owner of the system must approve it first. This is done using a fixed Service PIN Code, which is defined in the User account.

.

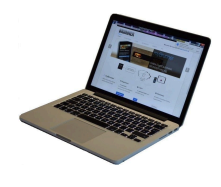

| 1. Log in at <b>www.mybrunner.de</b> |
|--------------------------------------|
| (see Logging in section above)       |

| brunnei                                 | ĸ                                                       |                                                                      |                           | Besucher | Sie uns auch auf www.brunner.                                                                         |
|-----------------------------------------|---------------------------------------------------------|----------------------------------------------------------------------|---------------------------|----------|----------------------------------------------------------------------------------------------------|
| START REGISTRIERE                       | LOG-IN                                                  | INFORMIEREN                                                          | KONTAKT                   | FAQ      |                                                                                                    |
| Log-In<br>Melden Sie sich hier als regi | strierter Nutzer fü                                     | r den Online-Zugriff auf                                             | Thre Brunner An           | age an.  |                                                                                                    |
| Ihre Anmeldedate                        | en                                                      |                                                                      |                           |          | // Anmeldeprobleme?                                                                                   |
| Bitte geben Sie hier Ihre An            | meldedaten ein, um                                      | sich bei mybrunner anzum                                             | elden.                    |          | Registrierung", um sich neu bei<br>myBrunner zu registrieren.                                         |
| Anmeldename*                            |                                                         | <                                                                    |                           |          | Wenn Sie Ihr Kennwort vergessen<br>haben, können Sie mit der Antwort<br>auf die von Ihnen vorgegebene |
| Kennwort*                               |                                                         | <                                                                    |                           |          | Erinnerungsfrage ein neues<br>Kennwort erhalten. Bitte klicken Sie<br>dazu auf "Kennwort vergessen"   |
| Augemeider Dieben /                     |                                                         |                                                                      |                           |          |                                                                                                    |
|                                         | Anmelden                                                | Kennwort vergessen                                                   | Jetzt registriere         | n        |                                                                                                    |
|                                         | Bitte fühen Sie alle i<br><sup>1</sup> Wenn Häkchen ges | nit einem * markierten Felder au<br>etzt, dann direkter Zugang zur C | us.<br>Inline-Darstellung |          |                                                                                                    |

| BRUNNER             | // Adresse / Telefon | // Informieren Sie sich!                       |
|---------------------|----------------------|------------------------------------------------|
| Ulrich Brunner GmbH | Zellhuber Ring 17-18 | Nutzen Sie unsere Infos über soziale Netzwerke |

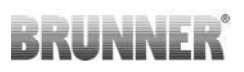

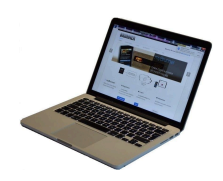

2. Click onto Grant access to control panel

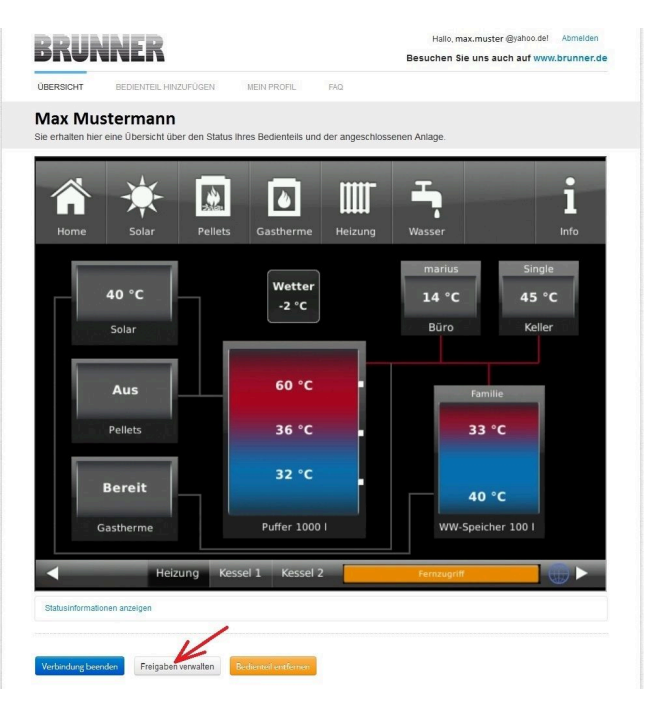

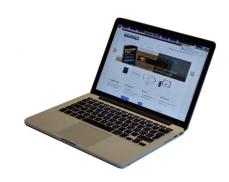

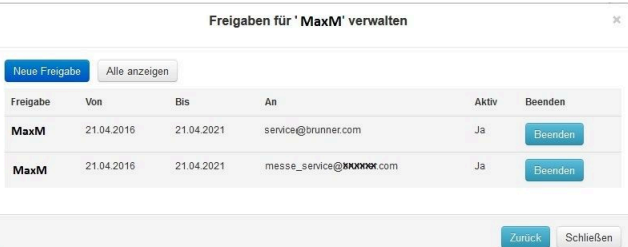

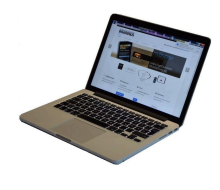

3. You can enter the BRUNNER service code or the code of your tradesman. The BRUNNER service code = 293068.

Enter this 6-digit numeric PIN code in the first field (PIN) and in the second field (purpose of release) please write your family name and location of the system.

| BRUN                                                                                             | NER                                                           |                       |                 | Hallo, max.muster @yahoo.del Abmelden<br>Besuchen Sie uns auch auf www.brunner.de |
|--------------------------------------------------------------------------------------------------|---------------------------------------------------------------|-----------------------|-----------------|-----------------------------------------------------------------------------------|
| ÜBERSICHT                                                                                        | BEDIENTEIL HINZUFÜGEN                                         | MEIN PROFIL           | FAQ             |                                                                                   |
| Zugriff auf<br>Sie können sich h                                                                 | Anlage freigeben<br>ler den externen Zugriff auf Ihr          | e Anlage für einen    | Service-Techn   | iker freigeben.                                                                   |
| Notwendige Angal                                                                                 | oen für die Freigabe                                          |                       |                 |                                                                                   |
| Der Zugriff auf Ihre A<br>Diese PIN erhalter<br>vom Service-Tech<br>(6stellig numer<br>100000999 | nlage ist für den angegebenen Sen<br>1 Sie<br>nilker<br>999). | ice-Techniker vom 17. | 12.2015 bis zum | 16.12.2020 möglich.                                                               |
| Sie können hier<br>Zweck der Frei<br>eintra                                                      | r den<br>gabe<br>igen.                                        |                       |                 |                                                                                   |
|                                                                                                  | Zugriff freigeben                                             |                       |                 |                                                                                   |

The system operator can revoke the tradesman or BRUNNER service's access to the system at any time.

### UNNE

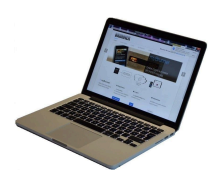

When access is granted, the following message is displayed:

| DNUI                                 | NNER                                     |                                              |                           | Hallo, max.mus<br>Besuchen Sie uns               | ter @yahoo.de! Ab<br>auch auf www.bru | unner.de          |
|--------------------------------------|------------------------------------------|----------------------------------------------|---------------------------|--------------------------------------------------|---------------------------------------|-------------------|
| ÚBERSICHT                            | BEDIENTEIL HINZUFÜ                       | GEN MEIN PROFIL                              | FAQ                       |                                                  |                                       |                   |
| Zugriff au                           | ıf Anlage erfolg                         | reich freigegeben                            | I.                        |                                                  |                                       |                   |
| Sie haben dem S<br>21.12.2015 bis 20 | ervice-Techniker ' max.must<br>0.12.2016 | ter @yahoo.del <sup>*</sup> (PIN: 478520) er | folgreich einen Zugriff a | uf Ihre Anlage in folgender                      | n Zeitraum eingeräum                  | t                 |
| Sie können den Z                     | lugriff jederzeit über die Liste         | Ihrer Bedienteile (Funktion "Beer            | nden") beenden.           |                                                  |                                       |                   |
|                                      |                                          |                                              |                           |                                                  |                                       |                   |
| Wester                               |                                          |                                              |                           |                                                  |                                       |                   |
|                                      |                                          |                                              |                           |                                                  |                                       | MPRESSUM          |
|                                      |                                          |                                              |                           |                                                  |                                       |                   |
|                                      |                                          |                                              |                           |                                                  |                                       |                   |
| ~~                                   | ¥ F                                      |                                              |                           | т                                                |                                       | •                 |
|                                      | *                                        | 6                                            |                           | Ţ                                                | •0                                    | i                 |
| Home                                 | Solar Pe                                 | llets Gas                                    | Heizung                   | Wasser                                           | Settings                              | l<br>Info         |
| Home                                 | Solar Pe                                 | llets Gas                                    | Heizung                   | Wasser                                           | Settings                              | <b>Î</b><br>Info  |
| Home                                 | Solar Pe                                 | liets Gas                                    | Heizung                   | Wasser<br>Familie                                | Settings                              | Info<br>Info      |
| Home 13                              | Solar Pe                                 | Rilets Gas                                   | Heizung<br>2 °C           | Wasser<br>Familie<br>39 °C<br>Heizkreis 1        | Settings                              | I<br>Info         |
| Home<br>13<br>Sc                     | Solar Pe                                 | Gas<br>Get                                   | Heizung<br>2 °C           | Wasser<br>Familie<br><b>39 °C</b><br>Heizkreis 1 | Settings<br>Famil<br>41 °<br>Heizkre  | Info<br>Info<br>C |

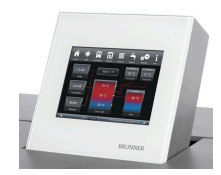

When a contractor has access to your system via myBRUNNER link, you'll see the following on the Touch Display:

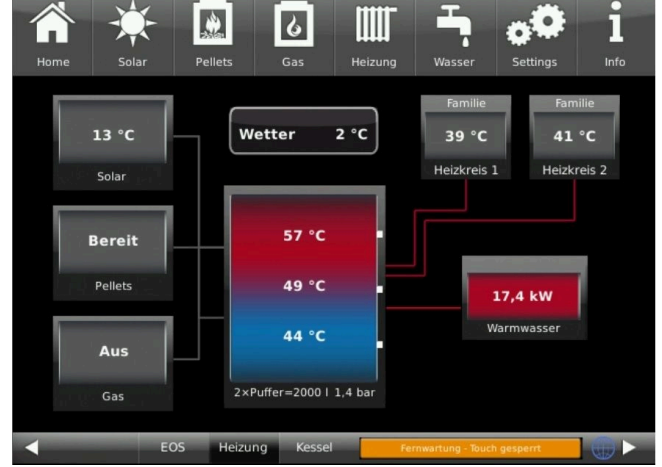

#### 3.7.5 Connect keypads to the Internet

### **Operating principle myBRUNNER:**

For remote access to the personal heating system via the internet (myBRUNNER), the BRUNNER touch display must be connected to the internet access of the building. There are different options and a wide range of peripheral devices for this purpose.

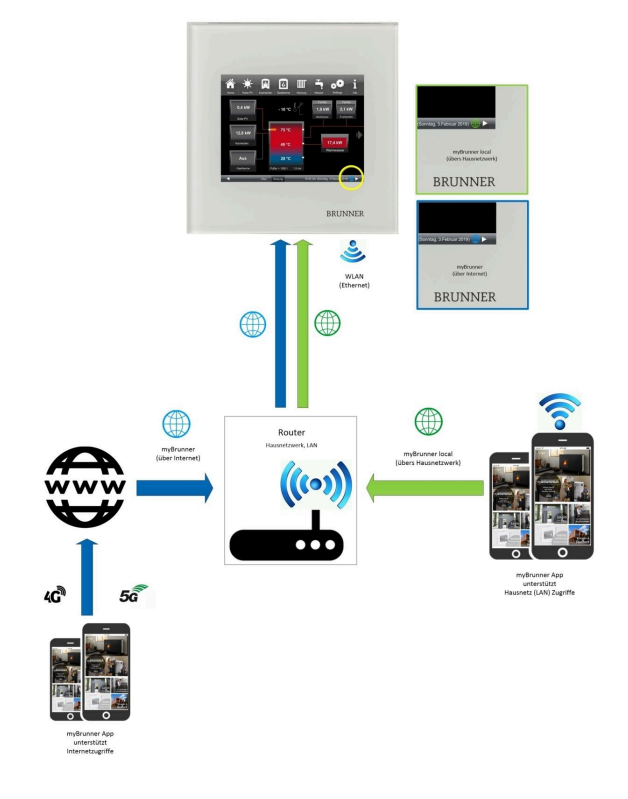

The easiest and most safe solution. A connection between the touch display and internet access in the building (router) via a network cable (terms: patch cable, Ethernet, LAN).

### 3.7.5.1 Activate WLAN

- 1. Click in the upper menu bar on **Settings**
- 2. Enter the PIN-Code 9999
- 3. Click on the display button **Bedienteil**
- 4. Click on the display button **myBRUNNER**

5. A dialog window/box appears:

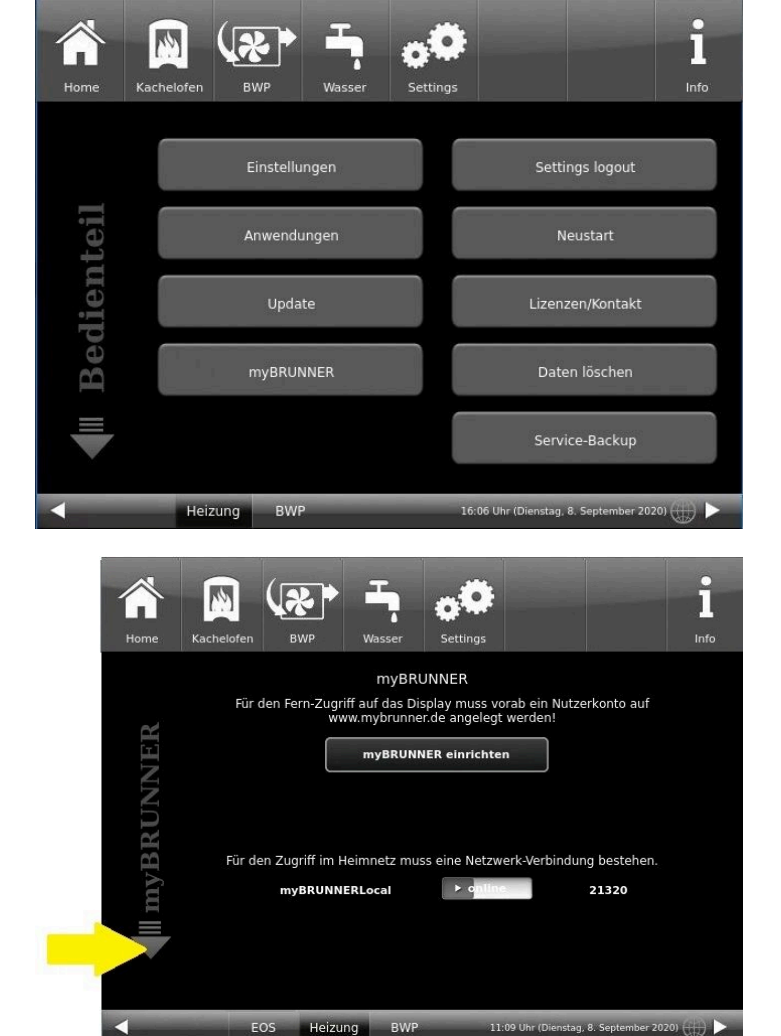

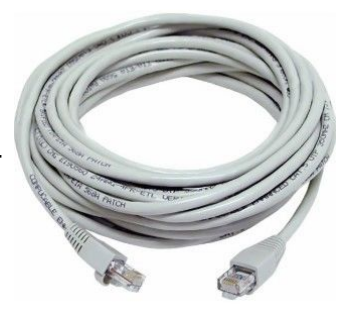

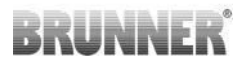

6. Set up WLAN :

6.1. Choose WLAN-Name \*

Attention:

- Ein/Aus On/Off must be orange
- Check display indication "WLAN aktiv"
- Earth globe: gray

\*if the name you are looking for is not available for the WLAN name, click on search **Suche** 

6.2. Enter WLAN-pasword

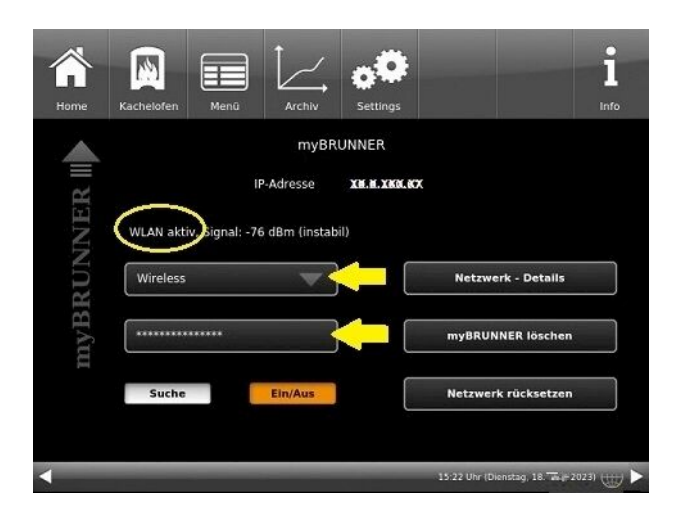

### 3.7.6 Brunner App

The myBRUNNER App makes it easier to access the heating system with smartphones or tablets.

Operation is very easy and self-explanatory. The orientation on the home screen is vertical. The presentation does not go along - but that is set intentionally.

The user can choose from three buttons

-"Login" for login and logout,

- a brief introduction to the functionality of the application software and a contact,

- support- interface for all questions and suggestions about the app.

The fourth button is initially gray when you start the software. Only after entering the user name and the password, it is activated and allows access to the heating control. The customer selects the registered operating unit and makes the desired settings. To leave the view, just click on the "back" button on the mobile device or on the "operating control unit " on the top left.

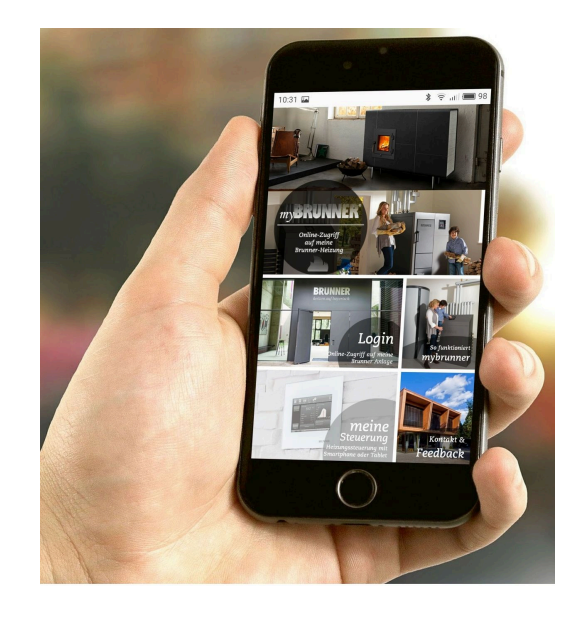

Account settings or registration of control panels can not be done with the app. Account settings or registration of control panels can not be done with the app. Both activities are only possible via a browser via mybrunner.de.

### 3.7.7 Network adverts

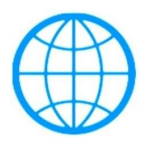

Display with a myBRUNNER connection

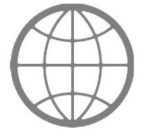

Display for an existing network connection, whether WLAN or LAN.

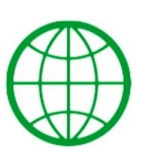

Display with a myBRUNNER-local connection

No globe

### 3.7.8 Synchronisation with network

No network

Wenn myBRUNNER eingerichtet ist, wird die Uhrzeit mit dem Netzwerk automatisch abgeglichen.

If you do not want to have the time synchronization with the network, deactivation is possible. For this:

1. Click on the time in the lower bar

2. A dialog box appears where you click **Network time- synchronization**;

- 3. the network time synchronization is deactivated;
- 4. You can now enter the desired time;
- 5. then click on Time / Date;

 $\rightarrow$  the time and date are displayed in the lower bar according to your setting or on the clock (digital or analog clock) selected as the screen saver.

The disabled time alignment is displayed with a gray box.

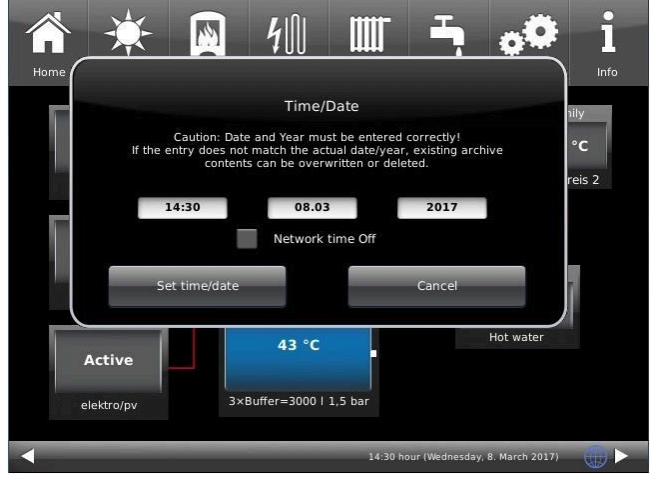

The adjustment of the time or date with the BRUNNER network can be activated at any time.

### 3.8 Data protection declaration of Ulrich Brunner GmbH

### Notes on protecting your personal data

Ulrich Brunner GmbH always endeavors to save and process only the personal data that are necessary and indispensable or that are required to be stored and processed by law.

We strictly adhere to the requirements of the General Data Protection Regulation (GDPR) and the Federal Data Protection Act (BDSG and BDSG new).

We do not pass on personal data to third parties; unless we are required to do so by law or by court order.

Persons under the age of 18 should only transfer personal data to us with the consent of their legal guardians. If there is reason for a complaint, it can be addressed to the responsible state authority.

The required contact details can be found on the website: https://www.lda.bayern.de. If other sources of information or services (websites, apps, etc.) from Ulrich Brunner GmbH are used, the data protection declarations listed also apply.

### Purpose of data processing

We only collect, store and process personal data for the express or implicitly agreed purpose. These are e.g. Address data for processing an information request, or for making offers, invoicing etc. or bank data for processing payment transactions. Without an independent declaration of consent, this data is not e.g. used to send as newsletter or similar purpose.

### Saving and deleting

We only store personal data for as long as is necessary to fulfill the agreed purpose or as required by law. If the agreed purpose is fulfilled or there is no longer a legal basis for storage, this data will be deleted as far as possible. If deletion is not technically possible, the data will be marked in such a way that further processing is impossible.

Deletion requests, requests for information, requests for changes or revocation of a declaration of consent can be directed at any time to the data protection officer of Ulrich Brunner GmbH.

### Responsible for data processing

Ulrich Brunner GmbH Zellhuber Ring 17-18 D-84307Eggenfelden E-Mail: info@brunner.de Tel.: 08721/771-0 You can contact the data protection officer under: datenschutzbeauftragter@brunner.de.

### 4 Information and error messages

### 4.1 List of error codes and rectification

| Error<br>code | Short text on the display                                          | Description, causes                                                                                                    | Note to the operator                                                                                                    |
|---------------|--------------------------------------------------------------------|----------------------------------------------------------------------------------------------------|----------------------------------------------------------------------------------------------------|
| PF002         | External heat opera-<br>tion<br>(= Fremdwärmebe-<br>trieb)         | <b>ST50 Block heat request.</b><br>The heat request is blocked. The ST50 input is closed.                                                                                                    | Unblock the external heat request.                                                                                                    |
| PF011         | lgnition error<br>(= Zündfehler)                                   | <b>Ignition failed</b><br>The ignition has failed; the time period for<br>successful ignition has been exceeded.                                                                             | Check whether sufficient pellets are available. Contact a specialist compa-ny.                                                                                                    |
| PF014         | O2 too high<br>(= O2 zu hoch)                                      | <b>Lambda alarm</b><br>The lambda value or oxygen content in the<br>flue gases is too high. Combustion is not op-<br>timally controlled.                                                     | Calibrate the lambda sensor manually<br>(path: Settings / System / Relay test /<br>Cal. lambda / Manual calib.)                                                                                           |
| PF016         | Exhaust gas temp.<br>too high<br>(= Abgastemp. zu<br>hoch)         | Exhaust <b>gas temperature</b> is too high:<br>The temperature of the exhaust gas is too<br>high;                                                                                            | Please clean the boiler. Contact a spe-<br>cialist company if necessary.                                                                                                    |
| PF017         | Flue gas temp. too<br>high<br>(= Abgastemp. zu<br>hoch)            | <b>Flue gas</b> temperature too high (output throt-<br>tling)<br>The flue gas temperature is too high. The<br>boiler output must be throttled.                                               | Please clean the boiler. Contact a spe-<br>cialist company if necessary.                                                                                                    |
| PF021         | Heat dissipation!<br>(= Wärmeabfuhr!)                              | Heat dissipation because the boiler temper-<br>ature is too high.                                                                                                    | If this message occurs frequently, con-<br>tact a specialist company.                                                                                                    |
| PF101         | STB has tripped!<br>(= STB hat ange-<br>sprochen !)                | The safety temperature limiter <b>(STB</b> ) has<br>been triggered because the boiler tempera-<br>ture is too high.                                                                          | Wait until the boiler temperature has<br>fallen below 90°C; reset the STB button<br>(STB button position, see "Overview of<br>components");<br>If the message repeats, contact a spe-<br>cialist company. |
| PF102         | EMERGENCY OFF<br>(= NOT AUS)                                       | <b>ST3 Emergency stop</b><br>Emergency stop was actuated externally.                                                                                                    | Check why the emergency stop button<br>was pressed and rectify the cause. Ac-<br>knowledge the emergency stop.                                                                                            |
| PF121         | Lambda sensor<br>fault!<br>(= Störung Lambda-<br>sonde!)           | <b>Lambda fault</b><br>There is a fault in the functioning of the<br>lambda sensor. Emergency program inter-<br>venes.                                                                       | Contact a specialist garage.                                                                                                    |
| PF122         | Calibration not pos-<br>sible<br>(= Kalibrierung nicht<br>möglich) | Lambda calibration not possible<br>Calibration of the lambda sensor is not pos-<br>sible because the exhaust gas temperature<br>is too high.                                                 | Wait until the exhaust gas temperature<br>has dropped and repeat the process.<br>Contact a specialist company if neces-<br>sary.                                                                          |
| PF123         | Lambda cal. error<br>(= Lambda Kal.<br>Fehler)                     | Lambda calibration was interrupted<br>Automatic calibration was interrupted. Cali-<br>bration of the lambda sensor is not possible<br>because the oxygen content is fluctuating<br>too much. | If necessary, clean the lambda sensor<br>and repeat the calibration. (see service<br>manual). If the error message appears<br>again, contact a specialist garage.                                         |

| Error<br>code | Short text on the display                                               | Description, causes                                                                                                    | Note to the operator                                                                                                    |
|---------------|-------------------------------------------------------------------------|----------------------------------------------------------------------------------------------------|----------------------------------------------------------------------------------------------------|
| PF124         | Lambda cal. error<br>(= Lambda Kal.<br>Fehler)                          | Lambda calibration was interrupted<br>The manual calibration of the lambda sen-<br>sor was interrupted. There are excessive<br>oxygen fluctuations in the exhaust gases.           | If necessary, clean the lambda sensor<br>and repeat the calibration (see service<br>manual). If the error message appears<br>again, contact a specialist garage. |
| PF125         | Lambda cal. value<br>incorrect<br>(= Lambda Kal. Wert<br>falsch)        | <b>Calibration value outside tolerance</b><br>The calibration value of the lambda sensor<br>is outside the tolerance.                                                              | If necessary, clean the lambda sen-<br>sor and repeat calibration (see service<br>manual). If the error message appears<br>again, contact a specialist garage    |
| PF126         | Lambda stop<br>(= Lambdastopp)                                          | Lambda stop has occurred several times<br>during normal operation A lambda stop has<br>occurred several times (at least 3 times)<br>during normal operation.                       | Contact the specialist company.                                                                                                    |
| PF131         | Boiler sensor defec-<br>tive!<br>(= Kessel Fühler de-<br>fekt!)         | <b>ST 34 Boiler sensor short circuit</b><br>The sensor on the boiler (ST34) or its ca-<br>bles have a short circuit.                                                               | Contact a specialist company.                                                                                                    |
| PF132         | Boiler sensor defec-<br>tive!<br>(= Kessel Fühler de-<br>fekt!)         | <b>ST34 boiler sensor break</b><br>The boiler temperature is no longer mea-<br>sured. The ST34 sensor on the boiler or<br>lines are interrupted.                                   | Contact a specialist company.                                                                                                    |
| PF141         | Flue gas sensor de-<br>fective!<br>(= Rauchgas Fühler<br>defekt!)       | <b>ST31 Flue gas sensor polarity reversal</b><br>The flue gas temperature can no longer be<br>measured. The connection cable of the flue<br>gas sensor ST31 has reversed polarity. | Contact a specialist company.                                                                                                    |
| PF142         | Flue gas sensor de-<br>fective!<br>(= Rauchgas Fühler<br>defekt!)       | <b>ST31 flue gas sensor broken</b><br>The temperature of the flue gases is not<br>measured. The ST31 flue gas sensor or its<br>cables have broken. The sensor is defec-<br>tive.   | Contact a specialist company.                                                                                                    |
| PF171         | Buffer sensor bottom<br>defective!<br>(= Puffer Fühl. unten<br>defekt!) | Buffer <b>sensor short circuit</b><br>The bottom buffer sensor ST35 or lines<br>have a short circuit.                                                                              | Contact a specialist company.                                                                                                    |
| PF172         | Buffer sensor bottom<br>defective!<br>(= Puffer Fühl. unten<br>defekt!) | Buffer <b>sensor break</b><br>The bottom buffer sensor ST35 or lines are<br>interrupted.                                                                                           | Contact a specialist company.                                                                                                    |
| PF173         | Buffer sensor top<br>defective!<br>(= Puffer Fühl. oben<br>defekt!)     | Buffer <b>sensor short circuit</b><br>The top buffer sensor ST 36 or its cables<br>have a short circuit.                                                                           | Contact a specialist company.                                                                                                    |
| PF 174        | Buffer sensor top<br>defective!<br>(= Puffer Fühl. oben<br>defekt!)     | Buffer <b>sensor break</b><br>The upper buffer sensor ST36 or lines are<br>interrupted.                                                                                            | Contact a specialist company.                                                                                                    |
| PF 175        | Boiler sensor defec-<br>tive!<br>(= Boiler Fühler de-<br>fekt!)         | Boiler <b>sensor short circuit</b><br>The boiler sensor ST37 or pipes have a<br>short circuit.                                                                                     | Contact a specialist company.                                                                                                    |

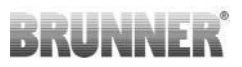

| Error<br>code | Short text on the display                                                         | Description, causes                                                                                                    | Note to the operator            |
|---------------|-----------------------------------------------------------------------------------|----------------------------------------------------------------------------------------------------|---------------------------------|
| PF 176        | Boiler sensor defec-<br>tive!<br>(= Boiler Fühler de-<br>fekt!)                   | Boiler <b>sensor break</b><br>The boiler sensor ST37 or lines are inter-<br>rupted.                                                                                                    | Contact a specialist company.   |
| PF177         | Buffer sens. center<br>defective!<br>(= Puffer Fühl. Mitte<br>defekt!)            | Buffer <b>sensor short circuit</b><br>The buffer center sensor ST33 or the cables<br>have a short circuit.                                                                                           | Contact a specialist company.   |
| PF178         | Buffer sensor. center<br>defective!<br>(= Puffer Fühl. Mitte<br>defekt!)          | Buffer sensor break<br>The buffer center sensor ST33 or its lines<br>are interrupted.                                                                                                    | Contact a specialist company.   |
| PF181         | HK1 sensor defec-<br>tive!<br>(= HK1 Fühler de-<br>fekt!)                         | Heating circuit sensor short circuit<br>Heating circuit sensor ST30 or the cables<br>have a short circuit.                                                                                           | Contact a specialist company.   |
| PF182         | HK1 sensor defec-<br>tive!<br>(= HK1 Fühler de-<br>fekt!)                         | Heating circuit sensor break<br>The HK1 ST30 sensor or its cables are in-<br>terrupted.                                                                                                    | Contact a specialist company.   |
| PF185         | Combustion cham-<br>ber sensor defec-<br>tive!<br>(= Brennraum Fühler<br>defekt!) | ST38 combustion chamber <b>sensor</b><br><b>Polarity reversal</b><br>In the combustion chamber: The connection<br>cables of the ST38 sensor are reversed.                                            | Contact a specialist company.   |
| PF186         | Combustion cham-<br>ber sensor defec-<br>tive!<br>(= Brennraum Fühler<br>defekt!) | ST38 combustion chamber <b>sensor break</b><br>The sensor or the cables on SR38 are inter-<br>rupted.                                                                                                | Contact a specialist company.   |
| PF191         | Board temperature!<br>(= Platinentemper-<br>atur!)                                | Board <b>temperature too high</b><br>The temperature on the control board is too<br>high.                                                                                                    | Contact the specialist company. |
| PF192         | T-sensor circuit<br>board defective!<br>(= T-Sensor Platine<br>defekt!)           | <b>Board temperature measurement defec-</b><br><b>tive.</b><br>The sensor for measuring the board temper-<br>ature is defective. The temperature is out-<br>side the measuring range (-20 /+100 °C). | Contact the specialist company. |
| PF201         | Heat dissipation!<br>(= Wärmeabfuhr!)                                             | Heat dissipation because the boiler temper-<br>ature is too high.                                                                                                    | Contact the specialist company. |
| PF211         | Outdoor sensor de-<br>fective!<br>(= Fühler Außen de-<br>fekt!)                   | Outdoor sensor <b>short circuit</b><br>The outdoor sensor STP6 or its cables have<br>a short circuit.                                                                                                | Contact a specialist company.   |
| PF212         | External sensor de-<br>fective!<br>(= Fühler Außen de-<br>fekt!)                  | Outdoor sensor <b>break</b><br>The outdoor sensor STP6 or lines are inter-<br>rupted.                                                                                                    | Contact a specialist company.   |

| Error<br>code | Short text on the display                                    | Description, causes                                                                                                    | Note to the operator                                                                                                    |
|---------------|--------------------------------------------------------------|----------------------------------------------------------------------------------------------------|----------------------------------------------------------------------------------------------------|
| PF215         | HK2 sensor defec-<br>tive!<br>(= HK2 Fühler de-<br>fekt!)    | Heating circuit 2 sensor short circuit<br>The HK2 sensor on STP7 or its cables have<br>a short circuit.                                                                                                 | Contact a specialist company.                                                                                                    |
| PF216         | HK2 sensor defec-<br>tive!<br>(= HK2 Fühler de-<br>fekt!)    | Heating circuit 2 sensor break<br>The HK2 sensor on STP7 or lines are inter-<br>rupted.                                                                                                    | Contact the specialist company.                                                                                                    |
| PF221         | Level error!<br>(= Fehler Füllstand!)                        | The <b>fill level sensor</b> may be covered. It reports that the container is full, although the container level indicates the message Refill container.                                                | Clean the fill level sensor (see service<br>manual). If the message appears again,<br>contact a specialist company.                                                  |
| PF222         | Lack of fuel!<br>(= Brennstoffman-<br>gel!)                  | There are <b>too few pellets in the combus-</b><br><b>tion chamber</b> . The combustion chamber<br>temperature is too low or the oxygen con-<br>tent in the flue gases is too high for combus-<br>tion. | Check whether the pellet container is<br>empty. If so, provide new fuel. If not,<br>contact a specialist company.                                                    |
| PF253         | Empty the ash box!<br>(= Aschebox leeren!)                   | The ash <b>box</b> is getting full and must be <b>emptied soon</b> . (information message).                                                                                                    | Empty the ash box. After emptying, tap<br>the ash box on the Home view display<br>to reset the fill level.                                                           |
| PF254         | Empty the ash box!<br>(= Aschebox leeren!)                   | The ash <b>box</b> is full and must be <b>emptied</b><br><b>immediately</b> . (An error message is dis-<br>played and the boiler is blocked).                                                           | Empty the ash box, otherwise it will<br>not be possible to start the boiler. After<br>emptying, tap the ash box on the Home<br>view display to reset the fill level. |
| PF262         | Grate motor running<br>time<br>(= Laufzeit Rostmo-<br>tor)   | Maximum running time of the grate motor exceeded                                                                                                    | Contact the specialist company.                                                                                                    |
| PF331         | Suction fan speed<br>error<br>(= Drehzahl<br>Saugzug Fehler) | ST55 Suction <b>fan speed</b><br>The deviation of the values for the ST55<br>suction fan speed is too high.                                                                                             | Contact the specialist company.                                                                                                    |
| PF371         | Filling incomplete<br>(= Befüllung unvoll-<br>ständig)       | The maximum suction time has been ex-<br>ceeded, the daily container is not full within<br>this time.                                                                                                   | Check the pellet store and suction sys-<br>tem; contact a specialist company if<br>necessary.                                                                        |
| PF411         | Valve defective!<br>(= Ventil defekt!)                       | Heat exchanger flush valves defective or<br>not connected                                                                                                    | Contact the specialist company.                                                                                                    |
| PF413         | Lifting system fault!<br>(= Störung Hebean-<br>lage!)        | Fault contact of the waste water lifting unit open (STP 8)                                                                                                    | Clean lifting system, contact specialist company if necessary.                                                                                                    |
| PF451         | Slide-in unit error!<br>(= Fehler Einschub!)                 | There is a blockage in the slide-in unit or the motor is defective or not plugged in!                                                                                                    | Contact a specialist company.                                                                                                    |
| PF601         | Fuse Si3 defective<br>(= Sicherung Si3 de-<br>fekt)          | Fuse Si3 (boiler pump ST10, DHW pump<br>ST11, DHW cleaning ST12, room discharge<br>ST20, HK2 pump STP4, mixer STP2) defec-<br>tive.                                                                     | Contact the specialist company.                                                                                                    |

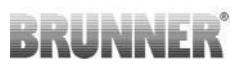

| Error<br>code | Short text on the display                                     | Description, causes                                                                                                    | Note to the operator                                                 |
|---------------|---------------------------------------------------------------|----------------------------------------------------------------------------------------------------|----------------------------------------------------------------------|
| PF611         | Fuse Si6 defective<br>(= Sicherung Si6 de-<br>fekt)           | Fuse Si6 (suction draught ST18) has tripped.                                                                                                    | Contact the specialist company.                                      |
| PF621         | Fuse Si5 defective<br>(= Sicherung Si5 de-<br>fekt)           | Fuse Si5 (ignition ST17, PV power regulator ST14 and ash auger ST16) defective.                                                                                                    | Contact the specialist company.                                      |
| PF631         | Fuse Si2 defective<br>(= Sicherung Si2 de-<br>fekt)           | Fuse Si2 (suction turbine ST13) defective.                                                                                                    | Contact the specialist company.                                      |
| PF651         | Fuse Si1 defective<br>(= Sicherung Si1 de-<br>fekt)           | Fuse Si1 (230V mains) defective.                                                                                                    | Contact the specialist company.                                      |
| PF671         | Fuse Si4 defective<br>(= Sicherung Si4 de-<br>fekt)           | Fuse Si4 (water flush STP3, HK1 pump and mixer STP5) defective.                                                                                                    | Contact a specialist company.                                        |
| PF672         | Hose diverter fuse<br>(= Sicherung Sch-<br>lauchweiche)       | The fuse of the second pellet expansion board PEP2 (hose switch) has tripped.                                                                                                    | Contact the specialist company.                                      |
| PF801         | Differential pressure<br>low<br>(= Differenzdruck<br>niedrig) | Differential pressure sensor defective or not plugged in.                                                                                                    | Contact the specialist company.                                      |
| PF802         | Differential pressure<br>high<br>(= Differenzdruck<br>hoch)   | Vacuum too high or differential pressure sensor defective.                                                                                                    | Contact the specialist company.                                      |
| PF803         | Supply air flow low<br>(= Zuluftstrom<br>niedrig)             | Combustion air flow low.<br>Supply air duct blocked or boiler body not<br>properly sealed (ash door, burner unit,<br>cleaning cover).                                                       | Check supply air path, check ash door,<br>contact specialist company |
| PF804         | Supply air flow too<br>low<br>(= Zuluftstrom zu<br>niedrig)   | Air flow of combustion air too low.<br>Supply air duct blocked, boiler body not<br>properly sealed (ash door, burner unit,<br>cleaning cover) or air hoses incorrectly or<br>not connected. | Check supply air path, check ash door,<br>contact specialist company |
| PF805         | Air supply disrupted!<br>(= Luftzufuhr<br>gestört!)           | Air supply disrupted during combustion.<br>Air supply pipe blocked, ash door open or<br>air hoses not connected correctly.                                                                  | Close the ash door; contact a specialist company if necessary.       |

### 4.2 Acknowledging error messages

To acknowledge an **error message**, proceed as follows:

- 1. tap the **Info** button;
- 2. in the lower half of the display, press Reset
- $\rightarrow$  The error message has been acknowledged.
If the error is still present, the error message appears again.

Error messages can only be acknowledged in the top menu bar of the Home view in the Info submenu.

## 5 Cleaning and maintenance

Regular maintenance of the boiler BPH 4/17 ensures environmentally friendly operation of the system and extends its service life. Regular maintenance enables potential or emerging damage to be detected at an early stage and rectified. This increases the operational reliability of the heating system. At the same time, possible energy wastage is prevented.

According to the regulation on energy-saving thermal insulation and energy-saving system technology in buildings (Energy Saving Ordinance - EnEV §11), the operator of a heating system is obliged to regularly maintain and service the heating system.

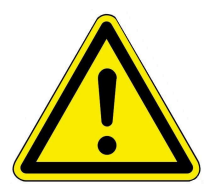

#### CAUTION

Observe all instructions on work safety. Follow the instructions in the chapter "For your safety".

**The** operator is recommended to **clean the casing** of the pellet boiler. Proceed as follows:

wipe and, if necessary, rub the cladding with a damp cloth.
Do not use any harsh or corrosive cleaning agents.
Caution! Excessive moisture can damage the electronics of the appliance.

## 5.1 Cleaning and maintenance intervals

#### Automatic cleaning

The most important points at which automatic cleaning takes place are Sliding grate, ash discharge and heat exchanger.

#### Recommendations

Regular cleaning leads to efficient and low-emission use of the energy used. This protects the environment and saves heating costs - while maintaining a high level of heating and hot water comfort.

|   | When?               | Who?                         | What?                                                                                |
|---|---------------------|------------------------------|--------------------------------------------------------------------------------------|
| 1 | After each burn-off | takes place<br>automatically | - Slide grate cleaning<br>- Heat exchanger cleaning<br>- Ash discharge               |
| 2 | 3 - 4 times a year  | Operator                     | Empty ash box                                                                        |
| 3 | annually            | Specialist<br>company        | Maintenance work in accordance with the maintenance agreement and the service manual |

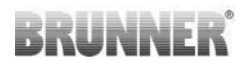

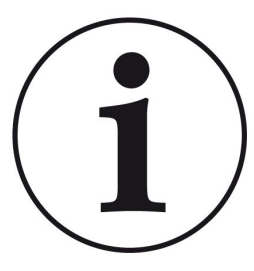

We recommend annual monitoring of the system on the basis of a maintenance contract.

This results in:

- higher efficiency and a longer service life of the heating system combined with greater operational reliability;

- savings in heating costs and conservation of resources through efficient use of the energy used;

- a consistently high level of heating comfort.

#### Display messages on the need for maintenance work

To check the need for maintenance, proceed as follows

1. tap on **Status** and look at the coloring of the boxes next to the **Service** indication;

The coloring of the individual boxes results from the operating hours that have elapsed.

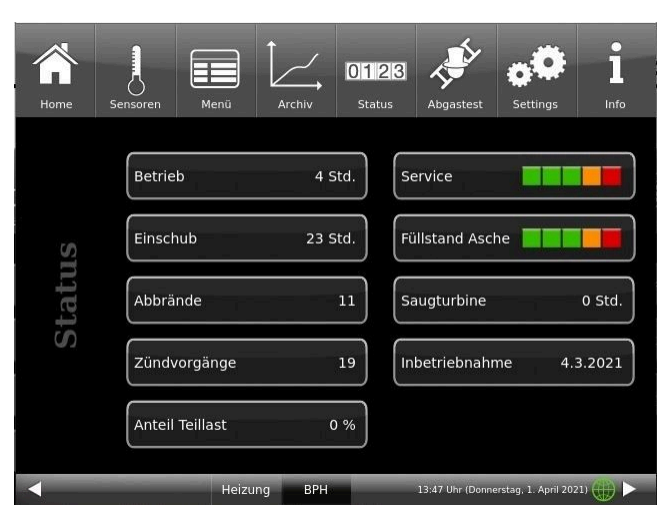

Illustration 29: Display: Maintenance required

The figures shown for the need for maintenance indicate **the percentage of the set** operating hours. E.g. green boxes = from 0 to 60% of the operating hours scheduled for service have elapsed. 40% of the operating hours remain until you should contact a specialist company for service work.

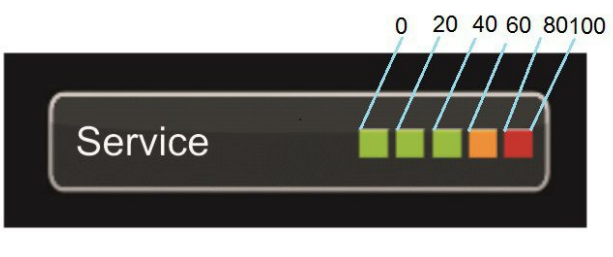

Illustration 30: Display: Maintenance intervals

As soon as the display is set to "red", a pop-up window appears with the corresponding information about cleaning or the need for service.

The specialist company will carry out the service work.

After each maintenance or service, you must confirm this process on the display. This is done by tapping the **O.K.** field . This resets the operating hours or the interval until maintenance is required.

## 5.2 Cleaning tool

After opening the maintenance door, you will see the cleaning brush.

Only use the brush supplied to clean the pellet boiler BPH 4/17.

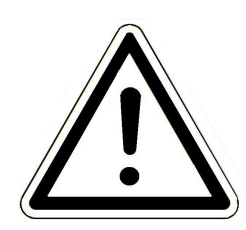

Warning Damage to the appliance (pitting corrosion!) Another brush, e.g. a steel brush, will damage the interior of the boiler.

Only use plastic brushes.

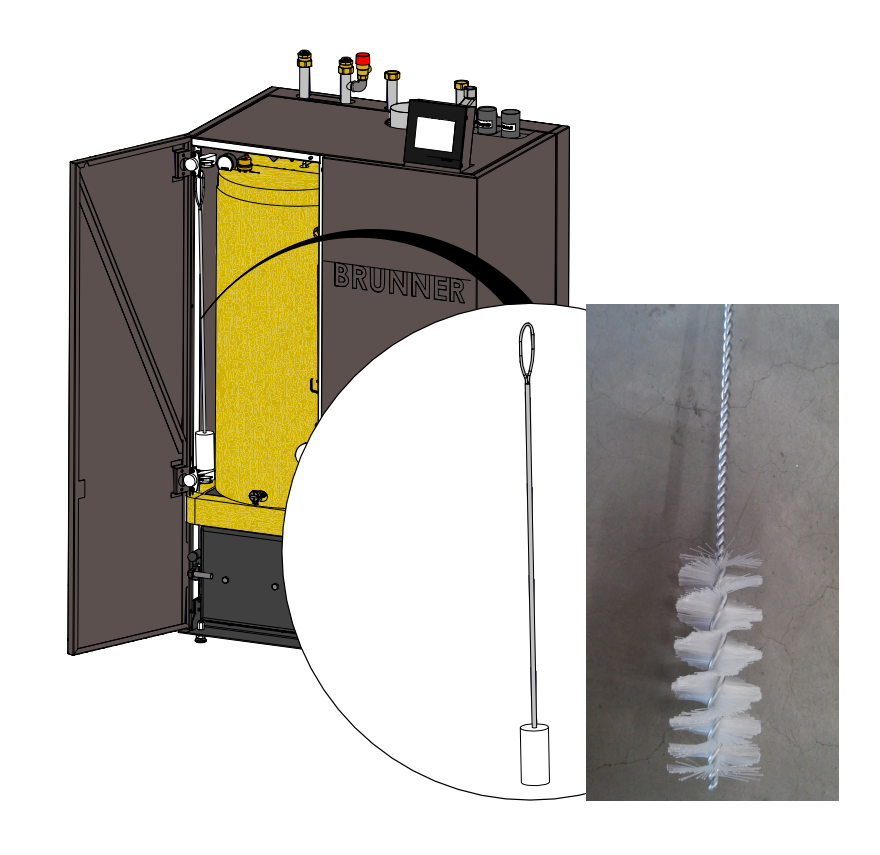

## 5.3 Emptying the ash box

When the ash box is full, the following messages appear on the display - depending on how full the ash box is:

1. message " *Empty ash box* = Aschebox entleeren" = please empty the ash box soon

2. error message " *Ash box is full! Boiler is blocked until the ash box is emptied*" = "Aschebox ist voll! Kessel ist gesperrt bis die Aschebox geleert wird" = Empty the ash box immediately.

Only empty the ash box when the boiler is in standby mode!

Use protective gloves!

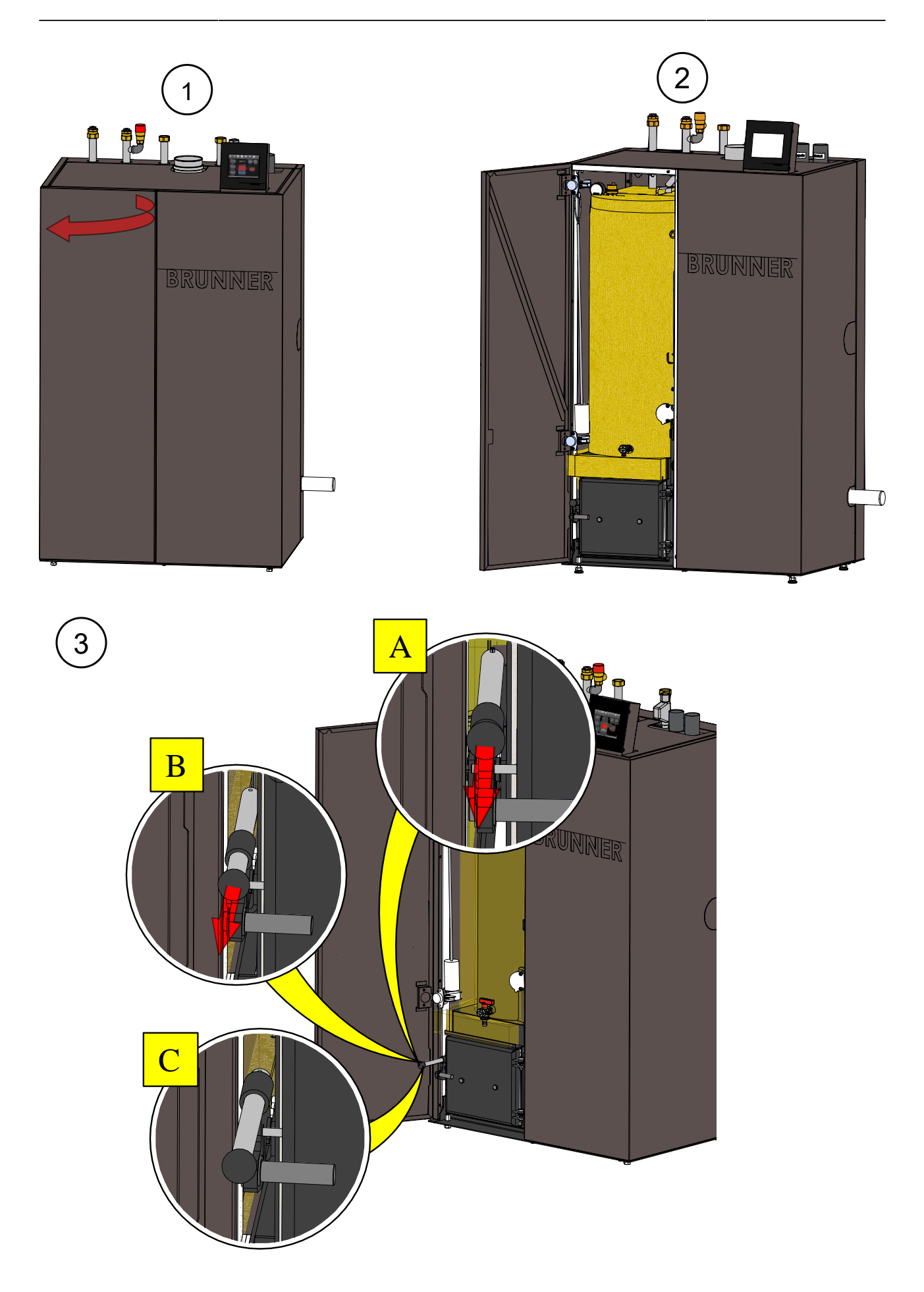

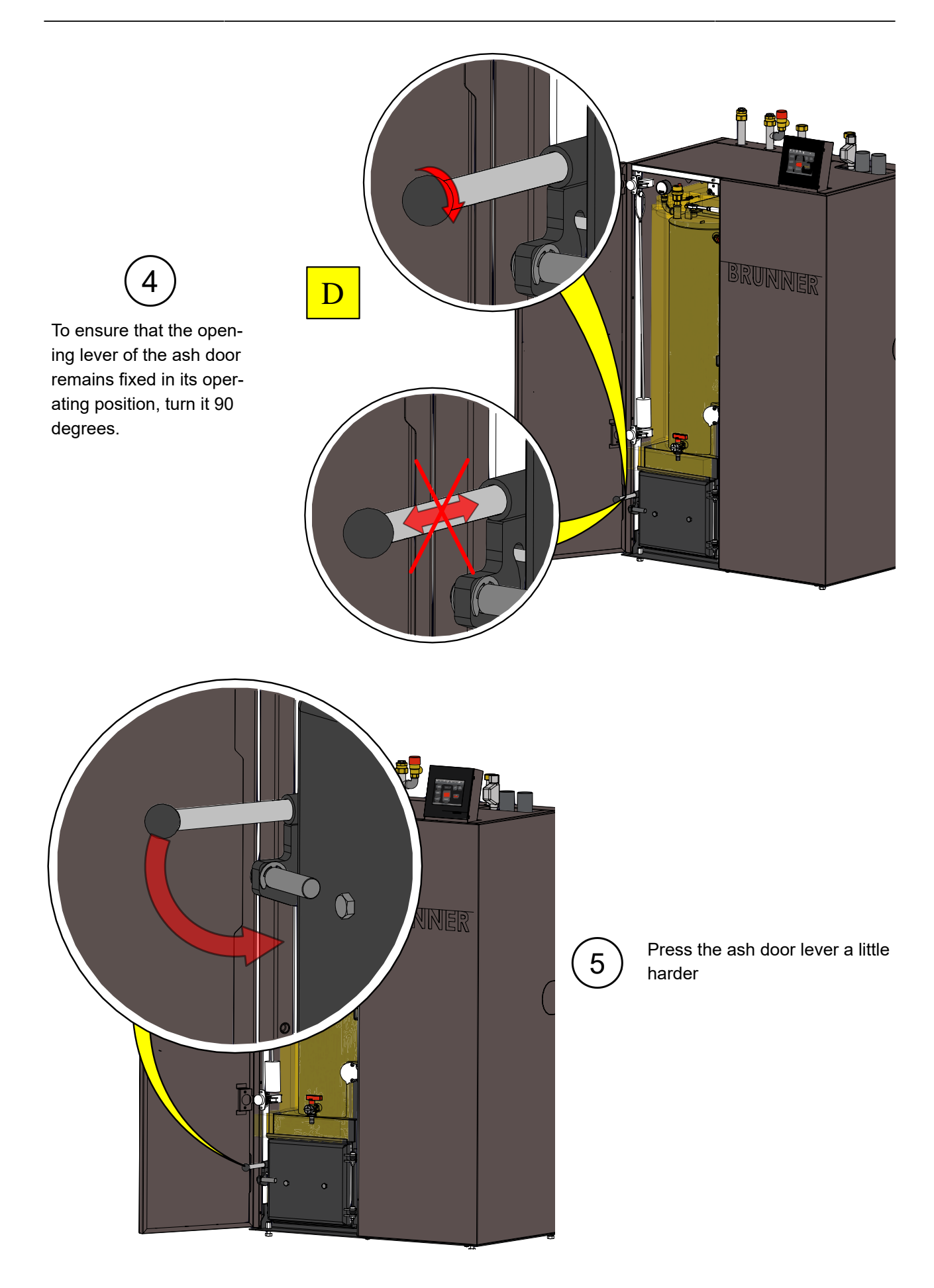

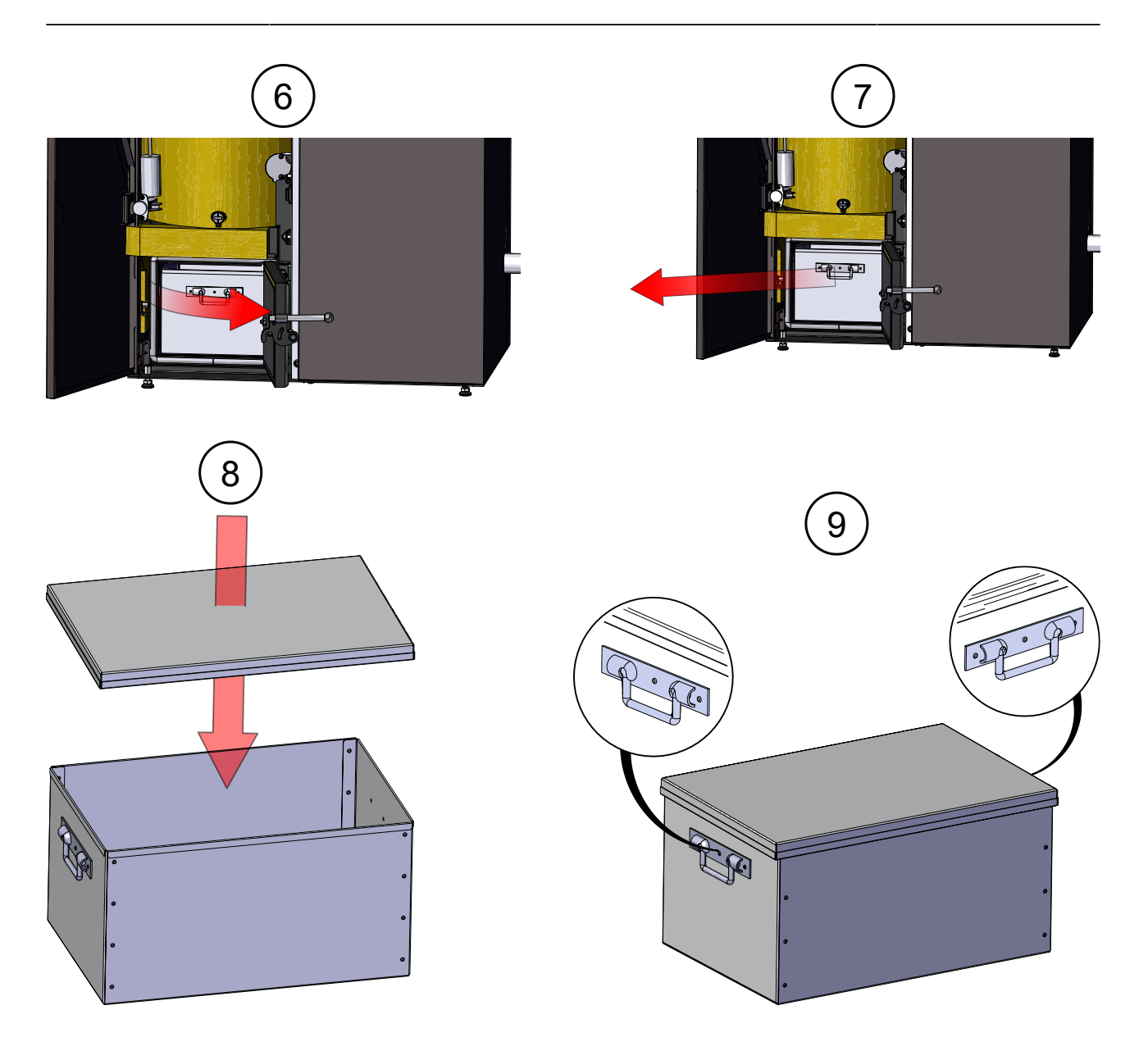

### 5.4 Ash disposal

#### Recommendations from the German Pellet Institute (DEPI information sheet Feb. 2016)

One of the advantages of heating with pellets is the low ash content, which requires only a few ash emptying operations per year and therefore contributes to the convenient operation of the system. The average ash content of ENplus A1 quality class pellets is 0.3 percent, with a maximum of 0.7 percent permitted. For the ENplus A2 quality class, which can be used in larger boiler systems, the limit value is 1.2 percent ash. Ashes must be recycled or disposed of in accordance with the Closed Substance Cycle Waste Management Act (KrWG). Due to the effective combustion in pellet boilers, the ash is almost completely carbon-free (burnt out) and therefore suitable for landfill. Whether wood ash (especially bottom ash) can be processed into a fertilizer or otherwise recycled instead of landfilled depends on the quality of the ash and is the responsibility of the waste disposal company. It should be noted that ashes should not be used directly and without processing as fertilizer in your own garden and may not be placed on the market

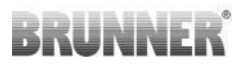

#### Ash analyses and pollutant load

When disposing of ash, the waste disposal company may request an ash analysis.

The type of analysis depends on the intended recycling or disposal method (fertilizer, landfill).

If ash is used as a fertilizer, the analysis should be carried out in accor-

dance with the Fertilizer Sampling and Analysis Ordinance (DüngMProbV).

Critical parameters are the chromium (VI) limit value for grate ashes and the cadmium limit value for filter ashes. For disposal in landfills, the requirements of the Landfill Ordinance (DepV) apply. A critical parameter is the dissolved organic carbon (DOC) in the eluate, which can exceed the limit values for landfill class 3 in individual cases.

# The ash from continuous operation should be used for the analysis and not from the commissioning of the plant, as the composition of the latter ash is not representative.

In the Waste Catalogue Ordinance (AVV), wood ash is listed under various waste code numbers. Firing with wood pellets mainly produces **bottom ash**, which is assigned the waste code number **10 01 01**. For smaller boiler systems with only one ash container, all of the ash produced is classified as bottom ash. As a rule, there are no special requirements for disposal and landfilling.

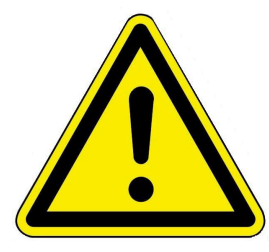

In general, the formation of dust clouds should be avoided when handling wood ash. Ash dust can irritate the skin and damage the respiratory tract. As a precautionary measure, it is recommended that face masks, gloves and safety goggles are worn to prevent the ingestion of dusty ash via the respiratory tract or mucous membranes.

#### Recommendations for the disposal of bottom ash

When handling bottom ash, disposal should be differentiated according to the system output or the annual ash production.

| Heat output                                                      | Pellet consumption | Ash production | Disposal                        |  |  |
|------------------------------------------------------------------|--------------------|----------------|---------------------------------|--|--|
| < 100 kW                                                         | 2-20 t/a           | 10-100 kg/a*   | Disposal via household waste    |  |  |
| 100 - 300 kW                                                     | 15-100 t/a         | 100-500 kg/a*  | Collection in big bags          |  |  |
| > 300 kW                                                         | > 100 t/a          | > 500 kg/a*    | Collection in big bags or skips |  |  |
| * The calculation is based on pellets of quality class ENplus A1 |                    |                |                                 |  |  |

#### Disposal recommendations for bottom ash according to system output:

#### Recommendations for pellet furnaces up to 100 kW output (single and multi-family homes):

- the ash pan should be emptied regularly by the heating system operator. The **completely cooled grate ash** can be added to the household waste.

- The untreated ash should **not be used as fertilizer** on your own land, as this can lead to overfertilization and problems due to the strongly alkaline character of the ash and the accumulation of heavy metals.

### 5.5 Notes on the update

With the Software Update function it is possible to update the control unit.

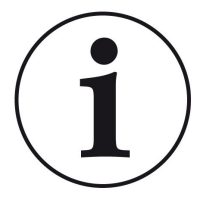

#### INFO

During an update, the parameter settings from configuration and the later modified values are not getting lost.

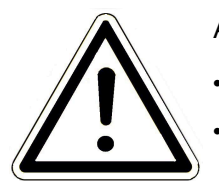

#### ATTENTION

- Only carry out the update when the fireplace is cold (stand by)!
- Only carry out the update when the boiler and heat pump are switched off and locked!

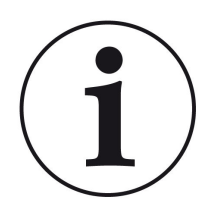

#### Updates must be carried out on every control display on the system!

Check the type of operating display: (sticker "Bediendisplay Touch 2.0" or "Bediendisplay Touch 3.0" on the back). A release is already installed on both control displays. Updating to a newer software version only takes a few minutes.

The update is made available as a zip file (\* bin files).

During an update, both the values set during configuration and subsequently are adopted.

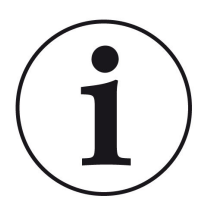

#### NOTE

The entire update process takes a few minutes (but can take up to 20 minutes for a single display with older display versions, so allow sufficient time. Depending on the system situation, the update may take longer)

The update process (total duration 1-20 minutes) should not be interrupted. **DO NOT** touch the touch panel during the entire update process.

If the USB stick is faulty or does not contain the latest updates, the application starts as usual.

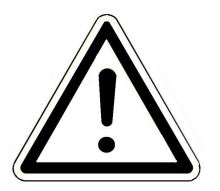

#### NOTE

When updating operating displays 2.0 and operating displays 3.0, the **USB stick** must **be formatted FAT32**.

#### 5.5.1 Software from PC on the USB-Stick

1 From https://mybrunner.de you have access to download the current software package (SOFTWARE UPDATE). To access and download the software package, you must log in with your myBRUNNER access data

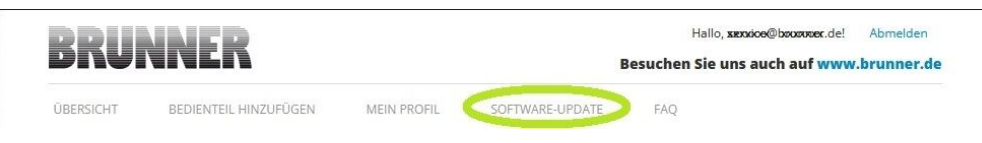

| 2. A dialog window opens in                                        |                                                                                 | Öffnen von BRUNNER                                                                                                    | SOFTWARE [Version] [M              | lonat) (Jahr).zip                    |                                    | ×                     |
|--------------------------------------------------------------------|---------------------------------------------------------------------------------|----------------------------------------------------------------------------------------------------|------------------------------------|--------------------------------------|------------------------------------|-----------------------|
| which you click                                                    |                                                                                 | Cia më chtan falana                                                                                                    | la Datai äffnan                    |                                      |                                    |                       |
| Save file (=Datei speichern)                                       |                                                                                 | Sie mochten folgend                                                                                                    | le Datei offnen:                   |                                      |                                    |                       |
| 3. Confirm with <b>OK</b>                                          |                                                                                 | BRUNNER_SOFTWARE_[Version]_[Monat]_[Jahr].zip<br>Vom Typ: WinRAR-ZIP-Archiv (xxxMB)<br>Von: https://api_dateiaustausch.brunner.de |                                    |                                      |                                    |                       |
|                                                                    |                                                                                 | Wie soll Firefox mit                                                                                                    | dieser Datei verfah                | ren?                                 |                                    |                       |
|                                                                    |                                                                                 | ⊖ Öffnen mit                                                                                                    | WinRAR archiver (Sta               | undard)                              | ~                                  |                       |
|                                                                    | _                                                                               | Datei speicher                                                                                                    | n                                  |                                      | 1                                  |                       |
|                                                                    |                                                                                 | <u>E</u> ür Dateien di                                                                                                    | eses Typs immer dies               | e Aktion ausfül                      | nren                               |                       |
|                                                                    |                                                                                 |                                                                                                    |                                    | ОК                                   | Abbrechen                          |                       |
|                                                                    |                                                                                 | 1                                                                                                    |                                    |                                      |                                    |                       |
| 4. The zip file is saved in the down-                              | ↓  <br>→  <br>Dotei →   Downloa   Datei → Start Freig                           | ds<br>Jeben Ansicht                                                                                                    |                                    |                                      |                                    |                       |
| load area. Another storage location                                | $\leftarrow \rightarrow \uparrow \uparrow \downarrow \uparrow$                  | Dieser PC > Downloads >                                                                                                    | Name                               |                                      | Tre                                | Größe                 |
| can possibly also be specified.                                    | Schnellzugriff                                                                  | ~                                                                                                    | Heute (1)                          |                                      | YP                                 | GIODE                 |
|                                                                    | Uownloads                                                                       | *                                                                                                    | BRUNNER_SOFTWARE_[Version          | ]_[Monat]_[Jahr].zip                 | WinRAR-ZIP-Archiv                  | 214.574 KB            |
|                                                                    | <mark>⊘ ]</mark> <del>↓</del>  <br>Datei Start Frei                             | geben Ansicht Laufwerktools                                                                                                    | USB-Laufwerk (D:)                  |                                      |                                    |                       |
|                                                                    | $\leftarrow$ $\rightarrow$ $\checkmark$ $\uparrow$ $\blacksquare$ $\rightarrow$ | Dieser PC > Ordner                                                                                                    |                                    |                                      |                                    |                       |
|                                                                    | 📌 Schnellzugriff                                                                |                                                                                                    | Name Name                          | ^                                    | Тур                                | Größe                 |
|                                                                    | Desktop                                                                         | A<br>4                                                                                                    | BRUNNER_SOFTWARE_[Ver              | sion]_[Monat]_[Jahr].zip             | WinRAR-ZIP-Archiv                  | 214.574 KB            |
| 5. Now select the zip file with a                                  | 🕳   🖸 🧧 =  <br>Datei Start Freig                                                | Extrahien<br>geben Ansicht Tools für komprimi                                                                                     | USB-Laufwerk (D:)                  |                                      |                                    |                       |
| right click and click on Hier ent-                                 | $\leftarrow$ $\rightarrow$ $\land$ $\uparrow$ $\blacksquare$ $\diamond$         | Dieser PC >                                                                                                    |                                    |                                      |                                    |                       |
| packen                                                             | 🖈 Schnellzugriff                                                                |                                                                                                    |                                    | ^                                    | Тур                                | Größe                 |
|                                                                    | Öffnen<br>S Mit Skype teile<br>Mit Notepad-<br>Dateien entpac<br>Hier entpacker | n<br>+ bearbeiten<br>cken                                                                                                    |                                    | uTTwoustThautTsb                     | Winkak-2IP-Arch                    | W 214,274 KI          |
| 6. The unpacked files for updating the control unit are displayed: | ➡   🛃 🚽 =  <br>Datei Start F                                                    | Verwal                                                                                                    | USB-Laufwerk (D:)                  |                                      |                                    |                       |
| 1 5                                                                | $\leftarrow \rightarrow \uparrow \uparrow =$                                    | > Dieser PC > mein Ordner                                                                                                    |                                    |                                      | 1-m 9                              |                       |
|                                                                    | → Sc<br>BR                                                                      | :<br>2UNNER_SOFTWARE_[Version]_[Mona                                                                                              | t]_[Jahr].zip                      | Anderungsdatum<br>16.01.2024 09:57   | Typ<br>WinRAR-ZIP-Archiv           | Größe<br>214.574 KB   |
|                                                                    | U An                                                                            | ritten_Offer.pdf<br>nleitung_Softwareupdate_BRUNNER_[                                                                             | Version] [Monat] [Jahr].pdf        | 19.03.2019 18:06<br>19.09.2023 09:50 | Adobe Acrobat-D<br>Adobe Acrobat-D | 340 KB<br>129 KB      |
|                                                                    | E Bri                                                                           | unner_rel_Anlage_2_6_[Version].bin                                                                                                |                                    | 12.09.2023 12:59                     | BIN-Datei                          | 85.033 KB             |
|                                                                    | 🔜 F 📃 Bru                                                                       | unner_rel_Anlage_2_6_[Version]_and_<br>unner_rel_Anlage_3_6_[Version].bin                                                         | 3_6_[Version]_licenses.txt         | 19.03.2019 18:05<br>12.09.2023 13:09 | Textdokument<br>BIN-Datei          | 1.146 KB<br>91.733 KB |
|                                                                    | , Bri                                                                           | unner_rel_BSH_3_[Version].bin                                                                                                    |                                    | 13.12.2022 17:06                     | BIN-Datei                          | 43.585 KB             |
|                                                                    | □   🛃 📑 =  <br>Datei Start                                                      | Freigeben Ansicht                                                                                                    | Verwalten USB-Lau<br>Laufwerktools | ufwerk (D:)                          |                                    |                       |
|                                                                    | 6 - × A                                                                         | → Dieser PC → LISR-Laufe                                                                                                    | verk (D:)                          |                                      |                                    |                       |
| 7 Copy the bin file or files to an                                 | ,h                                                                              | - Dieser PC / OSD-LAUN                                                                                                    | ^                                  | II.                                  |                                    | - 0 -                 |
| empty LISB stick (>500 MP)                                         | 🖈 Sc 🗌 Na                                                                       | ame                                                                                                    |                                    |                                      | ур G                               | roße                  |
|                                                                    | 🛄 l 🗌                                                                           | ] Brunner_rel_Anlage_2_6_[Versi                                                                                                   | on].bin                            |                                      | BIN-Datei                          | 85.033 KB             |
|                                                                    | 📲 t 📃 🗋                                                                         | Brunner_rel_Anlage_3_6_[Versi                                                                                                    | on].bin                            |                                      | BIN-Datei                          | 91.733 KB             |
|                                                                    | E E                                                                             | Brunner_rel_BSH_3_[Version].b                                                                                                    | in                                 |                                      | BIN-Datei                          | 43.585 KB             |

*INFO:* Only the .bin files are transferred to the USB stick. Save the documents enclosed for your information (in PDF or text format) on your PC.

*INFO:* For operating displays 2.0 and operating displays 3.0, the **USB stick must be formatted as FAT32.** 

8. After right-clicking on the USB stick in File Explorer, click Eject (=Auswerfen). Now you can remove the USB stick from the PC.

-> The USB-Stick is ready for Update

#### 5.5.2 Transfer the software from the USB stick to the control panel

#### Check again:

- Is the fireplace cold?
- Is the pellet, log boiler, BPH, BSV in"Standby" status and the boiler is locked? (Boiler > Menu > Locked)
- Is BWP in "Standby" status and operating mode"OFF" = AUS ? (BWP > Menu > Operating mode)

The main steps of update process are following:

- 1. remove the display from its holder
- 2. disconnect the power supply to the display (2-pin plug)
- 3. insert the USB stick correctly into the control unit (so that it
- is also recognized as a data carrier.
- 4. restore the power supply (2-pin plug);

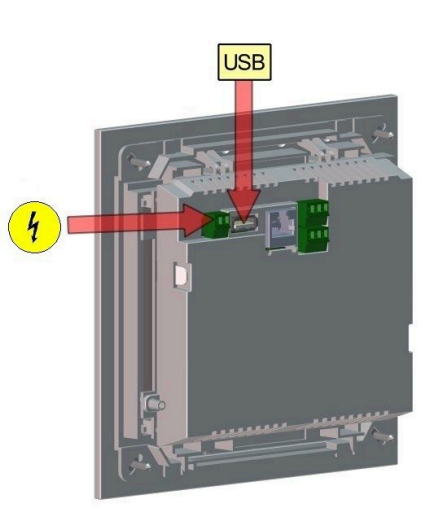

5. a current update is recognized and loaded when the control panel is started. The system performs an automatic restart and starts the loading process (display "red wave"; then "loading bars" appear) of the update. The successful installation of the update is indicated by the message "remove USB stick and reboot".

6. remove the USB stick from the control panel

7. control board and control panel (display "red wave") automatically start with a reboot. After the restart, the control unit is updated. After the system update has finished, the update process is automatically completed with the data synchronization.

#### Restarting the system

- 1. disconnect the complete system from the mains supply for approx. 3 seconds
- 2. restore the mains supply to the complete system, after the restart the system is ready for operation.
- 3. reactivate the boiler and heat pump
- 4. check that the system is functioning correctly.

### 5.5.3 What to do if the update does not start? - Display

#### Chek your USB-Stick

· Check that the USB stick has been correctly inserted into the display

The zip file must be unpacked after downloading. The software file with the extension  $Brunner_rel_Anlage_x_x_xxx$ .bin contained in the package must be on the top level of the data carrier.

You may already have the latest software version installed.

To find out which software version is running on your control panel: To do this, please press the **Info button** on the top right of the screen display.

If it still does not work, please check whether it is a "Display Touch 2.0" resp. 3.0 "acts. If you have an older version, please contact our customer service. Please indicate the item number of the display and the currently installed software version (see picture). The article number can be found on the back of the display printed on the sticker (article no.Exxxxx).

| Home | Wärmep. | Heizung    | Wasser    | Settings                      |                   |                   | i<br>Info |
|------|---------|------------|-----------|-------------------------------|-------------------|-------------------|-----------|
|      |         | Version B  | runner_re | Information<br>I_Anlage-2.6.2 | 30 9294 Key:      | 16835             |           |
| oft  |         |            |           |                               |                   |                   |           |
| II   |         |            |           |                               |                   |                   |           |
| -    | EC      | 95 Heizung | BWP       | ,                             | 15:50 Uhr (Monta) | g, 25. März 2019) |           |

Illustration 31: z.B. bei einer neueren Software-Version\*

\*To determine the latest version, if you do not get this information by pressing the **Info button**, proceed as follows:

a) Path: Settings > System (=Anlage) and Version button or:

```
b) Settings > System (=Anlage) and Version button
```

## 6 Decommissioning

## 6.1 Temporarily take the boiler out of operation

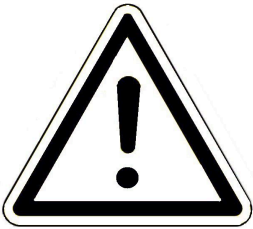

#### CAUTION

Possible damage to property due to frost

If the boiler BPH 4/17 is temporarily taken out of operation, there is a risk of frost damage.

Ensure that the boiler is not damaged by frost.

You can take the boiler out of operation temporarily, e.g. during long periods of absence.

To take the boiler out of operation temporarily, proceed as follows:

- 1. burn out the boiler and allow it to cool down.
- 2. disconnect the boiler from the power supply = press the emergency heating switch.
- $\rightarrow$  The boiler is out of operation.

To put the boiler back into operation, press the emergency heating switch.

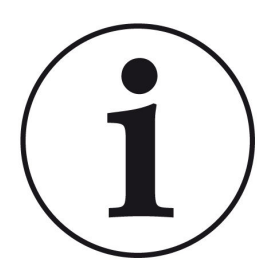

If the boiler BPH 4/17 is operated in conjunction with the BRUNNER central heating system (BHZ), the boiler must not be disconnected from the power supply for temporary decommissioning.

An interruption of the mains voltage leads to error messages on the existing operating displays of other heating devices within the BRUNNER network environment (e.g. BRUNNER central heating system (BHZ), EOS tiled stove control unit).

### 6.2 Decommissioning the boiler

To decommission the boiler permanently (e.g. preparation for dismantling and disposal), proceed as follows:

- 1. burn out the boiler and allow it to cool down;
- 2. press the emergency heating switch  $\rightarrow$  to disconnect the boiler from the power supply.
- 3. drain the boiler completely;
- $\rightarrow$  The boiler BPH 4/17 is put out of operation.

## 7 Waste disposal

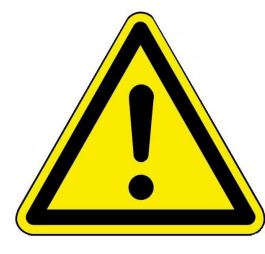

#### Danger

Possible personal injury due to improper dismantling Dismantling the boiler BPH 4/17 requires extensive specialist knowledge.

Dismantling may only be carried out by an authorized specialist company.

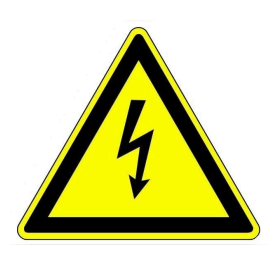

#### DANGER

#### Danger to life due to electric shock

The electrical connections of the boiler are live. This can lead to an electric shock.

- Only a qualified tradesman may dismantle the electrical installation.
- Switch off the power supply.
- Secure the power supply against being switched on again.

## 7.1 Disposing of packaging

The specialist company that installed the boiler is responsible for disposing of the transport packaging.

## 7.2 Disposing of boilers

The boiler BPH 4/17 and its accessories are largely made of recyclable materials.

The body of a boiler is made of metal. Boilers also contain valves, seals with plastic and rubber parts and electronic components (e.g. boiler controls, drives, fans, power cables).

Summary of recycled products: Steel (including stainless steel), metal, plastic, plastics, rubber, circuit boards (may contain platinum and beryllium), copper.

Neither boilers nor accessories may be disposed of with household waste.

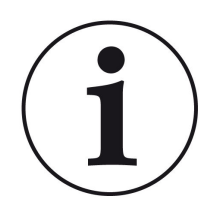

Observe the applicable national legal regulations for disposal.

Ulrich Brunner GmbH is listed in the EAR Foundation under WEEE no. DE75509764.

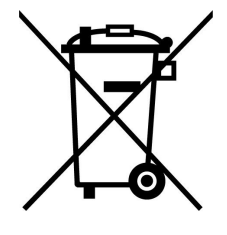

## 8 Technical and commercial data

## 8.1 Declaration of Conformity BPH

|                                                                                                    | (                                                                              | CE III                                                                                                    |  |  |  |
|----------------------------------------------------------------------------------------------------|--------------------------------------------------------------------------------|----------------------------------------------------------------------------------------------------|--|--|--|
|                                                                                                    | EG-Konfori                                                                     | mitätserklärung                                                                                                    |  |  |  |
| Hersteller:                                                                                                    | Ulrich Brunner GmbH<br>Zellhuber Ring 17-18<br>D-84307 Eggenfelden             |                                                                                                    |  |  |  |
| Produkt:                                                                                                    | Holzpellet-Heizkess                                                            | el                                                                                                    |  |  |  |
| Typen:                                                                                                    | BPH 4/15, BPH 4/17, BPH 4/16 green<br>BPH 7/24, BPH 7/25<br>BPH 9/30, BPH 9/32 |                                                                                                    |  |  |  |
| EU-Richtlinien:                                                                                                    | 2006/42/EG<br>2014/30/EU<br>2014/35/EU<br>2011/65/EU<br>2015/1189/EU           | (Maschinenrichtlinie)<br>(EMV-Richtlinie)<br>(Niederspannungsrichtlinie)<br>(RoHS-Richtlinie)<br>(Richtlinie über Ökodesign-Anforderungen an<br>Heizkessel für feste Brennstoffe) |  |  |  |
| Angewandte Norme                                                                                                    | en:                                                                            |                                                                                                    |  |  |  |
| Angewandte Normen:<br>EN-303-5: 2012<br>EN ISO 12100: 2011<br>EN 60335-2-102: 2016-09<br>EN 61000-6-1: 2007<br>EN 61000-6-3: 2007/A1: 2011<br>EN 61000-3-2: 2014<br>EN 61000-3-3: 2013 |                                                                                |                                                                                                    |  |  |  |
| Wir erklären, dass das Produkt in den hier angegebenen Standardausführungen den oben<br>genannten Bestimmungen entspricht.                                                             |                                                                                |                                                                                                    |  |  |  |
| Eggenfelden, den 01                                                                                                    | .07.2024                                                                       |                                                                                                    |  |  |  |
| Eggenfelden, den 01.07.2024<br>Hubertus Brunner<br>Geschäftsführer                                                                                                    |                                                                                |                                                                                                    |  |  |  |

## 8.2 Dimension sheet BPH

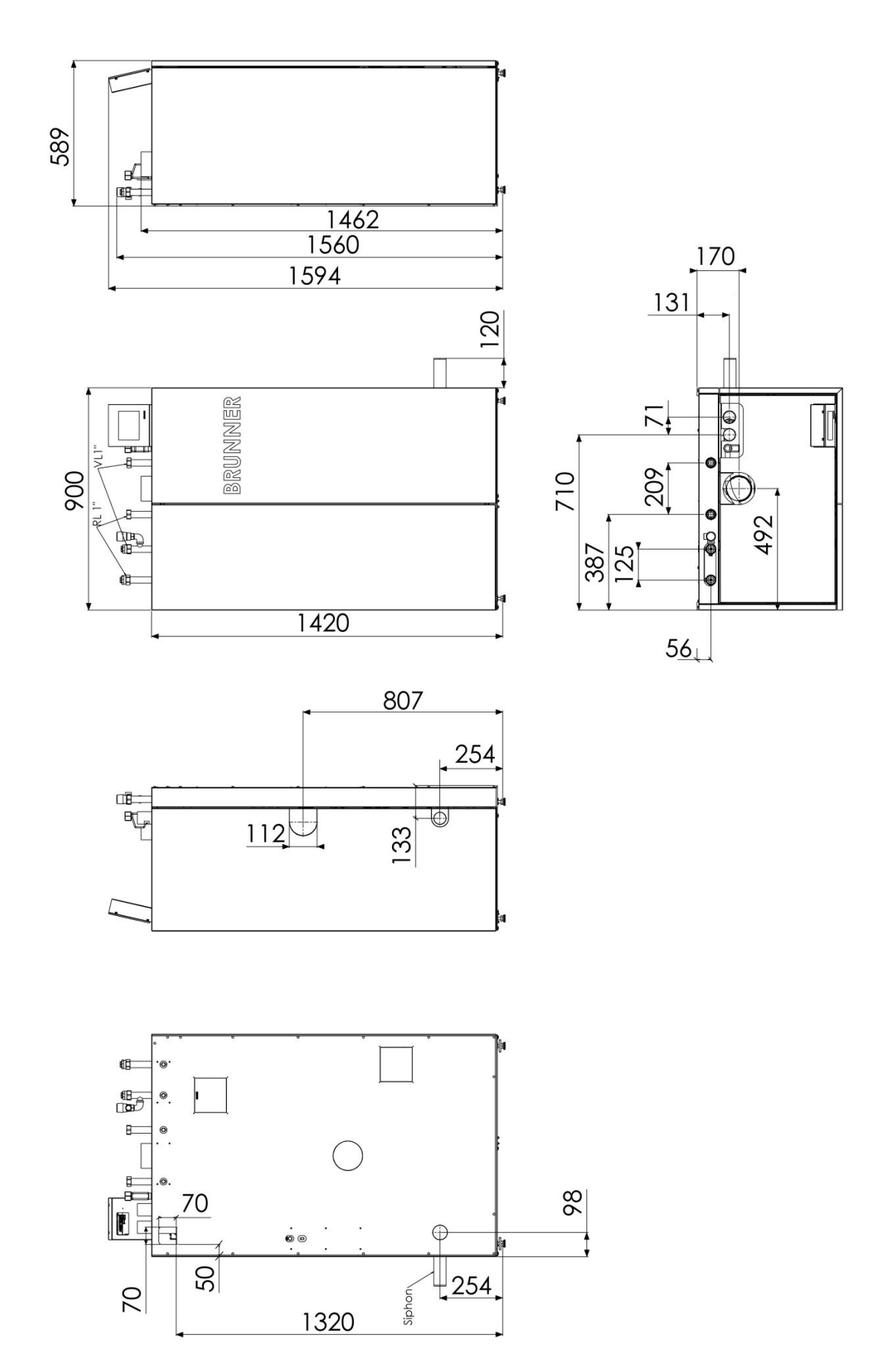

## 8.3 Technical data

| Parameter                                     | UM         | BPH 4/15                     | BPH 4/17                     |
|-----------------------------------------------|------------|------------------------------|------------------------------|
| Operational mode                              |            | heat value,<br>noncondensing | heating value,<br>condensing |
| Heat output range                             | kW         | 4 - 15                       | 4 - 17                       |
| Boiler efficiency (Nominal heat output)       | %          | 91,9                         | 105,5                        |
| Boiler class (EN 303-5/2012)                  |            | 5                            | 5                            |
| Operating pressure                            | bar        | 3                            | 3                            |
| Dimensions                                    |            |                              |                              |
| Dimension boiler with sheeting (w x d x h)    | mm         | 900 x 589 x 1594             | 900 x 589 x 1594             |
| Mounting dimension boiler-body (w x d x h)    | mm         | 890 x 580 x 1420             | 890 x 580 x 1420             |
| Mounting weight boiler-body                   | kg         | 195                          | 195                          |
| Total weight                                  | kg         | 285                          | 285                          |
| Pellet weight in the day container            | kg         | 32                           | 32                           |
| Ash-tank drawdown                             | per year   | 3 - 4                        | 3 - 4                        |
| Duration of burning (at nominal load)         | h          | 6,5                          | 6,5                          |
| Recomanded buffer storage volume, min.        | liter      | 750                          | 750                          |
| Data on water connections                     |            |                              |                              |
| Boiler water content                          | liter      | 38                           | 38                           |
| Connecter flow/return Ø                       | DN (Zoll)  | IG 25 (1")                   | IG 25 (1")                   |
| Size MAG (expansion vessel)                   | liter      | 18                           | 18                           |
| Boiler flow temperature, max.                 | °C         | 75                           | 75                           |
| Boiler return temperature, min.               | °C         | 35                           | 25                           |
| Height flow                                   | mm         | 1560                         | 1560                         |
| Height return                                 | mm         | 1560                         | 1560                         |
| Water-side resistance ∆T=10K                  | mbar       | 16,6                         | 16,6                         |
| Height floor drain / condensate drain         | mm         | 254                          | 254                          |
| Connection of heat exchanger flushing         | Zoll       | IG 3/4"                      | IG 3/4"                      |
| Line dimension up to BHZ / buffer tank        | DN (Zoll)  | 25 (1") / 25 (1")            | 25 (1") / 25 (1")            |
| Data for chimney calculation (DIN EN 13884-1) |            |                              |                              |
| Exit gas temperature nominal capacity         | °C         | 125                          | 53                           |
| Exit gas temperature part load                | °C         | 120                          | 53                           |
| Flue gas mass flow nominal capacity           | kg/h (g/s) | 36,0 (10)                    | 28,8 (8,0)                   |
| Flue gas mass flow part load                  | kg/h (g/s) | 10,8 (3,0)                   | 14,4 (4,0)                   |

| Parameter                                                           | UM | BPH 4/15 | BPH 4/17 |
|---------------------------------------------------------------------|----|----------|----------|
| Height exhaust pipe connection                                      | mm | 1462     | 1462     |
| Exhaust pipe connection Ø                                           | mm | 100      | 100      |
| Necessary delivery pressure                                         | Pa | 3        | -        |
| Available delivery pressure                                         | Pa | -        | 6        |
| Combustion air connection set Ø                                     | mm | 110      | 110      |
| Height of combustion air connection (break-<br>through in cladding) | mm | 807      | 807      |
| Content CO <sub>2</sub>                                             | %  | 11,3     | 14,5     |

#### Note on exhaust gas routing

At BPH 4/17, the connection line must be at least 50 Pa overpressure-tight.

In the case of room air-independent operation, the connection line must generally be at least 50 Pa overpressure-tight. We recommend our connecting line system.

Chimney design: suitable for calorific value - solid fuels - moisture-resistant - N1 or P1 (depending on the chimney calculation).

When renovating, we recommend our SET chimney renovation or a chimney design according to W3G N1 or P1.

#### Note on combustion air routing for room air-independent installation

The BPH has been tested for room air-independent operation in accordance with installation types  $FC_{42x}$  and  $FC_{52x}$ . The use of the "external supply air accessory pack", item no. PH003060 is required for this type of installation!

| Electric connection         | UM         | BPH 4/15    | BPH 4/17    |
|-----------------------------|------------|-------------|-------------|
| Power supply                | VAC, A, Hz | 230, 16, 50 | 230, 16, 50 |
| Power input at nominal load | w          | 60          | 60          |
| Standby                     | W          | 12          | 12          |

#### **Emission parameters**

|                                                                                     | U.M.              | BPH 4/15 | BPH 4/17 |  |  |  |
|-------------------------------------------------------------------------------------|-------------------|----------|----------|--|--|--|
| Emissions according to the requirements for Germany-1.BlmSchV; at 13%O <sub>2</sub> |                   |          |          |  |  |  |
| CO at nominal heat output                                                           | mg/m <sup>3</sup> | 2        | 16       |  |  |  |
| CO at part load                                                                     | mg/m <sup>3</sup> | 8        | 16       |  |  |  |
| Dust at nominal heat output                                                         | mg/m <sup>3</sup> | 10       | 6        |  |  |  |
| Dust at part load                                                                   | mg/m <sup>3</sup> | 2        | 4        |  |  |  |
| OGC at nominal heat output                                                          | mg/m <sup>3</sup> | 0        | 0        |  |  |  |
| OGC at part load                                                                    | mg/m <sup>3</sup> | 1        | 0        |  |  |  |
| NOx at nominal heat output                                                          | mg/m <sup>3</sup> | 73       | 64       |  |  |  |
| NOx at part load                                                                    | mg/m <sup>3</sup> | 52       | 50       |  |  |  |

|                                                                                    | U.M.              | BPH 4/15             | BPH 4/17 |  |  |  |
|------------------------------------------------------------------------------------|-------------------|----------------------|----------|--|--|--|
| Emissions according to the requirements for Switzerland -LRV; at 13%O <sub>2</sub> |                   |                      |          |  |  |  |
| CO at nominal heat output                                                          | mg/m <sup>3</sup> | 2                    | 16       |  |  |  |
| CO at part load                                                                    | mg/m <sup>3</sup> | 8                    | 16       |  |  |  |
| Dust at nominal heat output                                                        | mg/m <sup>3</sup> | 10                   | 6        |  |  |  |
| Dust at part load                                                                  | mg/m <sup>3</sup> | 2                    | 4        |  |  |  |
| OGC at nominal heat output                                                         | mg/m <sup>3</sup> | 0                    | 0        |  |  |  |
| OGC at part load                                                                   | mg/m <sup>3</sup> | 1                    | 0        |  |  |  |
| NOx at nominal heat output                                                         | mg/m <sup>3</sup> | 73                   | 64       |  |  |  |
| NOx at part load                                                                   | mg/m <sup>3</sup> | 52                   | 50       |  |  |  |
| Emissions according to the requirements for A                                      | Austria-Art.15a;  | at 13%O <sub>2</sub> |          |  |  |  |
| CO at nominal heat output                                                          | mg/MJ             | 1                    | 11       |  |  |  |
| CO at part load                                                                    | mg/MJ             | 5                    | 11       |  |  |  |
| Dust at nominal heat output                                                        | mg/MJ             | 6                    | 4        |  |  |  |
| Dust at part load                                                                  | mg/MJ             | 2                    | 3        |  |  |  |
| OGC at nominal heat output                                                         | mg/MJ             | 0                    | 0        |  |  |  |
| OGC at part load                                                                   | mg/MJ             | 0                    | 0        |  |  |  |
| NOx at nominal heat output                                                         | mg/MJ             | 48                   | 42       |  |  |  |
| NOx at part load                                                                   | mg/MJ             | 34                   | 33       |  |  |  |

#### Specific parameters

|                                                                                      | U.M. | BPH 4/15 | BPH 4/17 |  |  |  |
|--------------------------------------------------------------------------------------|------|----------|----------|--|--|--|
| For calculating the generator expenditure figures according to EnEV or DIN V 4701-10 |      |          |          |  |  |  |
| Efficiency in static operation                                                       |      | 0,92     | 1,06     |  |  |  |
| Efficiency in the basic cycle GZ                                                     |      | 0,84     | 0,96     |  |  |  |
| Useful heat given off by the heat generator during a basic cycle                     | kWh  | 9,21     | 10,49    |  |  |  |
| Power share heating circuit                                                          |      | 1        | 1        |  |  |  |
| Max. usage performance in operation Qnmax                                            | kW   | 15       | 17       |  |  |  |
| Average usage performance in operation QNm                                           | kW   | 13,5     | 15,3     |  |  |  |
| Temperature hysteresis                                                               | к    | 20       | 20       |  |  |  |
| Auxiliary energy demand basic cycle QHE, GZ                                          | kWh  | 0,037    | 0,037    |  |  |  |
| Mean electrical power consumption in stat. opera-<br>tion                            | W    | 60       | 60       |  |  |  |

|                                                                               | U.M.              | BPH 4/15 | BPH 4/17 |  |  |  |
|-------------------------------------------------------------------------------|-------------------|----------|----------|--|--|--|
| To calculate the generator expenditure figures according to EnEV or DIN 18599 |                   |          |          |  |  |  |
| Standby loss at at an average boiler temperature of                           | 70 ° C            | 0,017    | 0,009    |  |  |  |
| Load on which the heat generator test is based (= p                           | art load)         | 0,27     | 0,24     |  |  |  |
| Boiler temperature in the test case at nominal load                           | °C                | 75,0     | 50,0     |  |  |  |
| Boiler temperature in the test case at part load                              | °C                | 75,0     | 50,0     |  |  |  |
| Electrical power consumption when the boiler is in operation                  | kW                | 0,06     | 0,060    |  |  |  |
| Electrical power consumption of the boiler at part load                       | kW                | 0,012    | 0,012    |  |  |  |
| Boiler efficiency at nominal output<br>(calorific value related)              |                   | 0,851    | 0,977    |  |  |  |
| Boiler efficiency at partial load<br>(calorific value related)                |                   | 0,880    | 0,938    |  |  |  |
| Information according to the Delegated Regulation (EU) 2015/1187              |                   | BPH 4/15 | BPH 4/17 |  |  |  |
| Energy efficiency class                                                       |                   | A+       | A++      |  |  |  |
| Annual use efficiency of space heater                                         | %                 | 81,3     | 88,3     |  |  |  |
| со                                                                            | mg/m³             | 10       | 23       |  |  |  |
| Dust                                                                          | mg/m <sup>3</sup> | 5        | 8        |  |  |  |
| OGC                                                                           | mg/m <sup>3</sup> | 1        | 0        |  |  |  |
| NOx                                                                           | mg/m <sup>3</sup> | 75       | 88       |  |  |  |

| Information according to (EU) 2015/1189                     |       | BPH 4/15                                                  | BPH 4/17                                                  |
|-------------------------------------------------------------|-------|-----------------------------------------------------------|-----------------------------------------------------------|
| Heating mode                                                |       | automatically                                             | automatically                                             |
| Recommended buffer volume                                   | liter | 750                                                       | 750                                                       |
| Calorific value boiler                                      |       | no                                                        | yes                                                       |
| Solid fuel boiler with cogeneration                         |       | no                                                        | no                                                        |
| Combination heater                                          |       | no                                                        | no                                                        |
| Exclusive fuel                                              |       | Pure wood pellets<br>according to EN<br>17225-2, class A1 | Pure wood pellets<br>according to EN<br>17225-2, class A1 |
| Other suitable fuels                                        |       | no                                                        | no                                                        |
| Usable heat output at nominal heat output (P <sub>n</sub> ) | kW    | 15,0                                                      | 17,0                                                      |
| Useful heat output at 30 % of nominal heat output $(P_p)$   | kW    | 4,5                                                       | 5,1                                                       |
| Fuel efficiency at nominal heat output $(\eta_n)$           | %     | 85,1                                                      | 97,7                                                      |
| Fuel efficiency at 30% of nominal heat output $(\eta_p)$    | %     | 88,0                                                      | 93,8                                                      |

| Information according to (EU) 2015/1189                                        |                   | BPH 4/15 | BPH 4/17 |  |
|--------------------------------------------------------------------------------|-------------------|----------|----------|--|
| Auxiliary power consumption at nominal heat output (el <sub>max</sub> )        | kW                | 0,060    | 0,060    |  |
| Auxiliary power consumption at 30% of nominal heat output (el <sub>min</sub> ) | kW                | 0,038    | 0,038    |  |
| Auxiliary power consumption in standby mode $(P_{SB})$                         | kW                | 0,012    | 0,012    |  |
| Annual space heating emissions (based on 10% O2, dry flue gas, 0°C, 1013 mbar) |                   |          |          |  |
| РМ                                                                             | mg/m <sup>3</sup> | 5        | 6        |  |
| OGC                                                                            | mg/m <sup>3</sup> | 1        | 0        |  |
| со                                                                             | mg/m <sup>3</sup> | 10       | 22       |  |
| NOx                                                                            | mg/m <sup>3</sup> | 75       | 69       |  |

#### **Ulrich Brunner GmbH**

Zellhuber Ring 17-18 D-84307 Eggenfelden

Tel.: +49 (0) 8721/771-0

E-Mail: info@brunner.de

Current data: www.brunner.de

BRUNNER products are offered and sold exclusively by qualified dealers and service centres.

Technical and range-related changes as well as errors reserved.

All images may contain additional functions or special equipment that are subject to a surcharge. Reprinting and duplication, including extracts, only with the express permission of the publisher. © Ulrich Brunner GmbH. © by Ulrich Brunner GmbH.

® **BRUNNER** is a registered trademark.

Doku Nr.: 202679